# QuikChem<sup>®</sup> 8500 FIA Automated Ion Analyzer

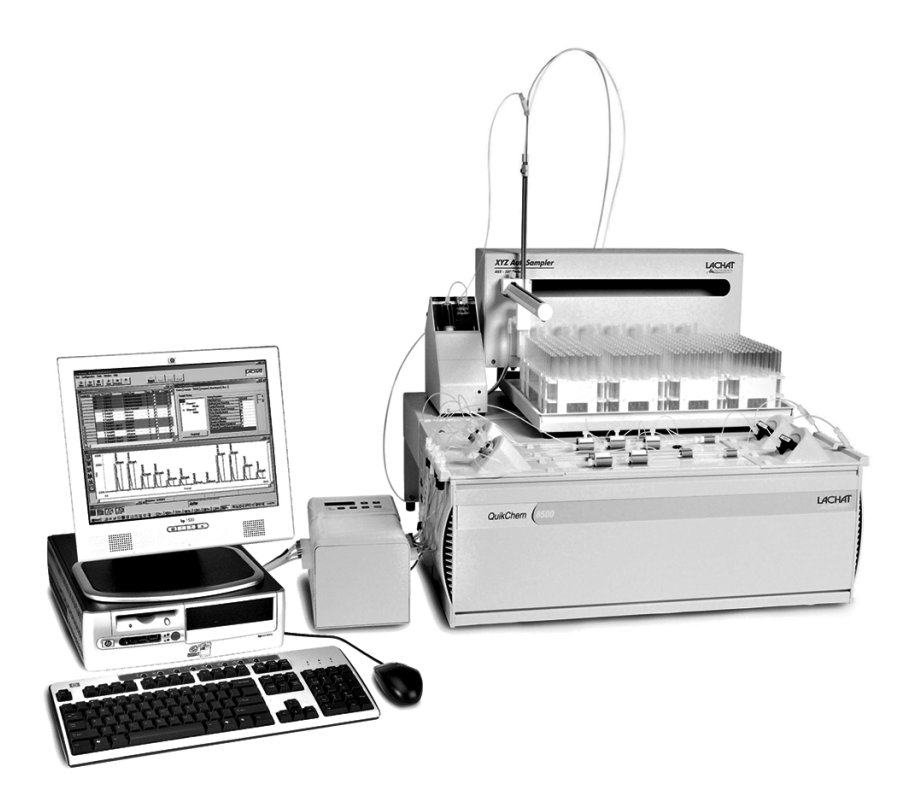

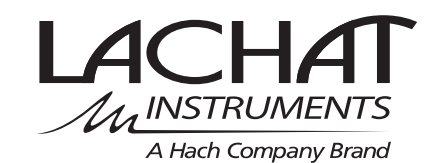

# Table of Contents

| Table of Contents                              | 3  |
|------------------------------------------------|----|
| Safety Precautions                             |    |
| Use of Hazard Information                      | 7  |
| Precautionary Labels                           | 7  |
| Specifications                                 | 9  |
| Bench Requirements                             |    |
| Module Dimensions                              | 9  |
| Electrical Specifications                      | 9  |
| Environmental Specifications                   | 10 |
| Section 1 Introduction                         |    |
| 1.1 Scope of Manual                            |    |
| 1.2 System Unit                                |    |
| 1.3 Reagent Pump RP-150 Series                 |    |
| 1.4 Dilutor                                    |    |
| 1.5 Sampler                                    | 12 |
| Section 2 System Unit Installation             |    |
| 2.1 Carrying Instructions                      |    |
| 2.2 Connecting the Power Strip                 |    |
| 2.3 Connecting the System Unit                 |    |
| 2.3.1 Flow Cell Installation                   |    |
| 2.4 Installing the Waste and Sample Lines      |    |
| 2.4.1 Sample Line                              |    |
| 2.4.2 Waste Line                               |    |
| 2.5 Installing the Manifold                    |    |
| 2.6 Installing the Data System                 |    |
| Section 3 Pump Installation                    |    |
| 3.1 Powering the Pump                          |    |
| 3.2 Installing Pump Tubing                     |    |
| 3.3 Reagent Pump Initial Test                  | 22 |
| Section 4 Sampler Installation                 |    |
| 4.1 Sampler Type                               | 23 |
| 4.2 Unpacking the ASX Sampler                  | 23 |
| 4.3 Sampler Setup                              |    |
| 4.4 Mounting the Z-Drive                       |    |
| 4.5 Installing the Probe                       |    |
| 4.6 Fluidic Connections                        |    |
| 4.6.1 Connecting the Rinse Station             |    |
| 4.6.2 Connecting the Sample Line (No Dilutor)  |    |
| 4.7 Connecting the Sampler to a PDS200 Dilutor |    |
| Section 5 Dilutor Installation                 | 27 |
| 5.1 Cable Connections                          |    |
| 5.2 PDS200 Connections                         | 27 |
|                                                |    |

|                                                                                                    | for 6 System Operation                                                                                                    | 29                                                                                                    |
|----------------------------------------------------------------------------------------------------|----------------------------------------------------------------------------------------------------|----------------------------------------------------------------------------------------------------|
| 6.1                                                                                                    | Injection Valve Operation                                                                                                    | 29                                                                                                    |
|                                                                                                    | 6.1.1 Inject State                                                                                                    | 30                                                                                                    |
|                                                                                                    | 6.1.2 Load State                                                                                                    | 30                                                                                                    |
| 6.2                                                                                                    | Manifold Diagram                                                                                                    | 31                                                                                                    |
|                                                                                                    | 6.2.1 Manifold Symbols                                                                                                    | 32                                                                                                    |
| 6.3                                                                                                    | Fluidic Connections                                                                                                    | 35                                                                                                    |
|                                                                                                    | 6.3.1 Flow Fit Connections                                                                                                    | 35                                                                                                    |
|                                                                                                    | 6.3.2 Flared Tubing Connections/Switching Valve Connections                                                                                                    | 36                                                                                                    |
|                                                                                                    | 6.3.3 Flow Cell Connections                                                                                                    | 37                                                                                                    |
|                                                                                                    | 6.3.4 Pump Tube Connections                                                                                                    | 38                                                                                                    |
|                                                                                                    | 6.3.5 Transmission Lines Connections                                                                                                    | 39                                                                                                    |
| 6.4                                                                                                    | Instrument Start-up Test                                                                                                    | 40                                                                                                    |
| 6.5                                                                                                    | Getting Ready for Analysis                                                                                                    | 40                                                                                                    |
| 6.6                                                                                                    | Non-photometric Detectors                                                                                                    | 41                                                                                                    |
| 6.7                                                                                                    | Manifold Installation                                                                                                    | 41                                                                                                    |
|                                                                                                    | 6.7.1 Injection Valve Connections                                                                                                    | 42                                                                                                    |
| 6.8                                                                                                    | Inert Probe                                                                                                    | 44                                                                                                    |
| 6.9                                                                                                    | Pump Operation                                                                                                    | 44                                                                                                    |
|                                                                                                    | 6.9.1 Reagent Pump Shutdown Procedure                                                                                                    | 45                                                                                                    |
|                                                                                                    | 6.9.2 Reagent Pump Maintenance                                                                                                    | 45                                                                                                    |
| 6.1                                                                                                    | 0Temperature Controller                                                                                                    | 46                                                                                                    |
| 6.1                                                                                                    | 1 Dilutor Setup                                                                                                    | 46                                                                                                    |
| 6.1                                                                                                    | 2Dye Test Standards                                                                                                    | 46                                                                                                    |
|                                                                                                    | 6.12.1 Mixing Dye Standards                                                                                                    | 46                                                                                                    |
| 6 1                                                                                                    |                                                                                                    | 4                                                                                                    |
| 0.1                                                                                                    | 3 Calibration Run                                                                                                    | 47                                                                                                    |
| Sect                                                                                                    | 3 Calibration Run                                                                                                    | 47<br>49                                                                                                 |
| <b>Sect</b><br>7.1                                                                                                 | 3 Calibration Run<br>ion 7 Maintenance<br>Cleaning Instructions                                                                                                    | 47<br>49<br>49                                                                                           |
| 5.1.<br>Sect<br>7.1<br>7.2                                                                                         | 3 Calibration Run<br><b>ion 7 Maintenance</b><br>Cleaning Instructions<br>System Shutdown Procedure                                                                                                    | 47<br>49<br>49<br>50                                                                                     |
| 5.1.<br>Sect<br>7.1<br>7.2<br>7.3                                                                                  | 3 Calibration Run<br>ion 7 Maintenance<br>Cleaning Instructions<br>System Shutdown Procedure<br>Manifold Removal Procedure                                                                                                    | 47<br>49<br>49<br>50<br>50                                                                               |
| 5.1.<br><b>Sect</b><br>7.1<br>7.2<br>7.3<br>7.4                                                                    | 3 Calibration Run<br><b>ion 7 Maintenance</b><br>Cleaning Instructions<br>System Shutdown Procedure<br>Manifold Removal Procedure<br>Installing/Removing the Heater Assembly                                                                                                    | 47<br>49<br>49<br>50<br>50<br>51                                                                         |
| 5.1.<br><b>Sect</b><br>7.1<br>7.2<br>7.3<br>7.4                                                                    | 3 Calibration Run<br><b>ion 7 Maintenance</b><br>Cleaning Instructions<br>System Shutdown Procedure<br>Manifold Removal Procedure<br>Installing/Removing the Heater Assembly<br>7.4.1 Installing the Heater Assembly                                                                                                    | 47<br>49<br>50<br>50<br>51<br>51                                                                         |
| 5.1.<br><b>Sect</b><br>7.1<br>7.2<br>7.3<br>7.4                                                                    | 3 Calibration Run<br>ion 7 Maintenance<br>Cleaning Instructions<br>System Shutdown Procedure<br>Manifold Removal Procedure<br>Installing/Removing the Heater Assembly<br>7.4.1 Installing the Heater Assembly<br>7.4.2 Removing the Heater Assembly                                                                                                    | 47<br>49<br>50<br>50<br>51<br>51<br>52                                                                   |
| 5.1.<br><b>Sect</b><br>7.1<br>7.2<br>7.3<br>7.4<br>7.5                                                             | 3 Calibration Run<br>ion 7 Maintenance<br>Cleaning Instructions<br>System Shutdown Procedure<br>Manifold Removal Procedure<br>Installing/Removing the Heater Assembly<br>7.4.1 Installing the Heater Assembly<br>7.4.2 Removing the Heater Assembly<br>Wrapping a Heater Mandrel                                                                                                    | 47<br>49<br>50<br>50<br>51<br>51<br>52<br>53                                                             |
| 5.1.<br><b>Sect</b><br>7.1<br>7.2<br>7.3<br>7.4<br>7.5<br>7.6                                                      | 3 Calibration Run<br><b>ion 7 Maintenance</b><br>Cleaning Instructions<br>System Shutdown Procedure<br>Manifold Removal Procedure<br>Installing/Removing the Heater Assembly<br>7.4.1 Installing the Heater Assembly<br>7.4.2 Removing the Heater Assembly<br>Wrapping a Heater Mandrel<br>Dilutor Maintenance                                                                                                    | 47<br>49<br>50<br>50<br>51<br>51<br>52<br>53<br>54                                                       |
| 5.1.<br><b>Sect</b><br>7.1<br>7.2<br>7.3<br>7.4<br>7.5<br>7.6<br>7.7                                               | <ul> <li>3 Calibration Run</li> <li>ion 7 Maintenance</li> <li>Cleaning Instructions</li> <li>System Shutdown Procedure</li> <li>Manifold Removal Procedure</li> <li>Installing/Removing the Heater Assembly</li> <li>7.4.1 Installing the Heater Assembly</li> <li>7.4.2 Removing the Heater Assembly</li> <li>Wrapping a Heater Mandrel</li> <li>Dilutor Maintenance</li> <li>Sampler Maintenance</li> </ul>                                                                                                    | 47<br>49<br>50<br>50<br>51<br>51<br>52<br>53<br>54<br>54                                                 |
| 5.1.<br>5.1.<br>7.1<br>7.2<br>7.3<br>7.4<br>7.5<br>7.6<br>7.7                                                      | <ul> <li>3 Calibration Run</li> <li>ion 7 Maintenance</li> <li>Cleaning Instructions</li> <li>System Shutdown Procedure</li> <li>Manifold Removal Procedure</li> <li>Installing/Removing the Heater Assembly</li> <li>7.4.1 Installing the Heater Assembly</li> <li>7.4.2 Removing the Heater Assembly</li> <li>Wrapping a Heater Mandrel</li> <li>Dilutor Maintenance</li> <li>Sampler Maintenance</li> <li>7.7.1 ASX-500 Series and ASX-400 Series Maintenance</li> </ul>                                                                                                    | 47<br>49<br>50<br>51<br>51<br>52<br>53<br>54<br>54<br>54                                                 |
| 5.1.<br><b>Sect</b><br>7.1<br>7.2<br>7.3<br>7.4<br>7.5<br>7.6<br>7.7                                               | <ul> <li>3 Calibration Run</li> <li>cion 7 Maintenance</li> <li>Cleaning Instructions</li> <li>System Shutdown Procedure</li> <li>Manifold Removal Procedure</li> <li>Installing/Removing the Heater Assembly</li> <li>7.4.1 Installing the Heater Assembly</li> <li>7.4.2 Removing the Heater Assembly</li> <li>Wrapping a Heater Mandrel</li> <li>Dilutor Maintenance</li> <li>Sampler Maintenance</li> <li>7.7.1 ASX-500 Series and ASX-400 Series Maintenance</li> <li>7.7.2 Rinse Station Tubing Replacement.</li> </ul>                                                                                                    | 47<br>49<br>50<br>51<br>51<br>51<br>51<br>52<br>53<br>54<br>54<br>54                                     |
| 5.1.<br><b>Sect</b><br>7.1<br>7.2<br>7.3<br>7.4<br>7.5<br>7.6<br>7.7<br>7.8                                        | <ul> <li>3 Calibration Run</li> <li>ion 7 Maintenance</li> <li>Cleaning Instructions</li> <li>System Shutdown Procedure</li> <li>Manifold Removal Procedure</li> <li>Installing/Removing the Heater Assembly</li> <li>7.4.1 Installing the Heater Assembly</li> <li>7.4.2 Removing the Heater Assembly</li> <li>Wrapping a Heater Mandrel</li> <li>Dilutor Maintenance</li> <li>Sampler Maintenance</li> <li>7.7.1 ASX-500 Series and ASX-400 Series Maintenance</li> <li>7.7.2 Rinse Station Tubing Replacement</li> <li>Maintaining the Pump</li> </ul>                                                                                                    | 47<br>49<br>50<br>51<br>51<br>52<br>53<br>54<br>54<br>54<br>54<br>54<br>55                               |
| 5.1.<br><b>Sect</b><br>7.1<br>7.2<br>7.3<br>7.4<br>7.5<br>7.6<br>7.7<br>7.8<br>7.9                                 | <ul> <li>3 Calibration Run</li> <li>ion 7 Maintenance</li> <li>Cleaning Instructions</li> <li>System Shutdown Procedure</li> <li>Manifold Removal Procedure</li> <li>Installing/Removing the Heater Assembly</li> <li>7.4.1 Installing the Heater Assembly</li> <li>7.4.2 Removing the Heater Assembly</li> <li>Wrapping a Heater Mandrel</li> <li>Dilutor Maintenance</li> <li>Sampler Maintenance</li> <li>7.7.1 ASX-500 Series and ASX-400 Series Maintenance</li> <li>7.7.2 Rinse Station Tubing Replacement</li> <li>Maintaining the Pump</li> <li>Valve Module</li> </ul>                                                                                                    | 47<br>49<br>50<br>51<br>51<br>52<br>53<br>54<br>54<br>54<br>55<br>55                                     |
| 5.1.<br><b>Sect</b><br>7.1<br>7.2<br>7.3<br>7.4<br>7.5<br>7.6<br>7.7<br>7.8<br>7.9                                 | 3 Calibration Run         ion 7 Maintenance         Cleaning Instructions         System Shutdown Procedure         Manifold Removal Procedure         Installing/Removing the Heater Assembly         7.4.1 Installing the Heater Assembly         7.4.2 Removing the Heater Assembly         Wrapping a Heater Mandrel         Dilutor Maintenance         Sampler Maintenance         7.7.1 ASX-500 Series and ASX-400 Series Maintenance         7.7.2 Rinse Station Tubing Replacement         Maintaining the Pump         Valve Module         7.9.1 Replacing the Valve Module                                                                                                    | 47<br>49<br>50<br>51<br>51<br>52<br>53<br>54<br>54<br>54<br>55<br>55                                     |
| 5.1.<br><b>Sect</b><br>7.1<br>7.2<br>7.3<br>7.4<br>7.5<br>7.6<br>7.7<br>7.8<br>7.9                                 | <ul> <li>3 Calibration Run</li> <li>ion 7 Maintenance</li> <li>Cleaning Instructions</li> <li>System Shutdown Procedure</li> <li>Manifold Removal Procedure</li> <li>Installing/Removing the Heater Assembly</li> <li>7.4.1 Installing the Heater Assembly</li> <li>7.4.2 Removing the Heater Assembly</li> <li>Wrapping a Heater Mandrel</li> <li>Dilutor Maintenance</li> <li>Sampler Maintenance</li> <li>7.7.1 ASX-500 Series and ASX-400 Series Maintenance</li> <li>7.7.2 Rinse Station Tubing Replacement</li> <li>Maintaining the Pump</li> <li>Valve Module</li> <li>7.9.1 Replacing the Valve Module</li> <li>7.9.2 Maintaining the Valve Module</li> </ul>                                                                                                    | 47<br>49<br>50<br>51<br>51<br>51<br>53<br>54<br>54<br>55<br>55<br>55<br>55                               |
| 5.1.1<br>5.2<br>7.3<br>7.4<br>7.5<br>7.6<br>7.7<br>7.8<br>7.9<br>7.1                                               | 3 Calibration Run         cion 7 Maintenance         Cleaning Instructions         System Shutdown Procedure         Manifold Removal Procedure         Installing/Removing the Heater Assembly         7.4.1 Installing the Heater Assembly         7.4.2 Removing the Heater Assembly         Wrapping a Heater Mandrel         Dilutor Maintenance         Sampler Maintenance         7.7.1 ASX-500 Series and ASX-400 Series Maintenance         7.7.2 Rinse Station Tubing Replacement         Maintaining the Pump         Valve Module         7.9.1 Replacing the Valve Module         7.9.2 Maintaining the Valve Module         0.9.2 Maintaining the Flow Cell                                                                                                    | 47<br>49<br>50<br>51<br>51<br>52<br>53<br>54<br>54<br>55<br>55<br>55<br>56<br>57                         |
| 5.1.<br><b>Sect</b><br>7.1<br>7.2<br>7.3<br>7.4<br>7.5<br>7.6<br>7.7<br>7.8<br>7.9<br>7.10<br>7.10<br>7.11         | 3 Calibration Run <b>ion 7 Maintenance</b> Cleaning Instructions         System Shutdown Procedure         Manifold Removal Procedure         Installing/Removing the Heater Assembly         7.4.1 Installing the Heater Assembly         7.4.2 Removing the Heater Assembly         Wrapping a Heater Mandrel         Dilutor Maintenance         Sampler Maintenance         7.7.1 ASX-500 Series and ASX-400 Series Maintenance         7.7.2 Rinse Station Tubing Replacement         Maintaining the Pump         Valve Module         7.9.1 Replacing the Valve Module         7.9.2 Maintaining the Valve Module         7.9.2 Maintaining the Valve Module         10.1         11.1         11.1         11.1         12.1         13.1         14.1         15.2         16.2         17.2         17.2         17.3         17.4         17.5         17.5         17.6         17.7         17.7         17.2         17.3         17.4         17.5         17.5 <t< td=""><td>47<br/>49<br/>50<br/>51<br/>51<br/>52<br/>53<br/>54<br/>54<br/>55<br/>55<br/>55<br/>56<br/>57<br/>57</td></t<>                                                                                                    | 47<br>49<br>50<br>51<br>51<br>52<br>53<br>54<br>54<br>55<br>55<br>55<br>56<br>57<br>57                   |
| 5.1.1<br>5.2<br>7.3<br>7.4<br>7.5<br>7.6<br>7.7<br>7.8<br>7.9<br>7.10<br>7.11<br>7.11                              | 3 Calibration Run         cion 7 Maintenance         Cleaning Instructions         System Shutdown Procedure         Manifold Removal Procedure         Installing/Removing the Heater Assembly         7.4.1 Installing the Heater Assembly         7.4.2 Removing the Heater Assembly         Wrapping a Heater Mandrel         Dilutor Maintenance         7.7.1 ASX-500 Series and ASX-400 Series Maintenance         7.7.2 Rinse Station Tubing Replacement         Maintaining the Pump         Valve Module         7.9.1 Replacing the Valve Module         7.9.2 Maintaining the Valve Module         7.9.2 Maintaining the Flow Cell         1 Replacing the Detector Module         20 Manifold Maintenance                                                                                                    | 47<br>49<br>50<br>51<br>51<br>52<br>53<br>54<br>54<br>55<br>55<br>55<br>55<br>57<br>58                   |
| 5.1.<br><b>Sect</b><br>7.1<br>7.2<br>7.3<br>7.4<br>7.5<br>7.6<br>7.7<br>7.8<br>7.9<br>7.10<br>7.11<br>7.11<br>7.11 | 3 Calibration Run <b>tion 7 Maintenance</b> Cleaning Instructions         System Shutdown Procedure         Manifold Removal Procedure         Installing/Removing the Heater Assembly         7.4.1 Installing the Heater Assembly         7.4.2 Removing the Heater Assembly         Wrapping a Heater Mandrel         Dilutor Maintenance         Sampler Maintenance         7.7.1 ASX-500 Series and ASX-400 Series Maintenance         7.7.2 Rinse Station Tubing Replacement         Maintaining the Pump         Valve Module         7.9.1 Replacing the Valve Module         7.9.2 Maintaining the Valve Module         0.7.9.2 Maintaining the Valve Module         0.7.9.1 Replacing the Valve Module         0.7.9.2 Maintaining the Valve Module         0.7.9.2 Maintaining the Valve Module         0.7.9.1 Replacing the Valve Module         0.7.9.2 Maintaining the Valve Module         0.7.9.1 Replacing the Valve Module         0.7.9.2 Maintaining the Valve Module         0.7.9.1 Maintaining the Valve Module         0.7.9.2 Maintaining the Valve Module         0.7.9.3 Replacement         0.7.9.4 Maintaining the Flow Cell         0.7.9.7 Maintaining the Valve Module         0.7.9.7 Maintaining the Valve Module | 47<br>49<br>50<br>51<br>51<br>52<br>53<br>54<br>54<br>55<br>55<br>55<br>55<br>57<br>58<br>58             |
| 5.1.1<br>5.2<br>7.3<br>7.4<br>7.5<br>7.6<br>7.7<br>7.8<br>7.9<br>7.10<br>7.11<br>7.11<br>7.11<br>7.11              | 3 Calibration Run         ion 7 Maintenance         Cleaning Instructions         System Shutdown Procedure         Manifold Removal Procedure         Installing/Removing the Heater Assembly         7.4.1 Installing the Heater Assembly         7.4.2 Removing the Heater Assembly.         Wrapping a Heater Mandrel.         Dilutor Maintenance         Sampler Maintenance         7.7.1 ASX-500 Series and ASX-400 Series Maintenance         7.7.2 Rinse Station Tubing Replacement         Maintaining the Pump         Valve Module         7.9.1 Replacing the Valve Module         7.9.2 Maintaining the Valve Module         7.9.2 Maintaining the Flow Cell         1 Replacing the Detector Module         20 Maintenance         30 Computer Maintenance         31 Computer Maintenance                                                                                                    | 47<br>49<br>50<br>51<br>51<br>52<br>53<br>54<br>54<br>55<br>55<br>55<br>55<br>56<br>57<br>58<br>58<br>58 |

| 7.14.2 Changing the Lamp                         |                                         |
|--------------------------------------------------|-----------------------------------------|
| 7.15Replacing Fuses                              | 60                                      |
| 7.15.1 PDS Fuse Replacement                      | 60                                      |
| 7.15.2 Reagent Pump RP-150 Fuse Replacement      | 60                                      |
| 7.16Parts Description                            | 60                                      |
| Saction 9 Troublashasting Cuida                  | (1                                      |
| Section 8 Troubleshooting Guide                  |                                         |
| 8.1 Valve Timing                                 |                                         |
| 8.2 Sampler Timing                               |                                         |
| 8.3 Air Spike Troubleshooting                    |                                         |
| 8.3.1 Random Air Spikes                          |                                         |
| 8.3.2 Patterned Air Spikes                       |                                         |
| 8.4 Interpreting and Troubleshooting Peak Shapes | 63                                      |
| 8.4.1 Refractive Index                           | 63                                      |
| 8.4.2 pH Effect                                  | 64                                      |
| 8.4.3 Valve Artifact                             | 65                                      |
| 8.4.4 Carryover                                  |                                         |
| 8.4.5 Flat-topped Peaks                          | 66                                      |
| 8.4.6 No Peaks                                   | 67                                      |
| 8.4.7 Noisy Baseline                             |                                         |
| 8.4.8 Drifting Baseline                          | 69                                      |
| 8.4.9 Negative Peaks and Carrier Contamination   | 70                                      |
| 8.5 Flow Blockages                               | 70                                      |
| 8.5.1 Finding Blockages                          | 71                                      |
| 8.6 Injection Valve Troubleshooting              | 71                                      |
| 8.7 Detector Fault                               | 71                                      |
| 8.8 Flow Cell Leaks                              | 72                                      |
| 8.9 Sampler Troubleshooting                      | 72                                      |
| 8.9.1 Sampler Errors                             | 72                                      |
| 8.10Dilutor                                      |                                         |
| 8.11 Pump Test                                   |                                         |
| 8.12Dve Test                                     |                                         |
| 8.12.1 Making Universal Dve                      |                                         |
| 8 12 2 Dve Test for Finding Flow Problems        | 74                                      |
| 8.12.3 Dve Test to Determine Valve Problems      |                                         |
| 8 13Other Common Problems                        | 75                                      |
|                                                  | , , , , , , , , , , , , , , , , , , , , |
| Appendix A Parts and Accessories                 | 79                                      |
| Replacement Parts                                | 80                                      |
| Appendix B Channel Installation                  | 83                                      |
| Installing a New Channel                         | 83                                      |
| Removing the Channel                             | 85                                      |
|                                                  |                                         |
| Appendix C Ion Chromatography                    |                                         |
| Manifold Installation                            | 88                                      |
| Certification                                    | 91                                      |
| TAlauran ta                                      |                                         |
| •••aiiaiity                                      |                                         |
| Index                                            |                                         |

Please read this entire manual before unpacking, setting up, or operating this instrument. Pay particular attention to all danger and caution statements. Failure to do so could result in serious injury to the operator or damage to the equipment.

Do not use or install this equipment in any manner other than that which is specified in this manual.

### **Use of Hazard Information**

If multiple hazards exist, this manual will use the signal word (Danger, Caution, Note) corresponding to the greatest hazard.

### DANGER

Indicates a potentially or imminently hazardous situation which, if not avoided, could result in death or serious injury.

### CAUTION

Indicates a potentially hazardous situation that may result in minor or moderate injury.

### NOTE

Information that requires special emphasis.

### **Precautionary Labels**

Read all labels and tags attached to the instrument. Personal injury or damage to the instrument could occur if not observed.

|            | This symbol, if noted on the instrument, references the instruction manual for operation and/or safety information.                                                                                  |
|------------|----------------------------------------------------------------------------------------------------|
| <u>A</u>   | This symbol indicates the risk of electrical shock. Only individuals qualified to work with hazardous voltages should open the enclosure or remove the barrier.                                      |
| $\bigcirc$ | This symbol identifies the location of a fuse or current limiting device.                                                                                                    |
|            | This symbol indicates high temperatures and a potential burn hazard.                                                                                                    |
|            | This symbol indicates the presence of devices sensitive to electro-static discharge (ESD) damage.                                                                                                    |
|            | This symbol identifies a chemical hazard. Only individuals trained to work with chemicals should handle chemicals or perform maintenance on chemical delivery systems associated with the equipment. |
|            | This symbol indicates the need for protective eye wear.                                                                                                    |
|            | This symbol identifies the location of the connection for Protective Earth (ground).                                                                                                    |

### **Bench Requirements**

Ideally, the modules are configured in the following left-to-right order: computer (with printer, monitor, keyboard, and mouse), sampler, PDS200 Dilutor, reagent pump, and system unit.

**Note:** The sampler and dilutor can be placed on top of the optional shelf accessory in order to conserve bench space.

The bench space required for a QuikChem<sup>®</sup> FIA System with up to four channels, dilutor, sampler, computer, and printer is:

- Width: 2.72 m (9 ft)
- Depth: 0.74 m (2.5 ft)
- Height: 0.58 m (2 ft)

### **Module Dimensions**

*Table 1* contains the general dimensions for individual modules. Use this table for any system configuration that differs from the one explained above.

| Module                   | Width (cm) * | Depth (cm)* | Height (cm)* | Weight (kg) ** |
|--------------------------|--------------|-------------|--------------|----------------|
| PDS200                   | 12.7         | 22.5        | 23.4         | 4              |
| ASX-500 Sampler ***      | 52.5         | 46          | 25           | 10             |
| ASX-400 Sampler          | 16           | 14          | 16.5         | 7.3            |
| Reagent Pump RP-100 (12) | 15           | 26          | 13           | 5.6            |
| System unit (4 channels) | 70.5         | 62.2        | 26.7         | 36.3           |
| SPM                      | 69           | 9           | 26           | 4              |

### Table 1 Dimensions

\* Divide dimension by 2.54 to convert to inches.

\*\* Multiply weight by 2.2 to convert to pounds.

\*\*\* Allow an extra 15 cm of height for probe clearance.

Allow a minimum of 10 cm of free space in the back of the instrument and between modules for cabling and tubing. This extra space also offers easy access to the system components.

**Note:** To allow convenient access to the top and rear of the system, avoid putting the system under shelving.

### **Electrical Specifications**

- Connect all modules to a surge-protected power strip. *Note: Refer to the back of the modules for the proper requirement.*
- This equipment is intended for use in a laboratory.
- Use only cables and power cords supplied by Lachat Instruments.

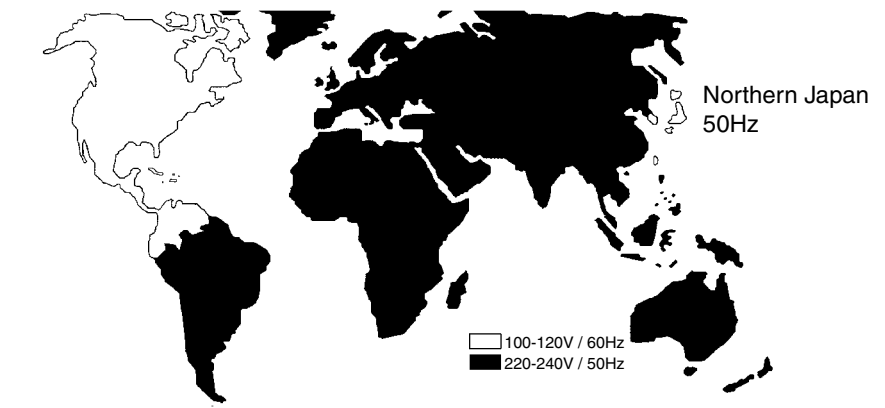

Figure 1 General Guide to Single Phase Voltage and Frequencies Worldwide

General guide to single phase voltage & frequencies

| Table 2 | Individual | Electrical | S | necifications |
|---------|------------|------------|---|---------------|
| Table 2 | inuiviuuai | Electrical | 3 | pecifications |

| Module              | ac input voltage<br>rating or range | ac input frequency<br>rating or range | Maximum active<br>power (W),<br>apparent power<br>(VA), or current (A)<br>rating | Fuse rating                  |
|---------------------|-------------------------------------|---------------------------------------|----------------------------------------------------------------------------------|------------------------------|
| PDS200              | 110–240 V ac                        | 50–60 Hz                              | 0–60 Hz 0.5 A T, ½                                                               |                              |
| ASX-500 Sampler     | 100–240 V ac                        | 50–60 Hz                              | 1.5 A                                                                            | Fuse not<br>user-replaceable |
| ASX-400 Sampler     | 100–120 V ac                        | 50–60 Hz                              | 200 VA                                                                           | Fuse not<br>user-replaceable |
| Peagent Pump PP 100 | 100 or 120 V ac                     | 50–60 Hz                              | 15 VA                                                                            | T, ½ A, 250 V                |
|                     | 220 or 240 V ac                     | 50–60 Hz                              | 15 VA                                                                            | T, ¼ A, 250 V                |
| System Unit         | 0                                   |                                       | 5 A                                                                              | T, 6.3 A, 250 V              |
| System Onit         | 230 V ± 10%                         | 50–60 Hz                              | 3 A                                                                              | T, 6.3 A, 250 V              |

## **Environmental Specifications**

### **Table 3 Environmental Specifications**

| Temperature           | 15–35 °C (60–95 °F)                       |
|-----------------------|-------------------------------------------|
| Use                   | Laboratory                                |
| Altitude              | Up to 10,000 feet (3 km) above sea level. |
| Relative humidity     | Up to 92.5% non-condensing                |
| Pollution degree      | 11                                        |
| Installation category | 11                                        |

## Section 1 Introduction

### 1.1 Scope of Manual

This manual describes the system installation, operation, and maintenance of the components of the QuikChem<sup>®</sup> 8500 FIA Automated Ion Analyzer.

The System Unit manages four sample processing modules, or channels, configured for performing flow injection analysis with photometric detection. The number of channels can be expanded to eight by adding a second core. Alternate configurations, such as potentiometric and amperometric detection methods are described in the analytical method where they are required. For complete information on the software, refer to the QuikChem FIA Omnion<sup>®</sup> Software Manual or the on-line Help system in the software.

The QuikChem<sup>®</sup> 8500 analyzer is modular in design, and consists of the following modules:

- Dilutor (optional)
- Sampler
- Reagent Pump (12 or 16 cartridges)
- QuikChem FIA System Unit
- Computer
- Printer (optional)

#### Figure 2 QuikChem<sup>®</sup> FIA Automated Ion Analyzer with Shelf (Cat. No. 31079)

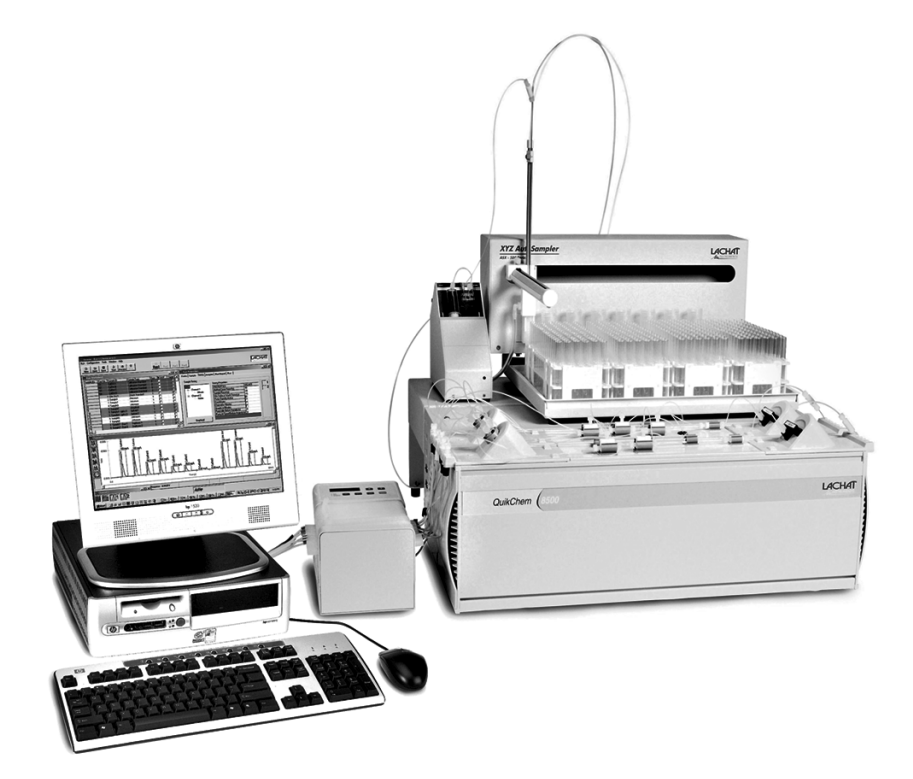

**Note:** If any items are missing or damaged, please contact Lachat Instruments or your sales representative immediately. Components returned for service should be shipped in the original packaging material to protect against damage during transportation.

**Note:** The Ion Chromatography option is available with this instrument. Refer to the QuikChem Ion Chromatography User Manual for instructions.

### 1.2 System Unit

The System Unit consists of the core unit and the sample processing modules (SPM). The core unit distributes power, light, and electronic signals to and from each SPM. A sample processing module, also known as a channel, typically consists of an injection valve, a manifold, a photometric detector, and a heating module (optional). A System Unit can have up to four channels that run simultaneously. A single computer can control two System Units in order to run up to eight channels at once. A chemical reaction module, or manifold, is installed on a channel for the quantitative analysis of an analyte. There are more than 450 QuikChem methods available for determining over 40 analytes; many of them in several matrices.

### 1.3 Reagent Pump RP-150 Series

The multichannel peristaltic pump is used to pump reagents into the manifold. It also aspirates sample aliquots from the sampler to the valve. These portions are then loaded into the sample loop and swept into the manifold by the carrier stream to mix with the reagents.

### 1.4 Dilutor

The PDS200 uses positive displacement to draw diluent water to mix with non-flammable samples for analysis. See *Dilutor Installation* on page 27.

### 1.5 Sampler

The QC8500 Analyzer works with either the ASX-400 or ASX-500 series autosamplers. See *Sampler Installation* on page 23.

### Figure 3 QuikChem FIA Cabling Diagram

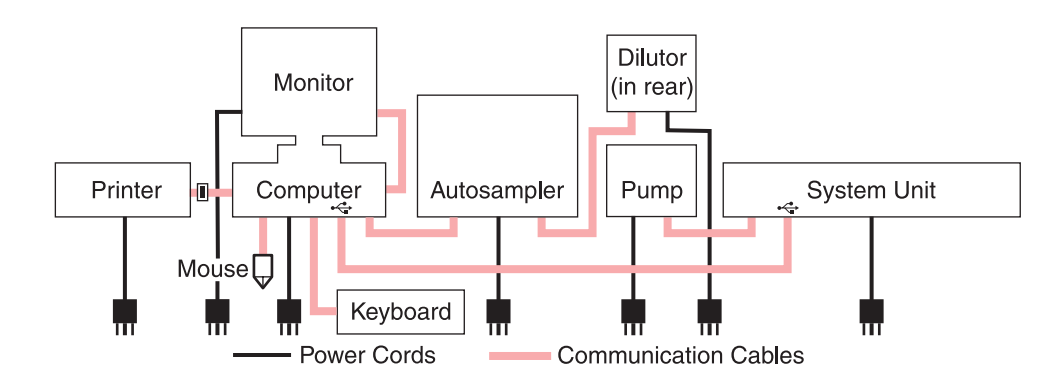

# Section 2 System Unit Installation

### 2.1 Carrying Instructions

- A four-channel system weighs 36.3 kg (80 lb). Two people are required to move the system between locations. Use caution when moving the system to prevent injury.
- Lift the System Unit and channels from the bottom. Do not lift by the front panel.
- Always support the entire instrument (e.g., with a cart or a board) while transporting.

### 2.2 Connecting the Power Strip

- **1.** Connect the power strip to a power supply.
- **2.** Position the power strip on the bench so that other components can be connected.
- 3. Leave the power strip "off" while installing other system components.

## 2.3 🔔 Connecting the System Unit

**Note:** Do not position the equipment in any way that will prevent access to the on/off switch. See Figure 4.

1. Connect the power cord to the power outlet located on the left hand side of the System Unit (Item 2 in *Figure 4*). The other end of the cable should be connected to the power strip.

Note: Keep the power strip turned off.

- **2.** Locate the 9-pin connector of the cable attached to the reagent pump. Plug this connector in the outlet for Pump 1 (Item 4 in *Figure 4*) on the interface panel, located on the left-hand side of the System Unit.
- **3.** Connect one USB cable to the outlet labeled for "USB in" (Item 5 in *Figure 4*). The other end will connect to the computer.

**Note:** If the system has more than four channels, connect a second set of cables to the second System Unit.

### Figure 4 System Unit Connections

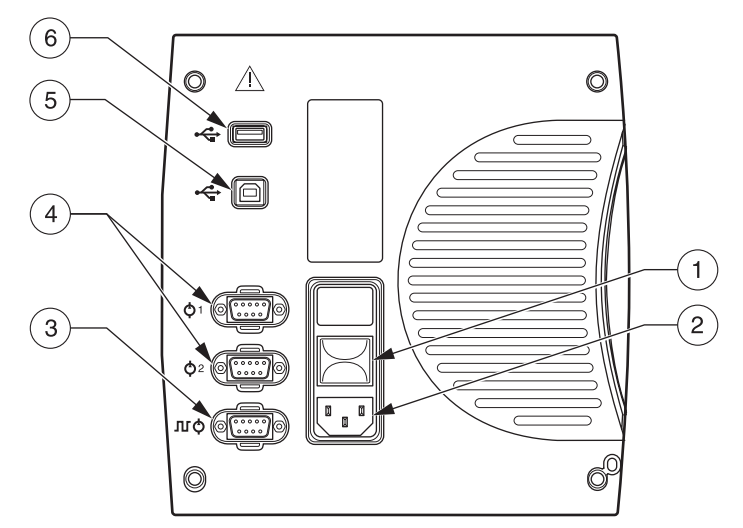

| 1. | On/Off Switch         | 3. | High Pressure Pump (IC only) | 5. | USB In (from Computer)                       |
|----|-----------------------|----|------------------------------|----|----------------------------------------------|
| 2. | Power for System Unit | 4. | Pump Connectors              | 6. | USB Out (to second Unit or other USB device) |

### 2.3.1 Flow Cell Installation

- **1.** Insert the flow cell into the detector with the printed side (bottom) down. The flow cell is keyed and should be inserted in the corresponding slot of the detector (*Figure 5*).
- 2. Make sure the flow cell is pushed all the way in the slot. The bottom flared tubing connector on the flow cell is the inlet, and the top connector is the outlet. When installing a manifold (reaction module), it is very important to make the connections accordingly, so air bubbles do not get trapped in the flow cell. See *Figure 6*.
- 3. Connect the top connector (outlet) to the waste line.

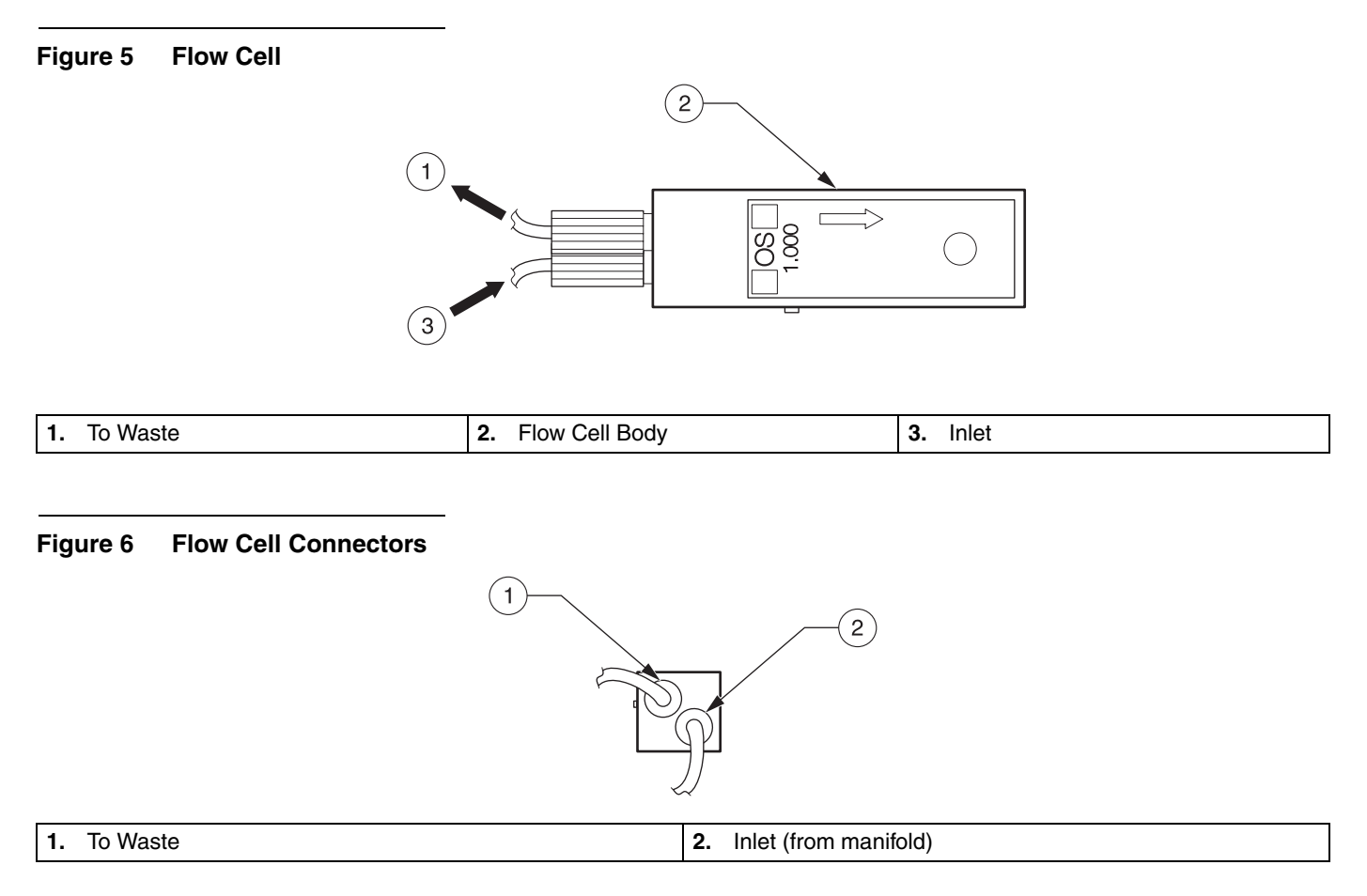

### 2.4 Installing the Waste and Sample Lines

#### Figure 7 Sample Loop Valve

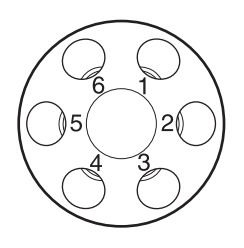

### 2.4.1 Sample Line

A sample line consists of the following: a union connector, 130 or 190 cm of Teflon<sup>®</sup> tubing 0.8 mm (0.032 in.) i.d., two pump tube adapters, a green-green pump tube with its ends trimmed to 2 cm past both green tabs, and 30 cm of Teflon tubing 0.8 mm (0.032 in.) i.d.

1. Trim the ends of a green-green pump tube to 2 cm past both green tabs (*Figure 8*). This procedure only applies to the green-green pump tube used in a sample line. All other pump tubes do not need to be trimmed

**Note:** Refer to the QuikChem method to find the pump tube color to be used as a sample line. Most manifolds will use a green-green pump tube, but there are some exceptions.

### Figure 8 Trimming the Green-Green Pump Tube

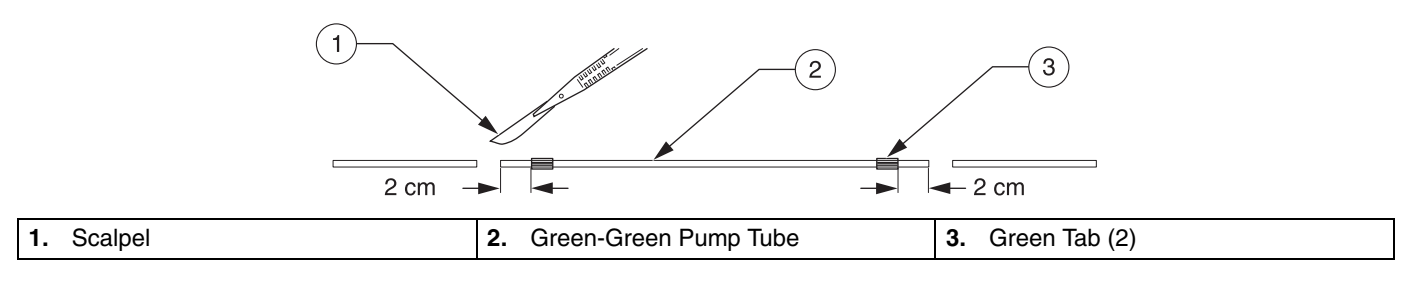

**2.** Mount the sample line pump tube into a pump tube cartridge (*Figure 9*). Do not clamp down the cartridge on the pump. Refer to *System Operation* on page 29 for further details.

#### Figure 9 Mounting the Sample Line Pump Tube

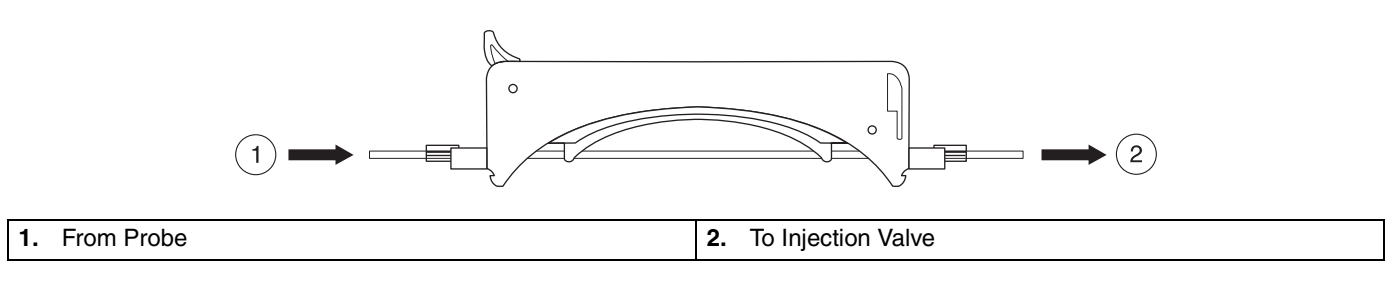

- 3. Connect the 30 cm Teflon tubing end to port 6 of the injection valve.
- 4. Connect the 130 or 190 cm Teflon tubing to the probe on the sampler.

### 2.4.2 Waste Line

A waste line consists of the following: 13 cm of Teflon tubing 0.8 mm i.d., a pump tube adapter, 150 cm of Tygon tubing 1.5 mm i.d., a glass weight and a plastic nipple. See *Figure 10*.

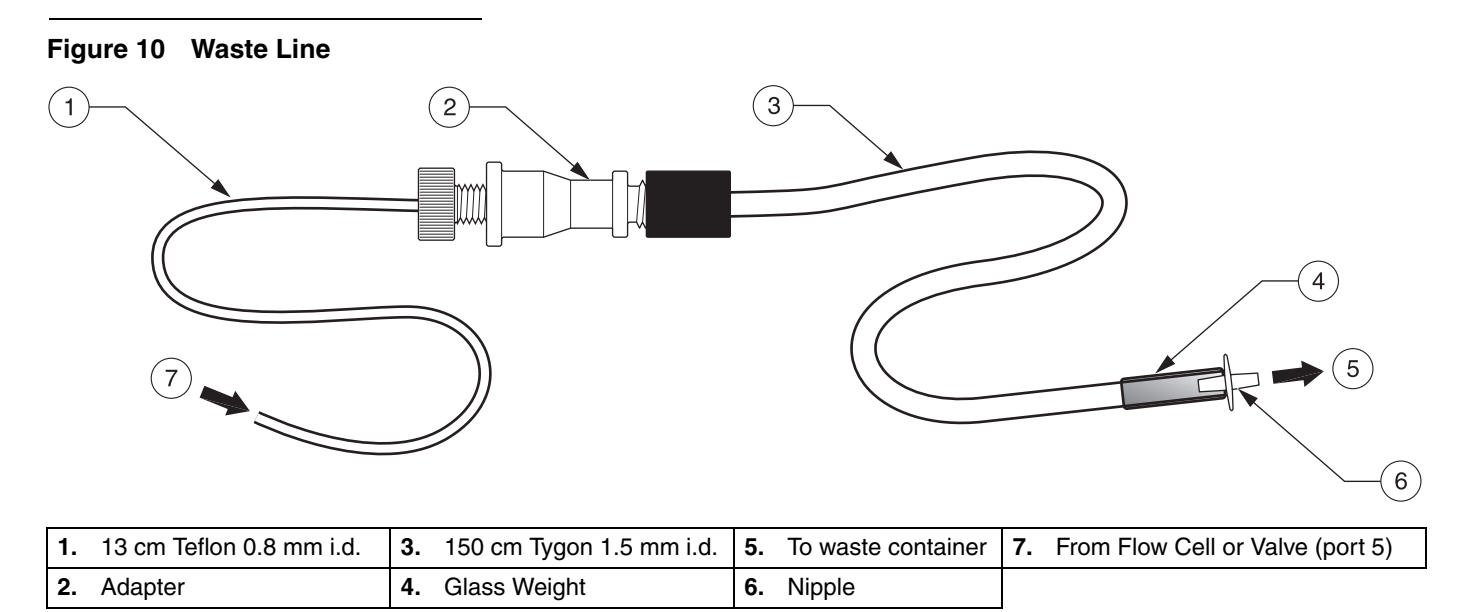

- A waste line should be connected to port 5 of the injection valve and the top connector of the flow cell.
- When running two or more channels simultaneously, interconnect adjacent valves by installing 15 cm of 0.8 mm Teflon tubing between ports 5 and 6 (*Figure 11*). The waste channel farthest from the System Unit will drain directly into the waste container. Refer to *System Operation* on page 29 for details.

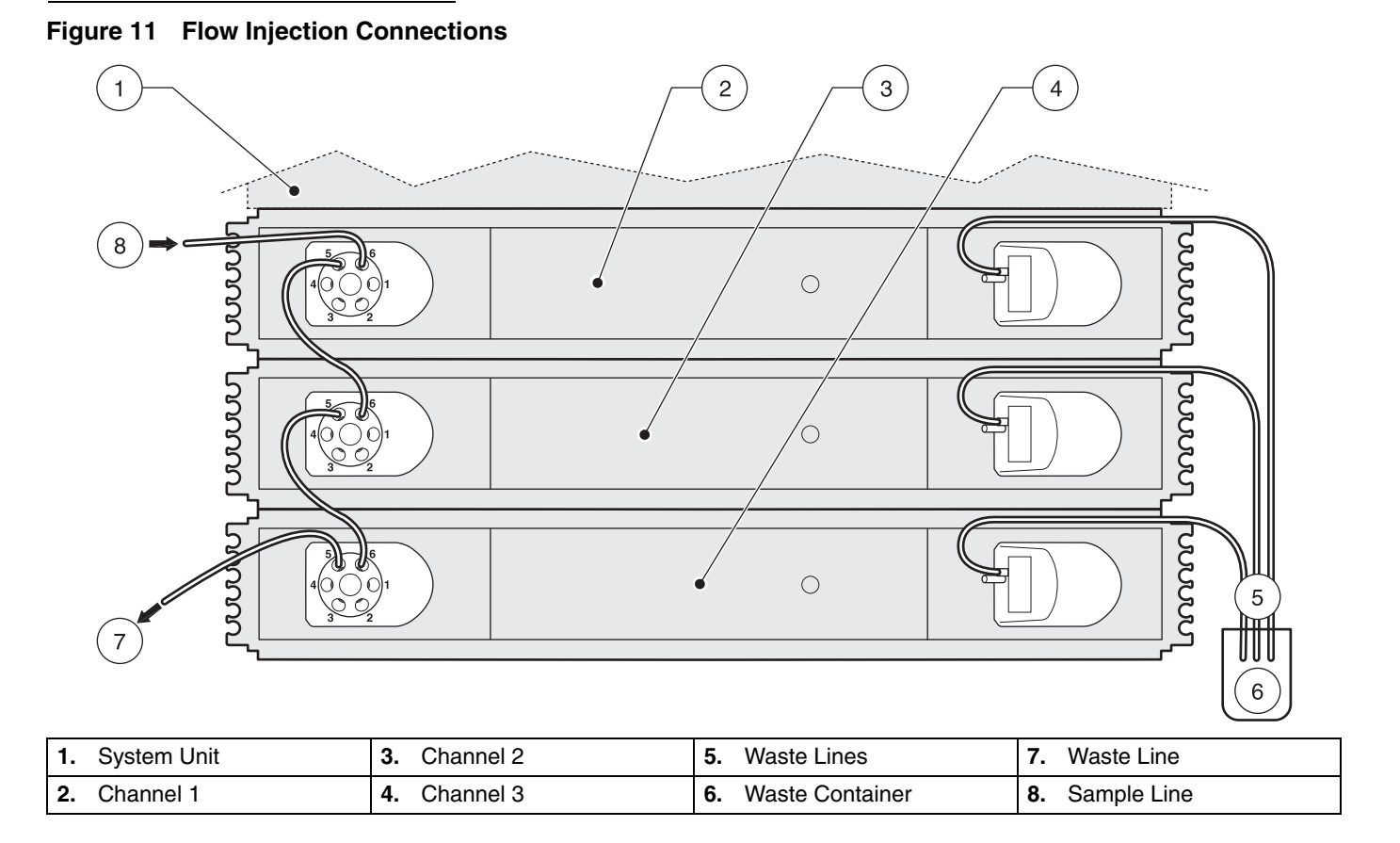

The glass weight end of the waste line should be placed in a proper waste container. The waste line should never be submerged in the waste solution because this may cause back pressure and flow restrictions. Make sure the waste solution is always dripping into the container.

### 2.5 Installing the Manifold

#### Figure 12 Flow Injection Analysis

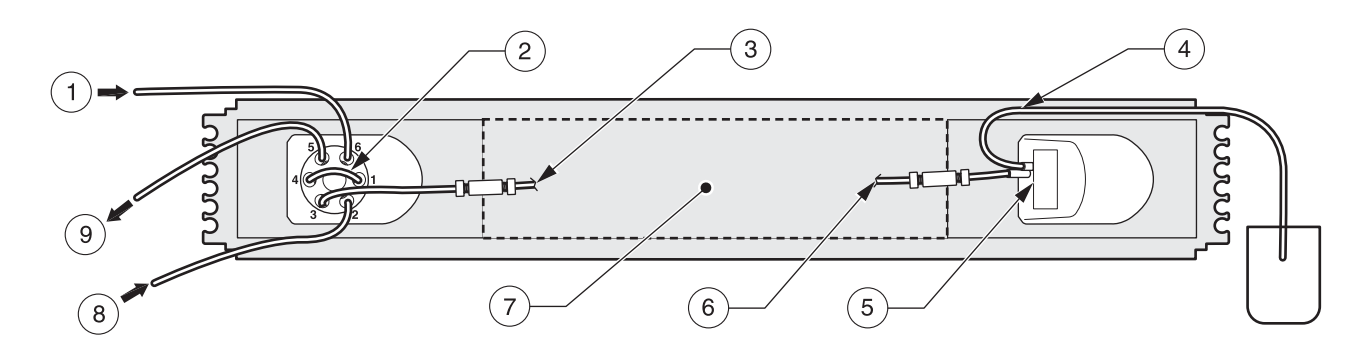

| 1. | Sample Line       | 4. | To Waste             | 7. | Manifold Configuration Varies |
|----|-------------------|----|----------------------|----|-------------------------------|
| 2. | Sample Loop       | 5. | Interference Filter  | 8. | Carrier Line                  |
| 3. | To Manifold Inlet | 6. | From Manifold Outlet | 9. | Waste or Next Valve           |

The manifold is the reaction module where the chemistry occurs. Specific installation requirements are detailed in the *Manifold Diagram* (page 31) included with each chemistry method.

- 1. On the valve, connect port 1 to port 4 with the sample loop.
- 2. Connect the Manifold Outlet to the Flow Cell Inlet.
- **3.** Install the Interference Filter.
- 4. Connect the carrier line to port 2 on the valve.
- 5. Connect the tubing from port 3 to the connector labeled "From Valve".
- **6.** Attach one end of a waste line to the Flow Cell Outlet. Drop the other end into a waste container.

### 2.6 Installing the Data System

Follow the manufacturer's instructions for set-up of the computer, keyboard, monitor, and mouse.

For Data Systems purchased from Lachat, the Omnion software is installed at the factory.

For customer-supplied systems, refer to the Omnion User Guide for software installation instructions.

## Section 3 Pump Installation

- **1.** Set the pump on the bench (*Figure 2* on page *11*).
- 2. Connect the power cord to the power strip. Leave the power strip switch off.
- **3.** Connect the power cord to the mains supply socket on the back of the pump (*Figure 13*).

#### Figure 13 Power Cord Connection

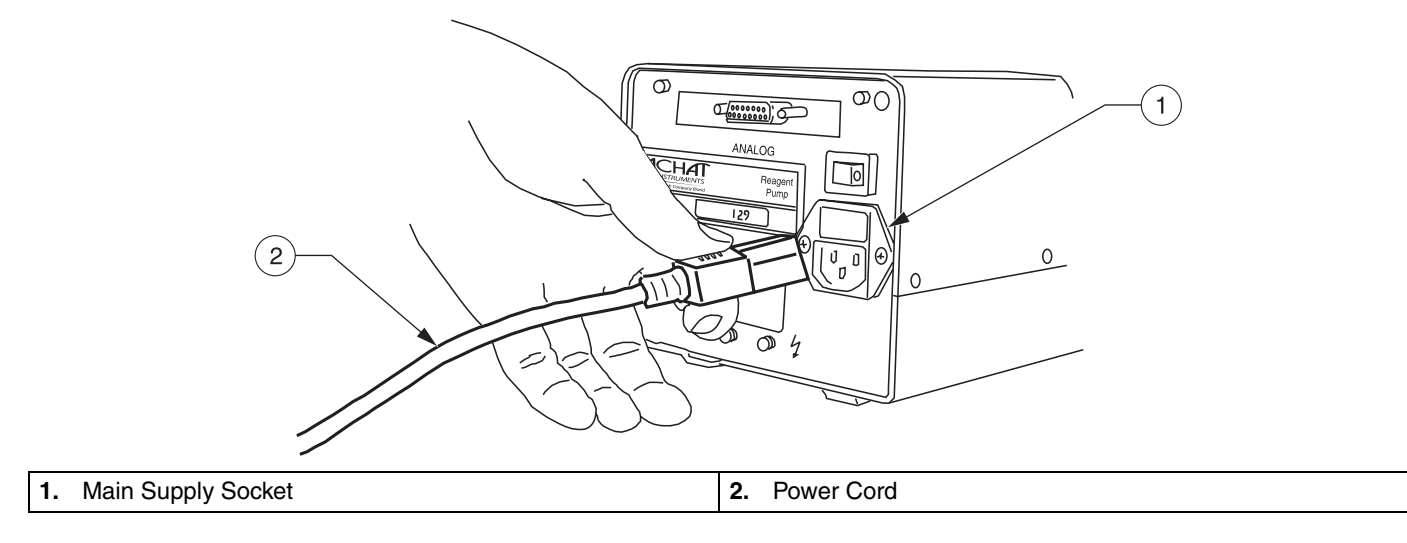

4. Connect the analog cable to the back of the pump (*Figure 14*).

#### Figure 14 Analog Cable Connection

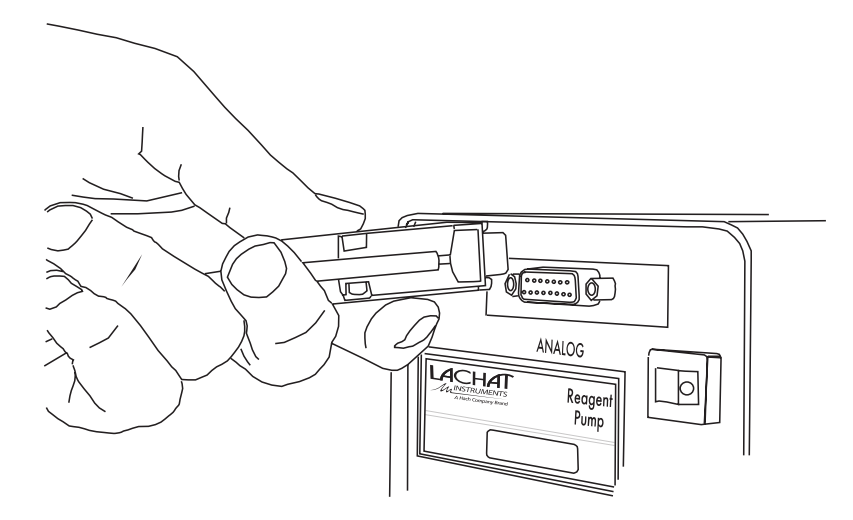

**5.** Connect the other side of the analog cable to the left panel of the QuikChem System Unit. See *Connecting the System Unit* on page 13.

### 3.1 Powering the Pump

**1.** Turn on the power strip, then turn on the power switch on the back of the pump (*Figure 15*). The top panel will show the set speed of 35.

#### Figure 15 Locating the Power Switch

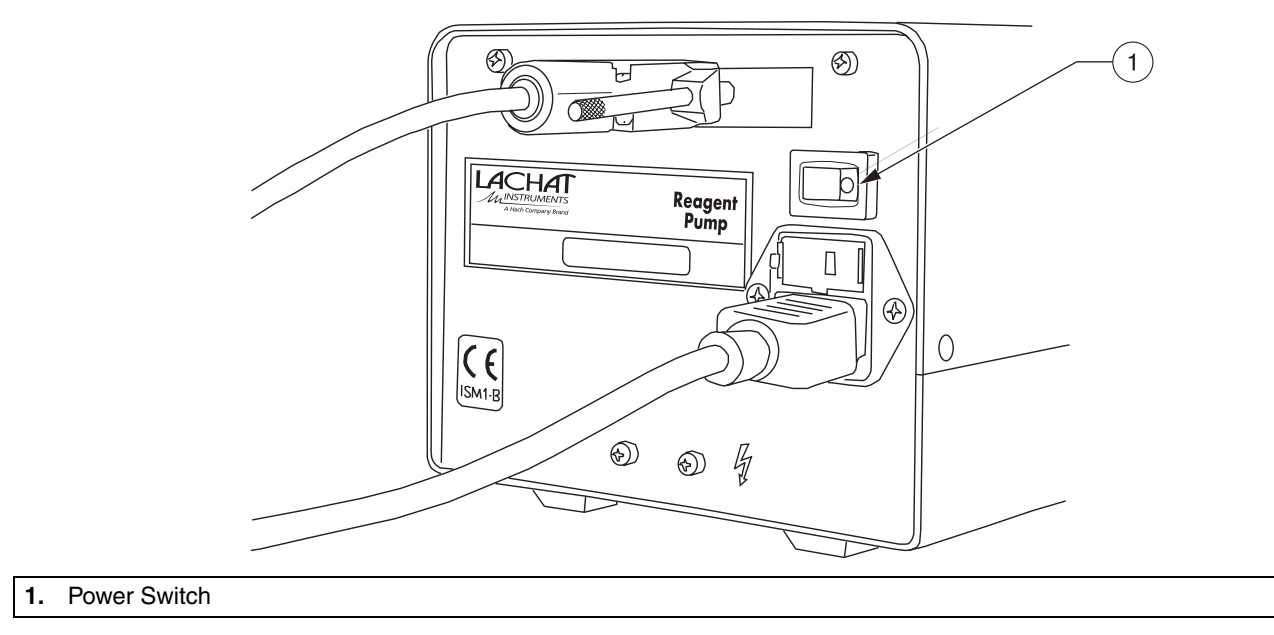

### 3.2 Installing Pump Tubing

**1.** Remove all of the pump cartridges by pressing the cartridge holder against the pump, then lifting the cartridges out (*Figure 16*).

### Figure 16 Removing the Pump Cartridges

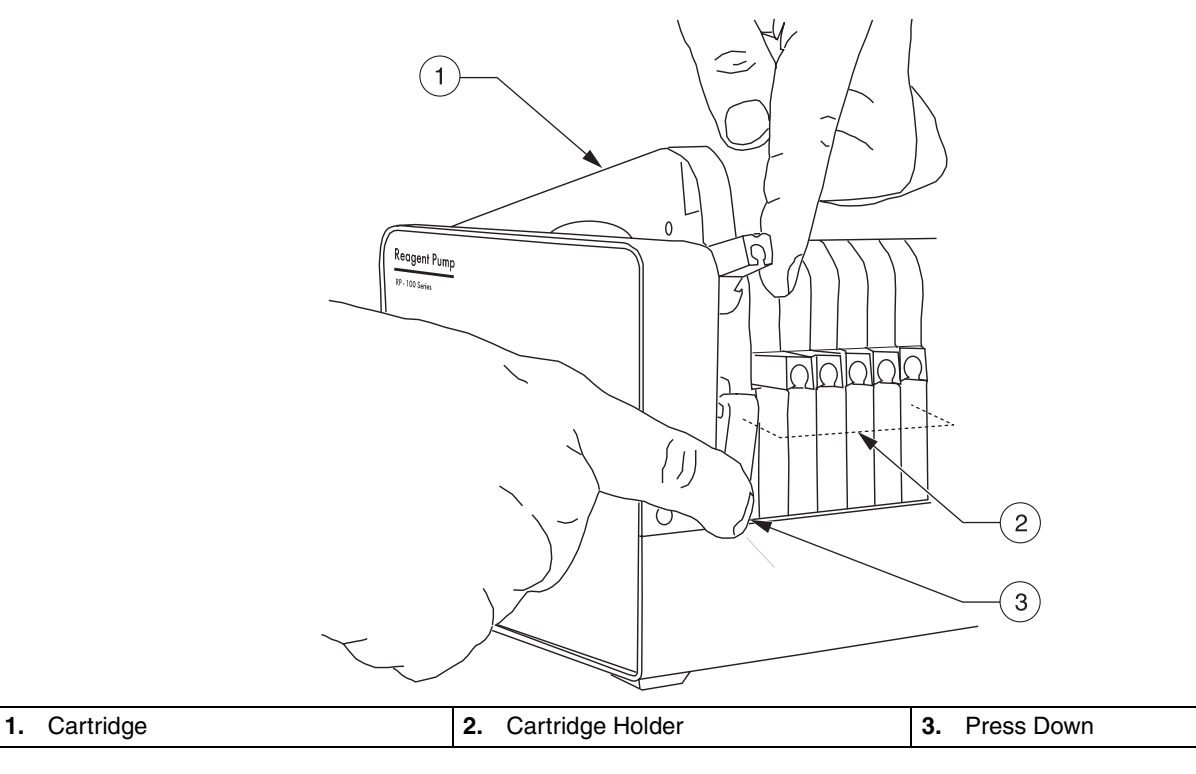

**2.** Place the pump tubing onto the cartridges (*Figure 17*). Make sure that the tabs lock into the adaptor.

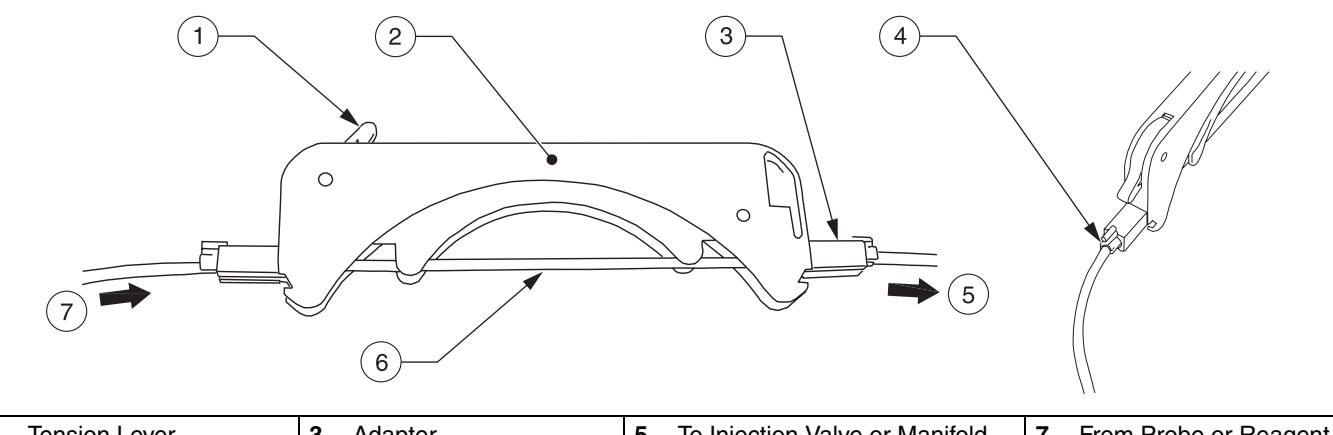

### Figure 17 Placing the Pump Tubing onto the Cartridges

| 1. | Tension Lever       | 3. | Adapter       | 5. | To Injection Valve or Manifold | 7. | From Probe or Reagent |
|----|---------------------|----|---------------|----|--------------------------------|----|-----------------------|
| 2. | Pump Tube Cartridge | 4. | Pump Tube Tab | 6. | Pump Tube                      |    |                       |

- 3. Move the tension lever to the right-most position ("up" position).
- **4.** Install the pump cartridge by engaging one side of the cartridge onto the cartridge holder, then clamp down the other side (*Figure 18*). The tension levers should always be on the left side of the pump. An arrow indented on top of the cartridges shows the flow direction.

The pump should be moving when the cartridge is clamped down.

### Figure 18 Installing the Pump Cartridge

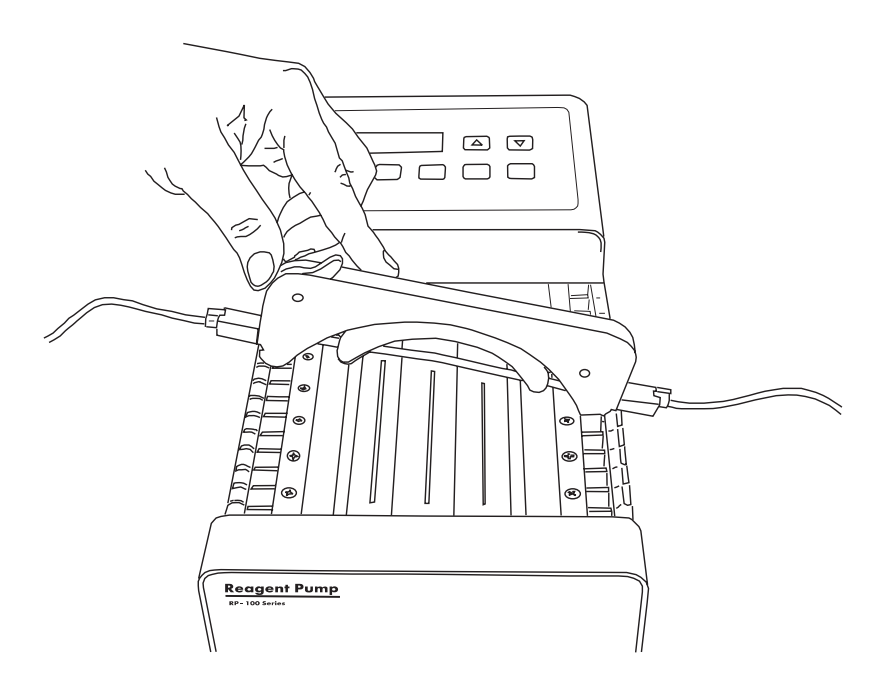

- Move the tension lever to the left until it clicks into place (*Figure 19*). The tension lever should be approximately at the 12 o'clock position.
   *Note: Release tension by moving the lever back to the right.*
- 6. Store unused cartridges.

#### Figure 19 Setting the Tension Lever

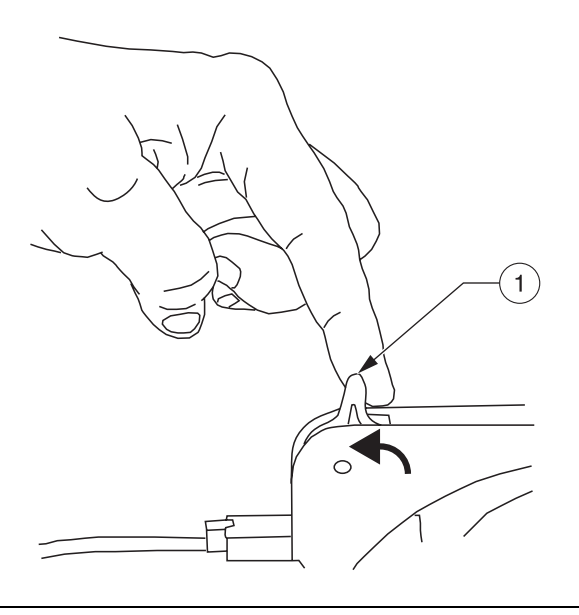

1. One Click Back

### 3.3 Reagent Pump Initial Test

- 1. Make sure that the Omnion software is not active at this time. Press the **NORMAL RUN** button. The pump should be running at normal speed of 35. The NORMAL LED will be illuminated. If the display shows a different speed, press the **ARROW** button to change the setting to 35.
- **2.** Press the **MIN** button. The MIN LED will be illuminated. The display will show a speed of 4.
- **3.** Hold down the **MAX** button until the MAX LED is illuminated. The display will show the speed of 999. The pump should go back to the original speed when the **MAX** button is released.
- **4.** To stop the pump, press the **MANUAL RUN**/ **STOP** button. No LEDs will be illuminated, but the display will show "35" (the pump speed).
- **5.** Press the **MANUAL RUN/ STOP** button again. The MANUAL LED will be illuminated. The pump will be running at normal speed of 35.
- **6.** Press the **MANUAL RUN/ STOP** button to stop the pump. To repeat any of the steps above, turn off the pump and start with Step 1.
- 7. If any of the steps above fail, contact Lachat Technical Support or a local Lachat Representative.

## Section 4 Sampler Installation

### 4.1 Sampler Type

The QuikChem 8500 can be used with either the ASX-500 Series Sampler or the ASX-400 Series Sampler (*Figure 20*). Installation is the same for both samplers.

#### Figure 20 Autosamplers

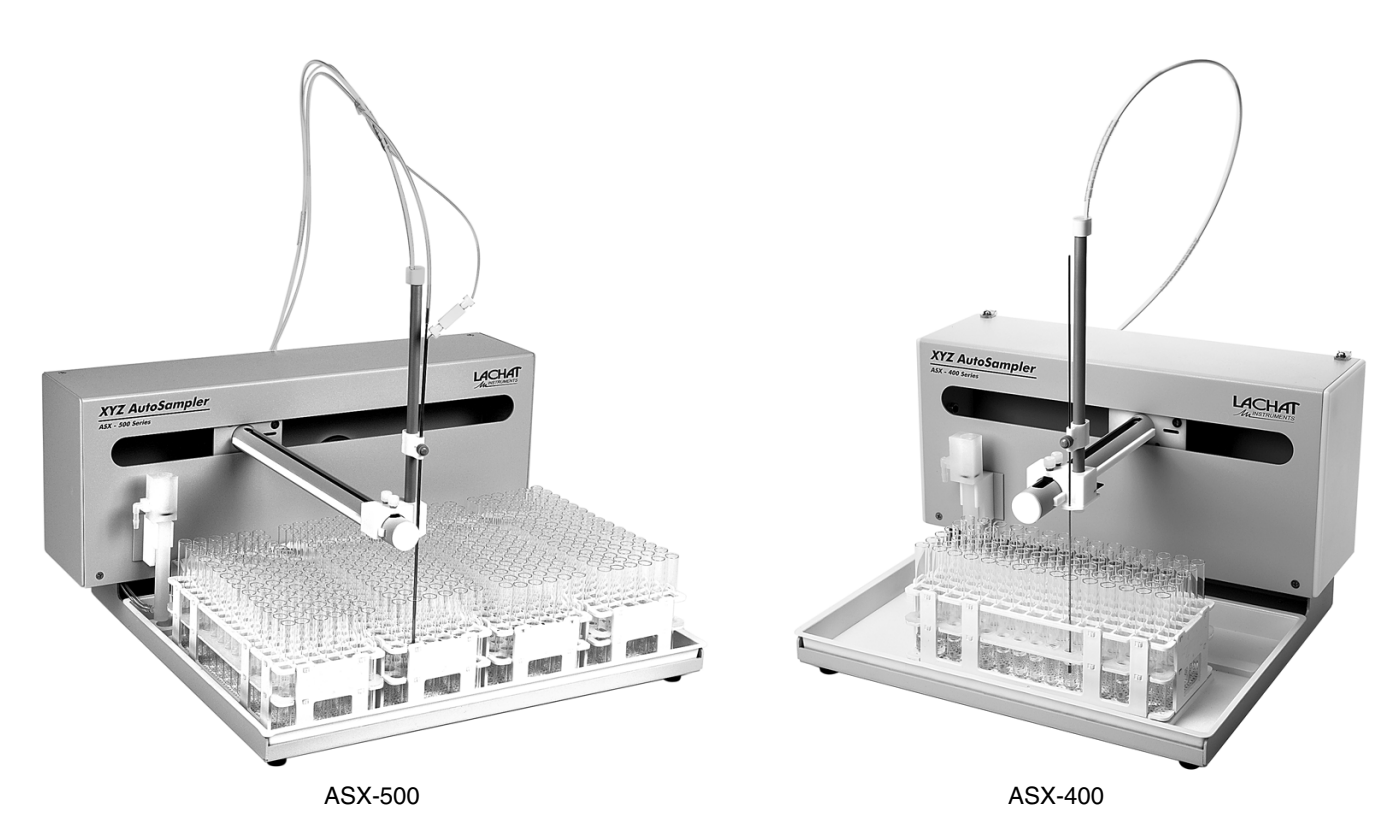

### 4.2 Unpacking the ASX Sampler

**Note:** If any of these items are missing or damaged, please contact Lachat Instruments or your sales representative immediately. Instruments returned for service should be shipped in the original packaging material to protect against damage during transportation. ASX samplers are shipped with:

- Sample tray(s), assembled and installed
- Probe tube in styrofoam container
- Tubing kit with waste line, sample line, and probe

To unpack the sampler:

- **1.** Remove the sampler from the shipping carton and protective plastic, and place on the laboratory bench.
- **2.** Remove the probe arm from the styrofoam container and lay carefully on top of the sample racks.
- **3.** Open the tubing kit and identify the components required for fluidic connections.

### 4.3 Sampler Setup

- **1.** Connect the power cord to the power strip that is powered off.
- **2.** Connect the RS232C cable to the 9-pin connector (COM1) on the back of the sampler.
- 3. Connect the other end of the RS232C cable to COM1 on the computer.

### 4.4 Mounting the Z-Drive

Except for the Z-Drive, the Sampler is assembled at the factory. To mount the Z-Drive on the sampler arm:

- **1.** Remove thumbscrews and bushings from the drive block located on the sampler arm (*Figure 21* on page 25).
- 2. Mount the x-axis slider block onto the arm tube.
- **3.** Secure the slider block finger-tight with the 12-mm thumbscrews (installed from the top).

### 4.5 Installing the Probe

- Loosen the probe knob on the probe tube slider and remove the piece of tubing installed for shipping. Lift the probe tube slider until it stops.
   *Note:* The tan knob will come off without the tubing or probe to hold it in place.
- 2. The guide slider will move to the upper position with the probe tube slider. Using the wheel in the back of the sampler, lower both sliders until the guide slider is about 1 mm from the top. Make sure that the two sliders are in contact.

**Note:** Always move the sliders using the wheel at the back of the sampler to avoid crimping the PEEK tubing.

- **3.** Install the sample probe through both sliders, the probe knob, and the opening on the probe guide plate. Keep the sliders about 1 mm from the top. Adjust the probe so the tip is 3 to 6 mm below the guide plate. Secure the probe by tightening the probe knob on the probe tube slider.
- 4. Move the sampler arm to the rinse station (extreme left position in the standards rack). Verify that the probe tip clears the top of the rinse station when the sampler is in the home position.

#### Figure 21 Probe Tube Assembly

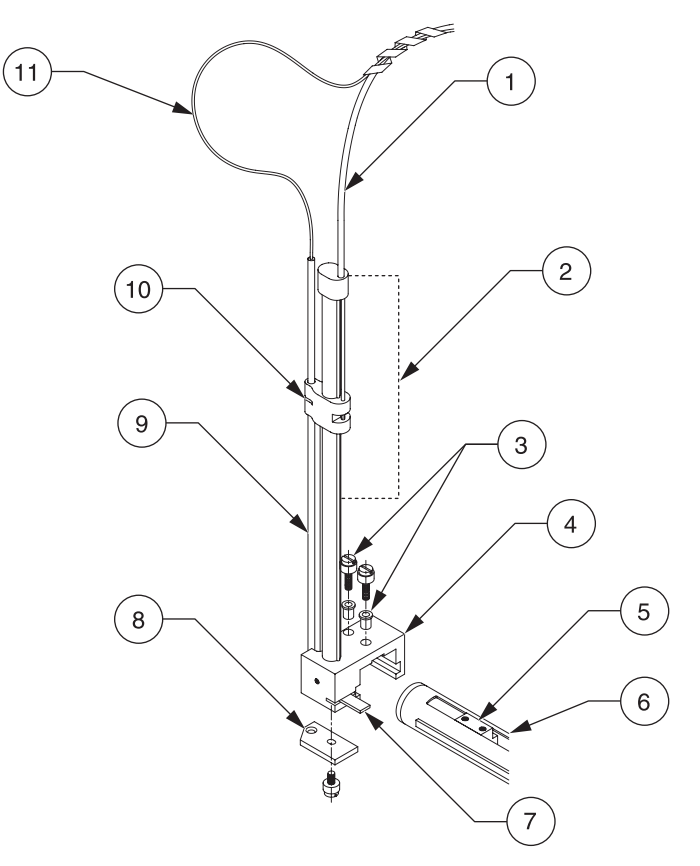

| 1. | Sipper Assembly Tube      | 4. | X-Axis Block            | 7. | Home Position Flag       | 10. | O-ring                 |
|----|---------------------------|----|-------------------------|----|--------------------------|-----|------------------------|
| 2. | Z-Drive Assembly          | 5. | Y-Axis Lead Screw       | 8. | Sample Probe Guide Plate | 11. | Sample Transfer Tubing |
| 3. | Thumbscrews with Bushings | 6. | Slider Block Guide Rail | 9. | Z-Axis Slider            |     |                        |

### 4.6 Fluidic Connections

### 4.6.1 Connecting the Rinse Station

Rinse solution is pumped into the bottom of the rinse station and drains to a waste container through drain tubing attached at the top of the station (*Figure 22*).

- **1.** Connect the rinse-in end of the wash line assembly to the inlet fitting (bottom).
- **2.** Install the pump tube with the purple pump tube tabs on the pump. See *Installing Pump Tubing* on page 20.
  - **Note:** The outlet of the tube on the right side of the pump attaches to the inlet of the wash bath (Figure 22).

Do not lock down the right side of the pump cartridge until ready to perform the test.

- 3. Drop the other end of the wash line into the rinse solution.
- **4.** Connect one end of the Tygon drain tubing to the drain fitting (top). Drop the other end into a waste container.

## Sampler Installation

#### Figure 22 Rinse Station Diagram

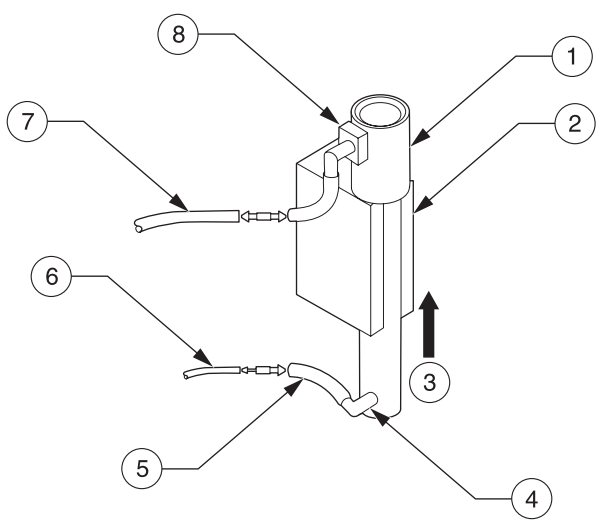

| 1. | Wash Bath      | 3. | Flow          | 5. | Rinse-In Tubing | 7. | Drain Tubing for Waste |
|----|----------------|----|---------------|----|-----------------|----|------------------------|
| 2. | Mounting Block | 4. | Inlet Fitting | 6. | From Pump       | 8. | Drain Fitting          |

### 4.6.2 Connecting the Sample Line (No Dilutor)

- **1.** Connect the end of the sample line with the union fitting to the probe.
- **2.** Install the pump tubing (green collar locks) in the pump. See *Installing Pump Tubing* on page 20. Do not lock down the right end of the pump tubing.
- 3. Connect the sample line to the injection valve on the system unit.

### 4.7 Connecting the Sampler to a PDS200 Dilutor

Systems using a PDS200 dilutor require the ASX-500 Series Sampler and a dual probe. See *Dilutor Installation* on page 27 for installation instructions.

## Section 5 Dilutor Installation

The PDS200 uses positive displacement to draw deionized water or other diluent to mix with non-flammable samples for analysis.

For operation, the PDS200 Dilutor requires:

- An ASX-500 Series autosampler with upgraded firmware, ASX-500 Series serial number 080313 or greater. (For older ASX-500 samplers, contact Technical Support at 1-800-247-7613 or support@lachatinstruments.com.)
- Installation of Omnion 3.0.218 or higher.

### 5.1 Cable Connections

- 1. Make sure the dilutor power switch is off (Figure 23).
- 2. Turn off and disconnect the power strip.
- **3.** Connect the Desktop Power Supply with power cable (Lachat Part. No. 5011200) to the dilutor (*Figure 23*). Plug the other end into the power strip.
- 4. Connect the male connector of the 9-pin serial cable to the back of the dilutor (*Figure 23B*). Connect the other end to the dilutor port on the back of the autosampler.

#### Figure 23 PDS200 Dilutor

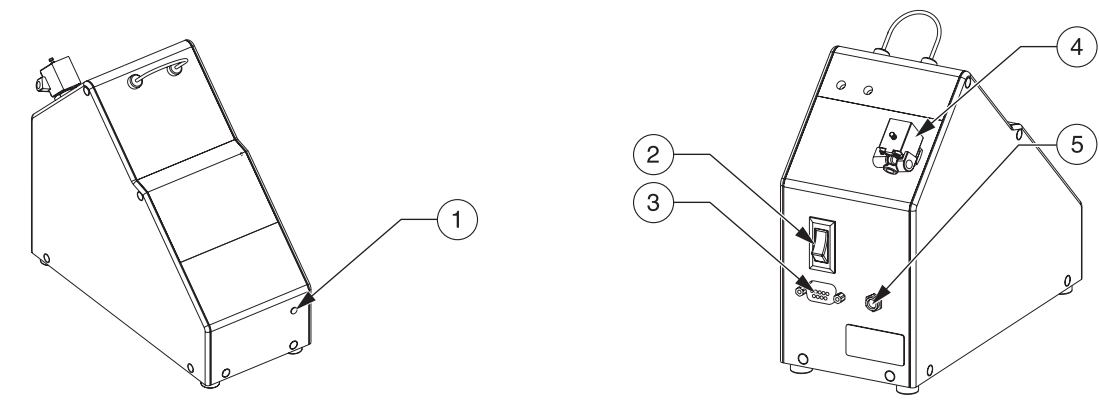

| 1. Power Indicator Light | 3. Serial Cable Connector | 5. Power Cable Connector |
|--------------------------|---------------------------|--------------------------|
| 2. On/Off Switch         | 4. Solenoid Valve         |                          |

### 5.2 PDS200 Connections

**Note:** Probe speed on existing autosamplers has been reduced to improve performance. The autosampler may produce a different sound as a result.

- 1. Connect the DI Water Line to Port A of the solenoid valve of the dilutor (Item 1 in *Figure 24*). Place the other end of the line into the DI water (*Figure 25*).
- **2.** Connect the Sample Line Assembly to port B of the solenoid valve (Item 2 in *Figure 24*).
- **3.** If necessary, mount the Dual Probe Assembly onto the autosampler. The probe guide may need to be rotated to accommodate the dual probe.
- **4.** Connect the probe sample line (attached to the bent tube of the Dual Probe Assembly) to port C of the solenoid valve (Item 3 in *Figure 24*).
- **5.** Ensure the ferrule on the line from the straight tube of the Dual Probe Assembly is flush with the end of the tubing (Item 5 in *Figure 24*).
- 6. Insert the connector from the straight tube of the Dual Probe Assembly into port D of the dilutor (*Figure 25*) and tighten.

- 7. Ensure the ferrule on the dilutor end of the Diluent Line Filter Assembly is flush with the end of the tubing (Item 5 in *Figure 24*).
- 8. Insert the connector from the Diluent Line Filter Assembly into port E of the dilutor and tighten (Item 2 in *Figure 25*).
- **9.** Insert the filter end of the Diluent Line Filter Assembly into the diluent (Item 12 in *Figure 25*).

### Figure 24 Tubing Connectors and Ferrule Placement

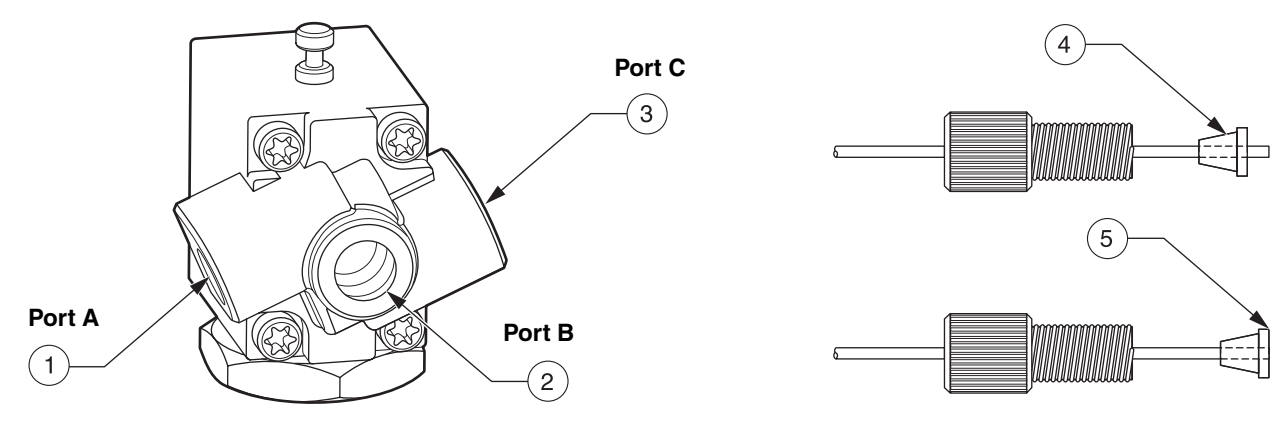

| 1. To DI Water Port A      | 3. To Sample Probe Line Port C | 5. Flush |
|----------------------------|--------------------------------|----------|
| 2. To Pump/Analyzer Port B | 4. Ferrule                     |          |

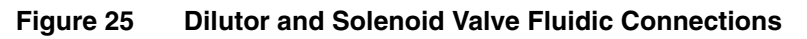

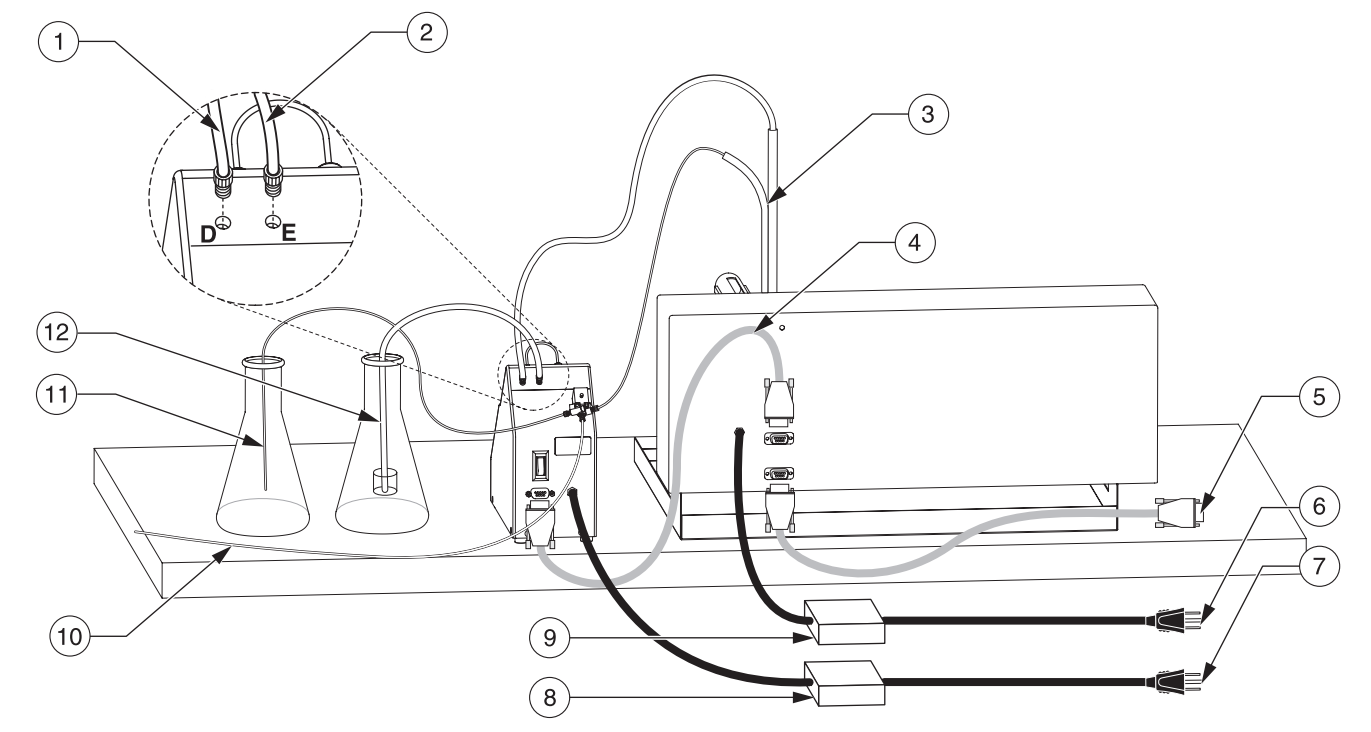

| 1. | To Sample Probe                   | 5. | Sampler/Computer Connection | 9.  | Sampler Power Supply                         |
|----|-----------------------------------|----|-----------------------------|-----|----------------------------------------------|
| 2. | To Diluent                        | 6. | Sampler Power Connection    | 10  | . To Pump/Analyzer (P. N. 21936)             |
| 3. | Dual Probe Assembly (P. N. 29915) | 7. | Dilutor Power Connection    | 11. | . DI Water Line (P. N. 29940)                |
| 4. | Dilutor/Sampler Serial Cable      | 8. | Dilutor Power Supply        | 12  | . Diluent Line Filter Assembly (P. N. 29920) |

## Section 6 System Operation

The Lachat QuikChem<sup>®</sup> System automates wet chemical determinations using the principle of Flow Injection Analysis. The peristaltic reagent pump draws sample from the sampler into the injection valve. Simultaneously, reagents are continuously pumped through the system. The sample is loaded into the sample loop of one or more injection valves. The injection valve is then switched to connect the sample loop in line with the carrier stream. This sweeps the sample out of the sample loop and onto the manifold.

The sample and reagents then merge in the manifold (reaction module) where the sample can be diluted, concentrated, dialyzed, extracted, incubated, and derivatized. Mixing occurs in the narrow bore tubing under laminar flow conditions. For each method, the operating parameters are optimized to address high sample throughput, high precision and high accuracy. The FIA peaks are transient, reflecting the non-steady state conditions normally employed. In FIA, equilibrium is usually not attained.

### 6.1 Injection Valve Operation

The valve consists of a stator and a rotor (*Figure 26*). The rotor has three tiny grooves through which liquid passes. The direction in which the liquid flows through the valve depends on the alignment of the grooves with the holes on the stator.

#### Figure 26 Stator and Rotor

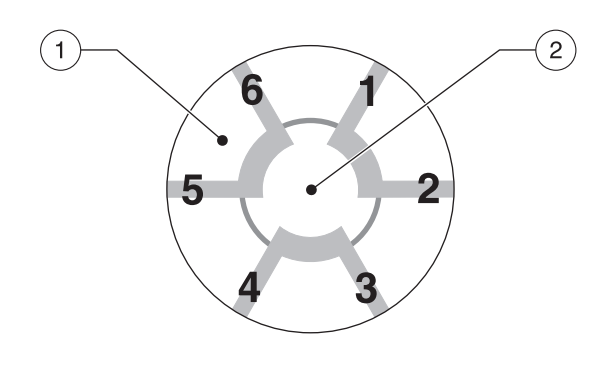

| 1. Stator | 2. Rotor |
|-----------|----------|
|           |          |

| Sample Line  | The sample is pumped from the sampler or the sample probe to port 6 on the injection valve.                                                                                                    |
|--------------|----------------------------------------------------------------------------------------------------|
| Sample Loop  | Tubing that connects ports 1 and 4. The sample loop determines the volume of sample to be injected onto the manifold for analysis.                                                                                                    |
| Carrier Line | This is an artificial blank solution that will carry or sweep the sample onto the manifold. The carrier line input is always connected to port 2. The carrier solution and the carrier line to be used for an analysis are specified in the QuikChem method.                                                                                                    |
| Manifold     | The carrier stream exits the valve at port 3 and flows to the manifold.                                                                                                    |
| Waste Line   | When running one channel only, the waste line is connected to port 5 on the injection valve. When running two or more channels simultaneously, port 5 of the first injection valve is connected to port 6 of the second injection valve. Port 5 of the second injection valve will then be connected to waste. The connection between ports 5 and 6 consists of 15 cm Teflon tubing 0.8 mm i.d. |

#### The six-port injection valve provides port connections for the following:

The injection valve has two states: the inject state and the load state. The valve will be moving bi-directionally between those two states. When the system is not in operation, the valves rest in the inject state.

### 6.1.1 Inject State

When the valve is in the inject state, the carrier stream is pumped into port 2 and directed to port 1 to flow through the sample loop. The carrier then comes out port 3 and flows onto the manifold.

The sample stream goes into port 6 and out port 5 to waste. See Figure 27.

#### Figure 27 Inject State

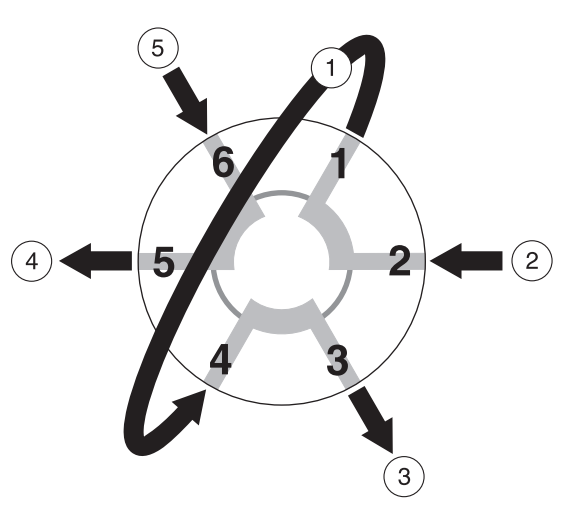

| 1. | Sample Loop  | 3. To Manifold           | 5. Sample Line/Tubing from Adjacent Valve |
|----|--------------|--------------------------|-------------------------------------------|
| 2. | Carrier Line | 4. Waste Line/Next Valve |                                           |

During the inject state, the sample loop is filled with carrier. When the valve switches to the load state, some carrier will be trapped in the sample loop. The carrier that was trapped in the sample loop at the inject state will be swept out to waste by the sample stream. The sample stream will pass through the sample loop and eventually go to waste.

#### 6.1.2 Load State

During the load state, the sample loop is being filled with sample. When the valve switches back to the inject state, the sample flowing through the sample loop is trapped momentarily.

This sample, whose volume can be calculated from the length and inner diameter of the tubing used, is swept onto the manifold by carrier for reaction and analysis. See *Figure 28*.

#### Figure 28 Load State

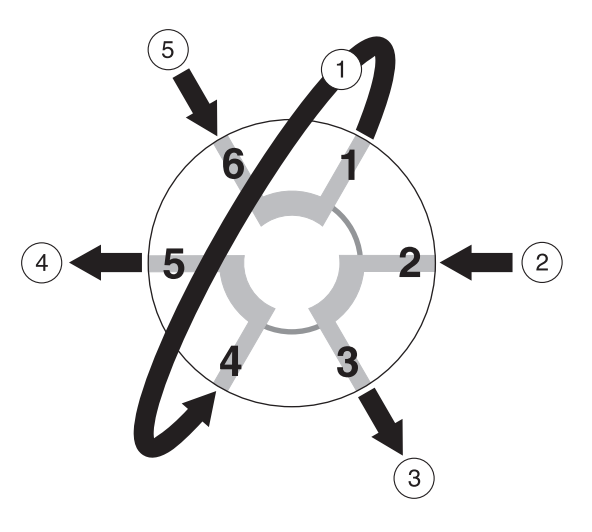

| 1. | Sample Loop  | 3. To Manifold           | 5. Sample Line/Tubing from Adjacent Valve |
|----|--------------|--------------------------|-------------------------------------------|
| 2. | Carrier Line | 4. Waste Line/Next Valve |                                           |

### 6.2 Manifold Diagram

A manifold is the reaction module where the chemistry occurs. This section explains how to read a manifold diagram.

Each QuikChem Method contains a manifold diagram (*Figure 29*). The manifold diagrams depict reagent flow rather than the manifold layout. Both diagrams represent the same manifold. The second diagram depicts the new Lachat nomenclature.

#### Figure 29 Sample Manifold Diagrams

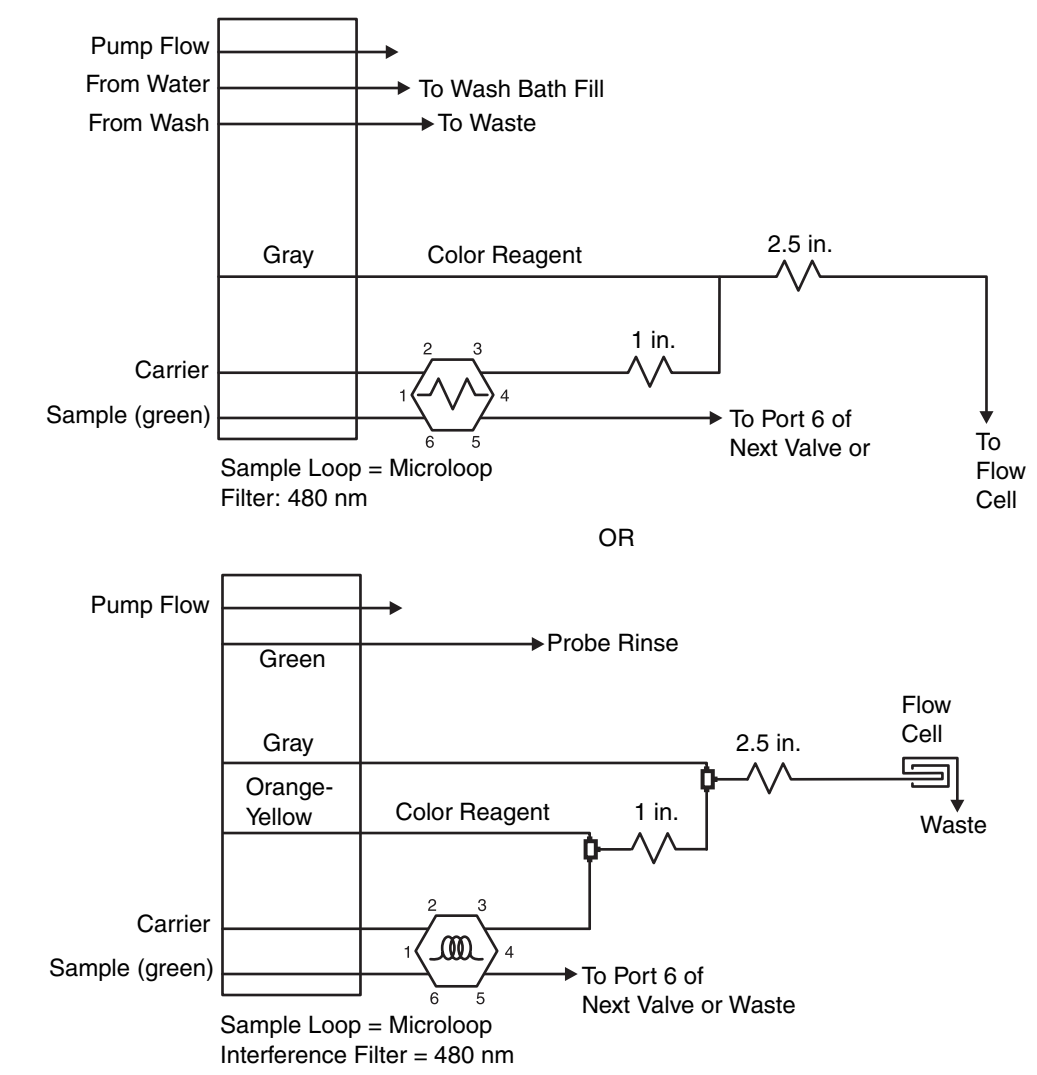

### 6.2.1 Manifold Symbols

### 6.2.1.1 Mixing Coil Symbol

Mixing coils are typically constructed with 0.8 mm i.d. Teflon tubing wrapped on a coil support. The mixing coil symbol (*Figure 30*) may also represent a back pressure loop. Please read any notes regarding this in the QuikChem methods.

Figure 30 Mixing Coil Symbol

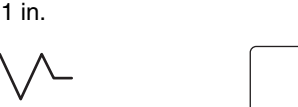

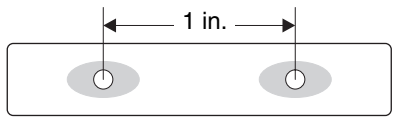

The number next to the mixing coil symbol indicates the length of the coil support. The length of the coil support is measured from hole to hole. The length of Teflon tubing wrapped on the coil support is specified below the manifold diagram section in each QuikChem method.

### 6.2.1.2 Coil Support

See *Table 4* for lengths of tubing needed for wrapping coil supports.

To wrap the support:

- 1. Insert the tubing in one of the coil support holes. Leave approximately 12 cm of loose tubing for connecting the coil to any fitting.
- **2.** Start wrapping the tubing on the coil support, being careful not to over-tighten.
- **3.** When there is only 12 cm of tubing left, pass the tubing through the other hole. Make sure the two ends are passed through the holes in the same direction. See *Figure 31*.

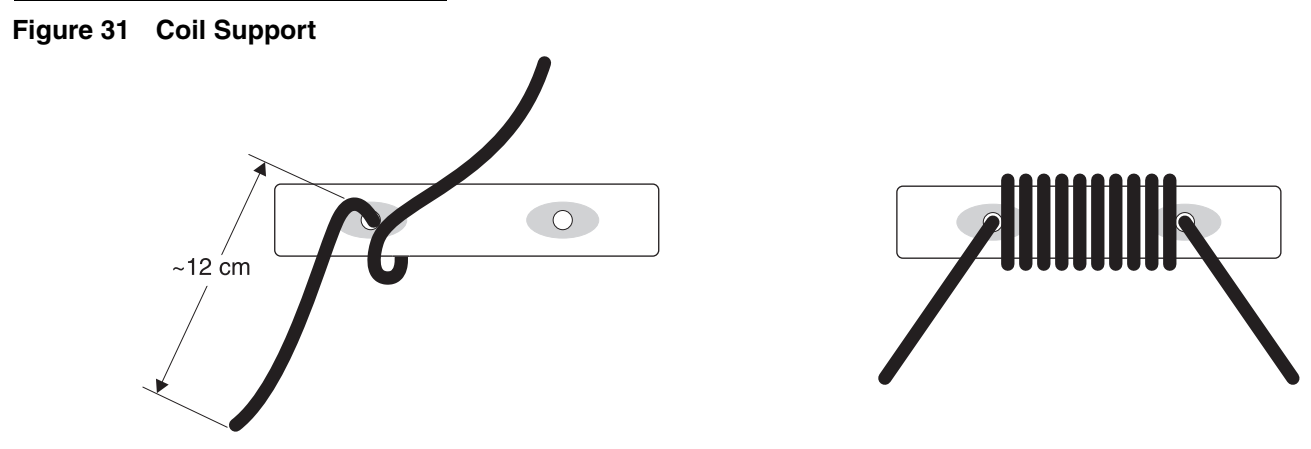

#### Table 4 Coil Support Tubing Lengths

| Coil Support (inches) | Tubing (cm) |
|-----------------------|-------------|
| 1                     | 70          |
| 2                     | 135         |
| 2.5                   | 168         |
| 4                     | 255         |
| 8                     | 550         |
| Alternating *         | 255         |

\* The alternating coil support has 6 holes. When wrapping the tubing on the coil support, change the tubing direction (clockwise or counterclockwise) every time the tubing is passed through a hole.

**Note:** Refer to the QuikChem method to obtain the correct length of tubing needed for the analysis. Table 4 contains general information. Some manifold diagrams have all dimensions in the metric system.

#### 6.2.1.3 Injection Valve Symbols

The injection valve (*Figure 32* on page 34) will be located on the left side of every channel of the System Unit. The numbers around the hexagon represent the six ports on the valve. The zig-zag or coil symbols represent sample loops. This is the tubing connected between ports 1 and 4. The length of this tubing is specified on the manifold diagram. Read the notes for the QuikChem FIA System in the method. The lines coming out of the hexagon represent the Teflon tubing connected to the valve ports.

## **System Operation**

#### Figure 32 Injection Valve Symbols

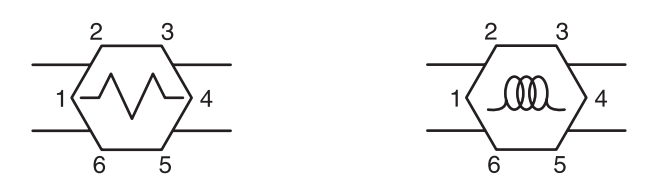

#### 6.2.1.4 Pump and Pump Flow Symbols

*Figure 33* represents the reagent pump. The top arrow indicates the pump flow direction. The other two upper lines refer to the rinse water lines attached to the wash reservoir in the Sampler. The wash line is connected to the bottom nipple of the wash reservoir.

#### Figure 33 Pump and Pump Flow Symbols

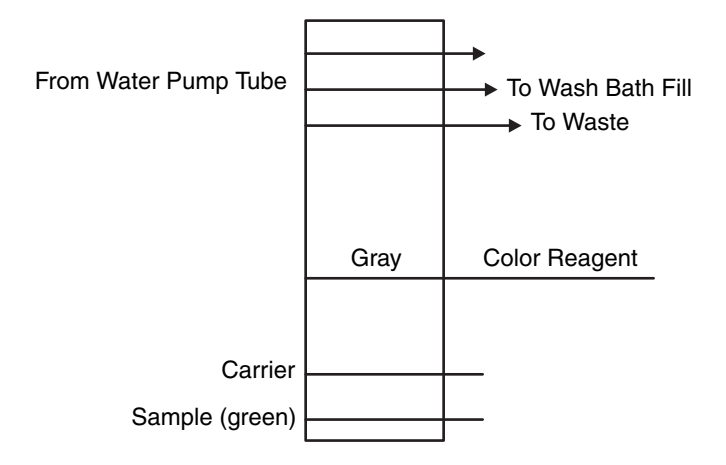

#### 6.2.1.5 Reagent Line Representation

The reagents and sample lines are represented by a straight line crossing the rectangle (*Figure 34*). The specified color is the color of the tabs of the pump tubes to use for that line. All pump tubes have different color tabs on each side to indicate that the tubing has a certain inner diameter. The direction of pump tube installation is not critical (*Figure 35*).

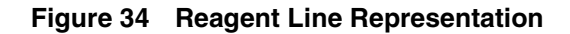

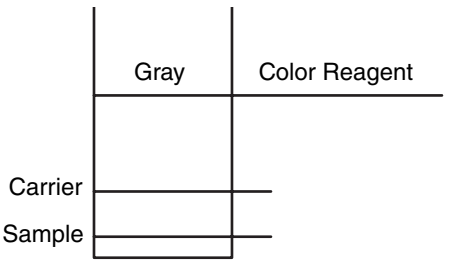

#### Figure 35 Pump Tube

The reagent lines are labeled to indicate the solution going through that line. The carrier line is **always** connected to port 2 of the valve. The sample line is **always** connected to port 6 of the valve.

#### 6.2.1.6 Tee Connector Symbol

Every intersection of two reagent lines represents a tee connector (Figure 36).

**Note:** The manifold diagram examples have only one tee connector.

Tee connectors combine two reagents. The tee has three ports: two side ports (inlets) where the two reagent lines are connected, and a top port (outlet) which may be connected to a mixing coil or whatever is indicated in the manifold diagram.

#### Figure 36 Tee Connectors Symbols

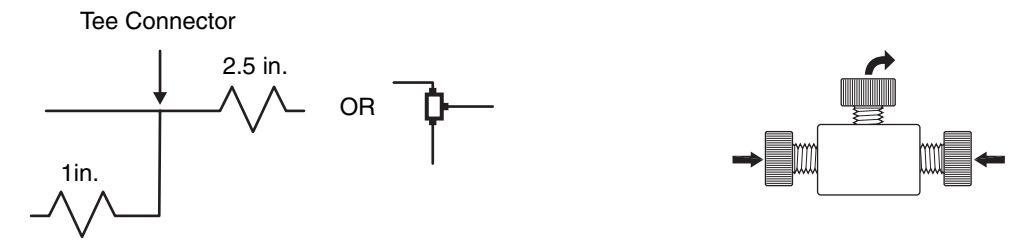

#### 6.2.1.7 Heating Coil Symbol

*Figure 37* represents a heating coil installed on the System Unit. Set the heater at the temperature specified in the diagram (60° C in our example). The length of tubing wrapped on the block is specified in the QuikChem method.

#### Figure 37 Heating Coil Symbols

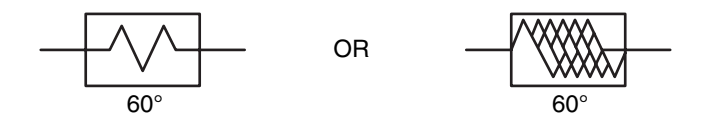

### 6.3 Fluidic Connections

#### 6.3.1 Flow Fit Connections

Tee connectors, union connectors, and pump tube adapters are all examples of flow fit connections. Tube connectors used on tee connectors, union connectors, and pump tube adapters pass Teflon tubing through two Viton O-rings into a seat (*Figure 38*). A tube connector is **finger-tightened** to compress the O-rings around the tubing for a leak-proof seal.

*Note: Injection valves use* Tube connectors used on the injection valves do not require O-rings or ferrules. *one-piece fittings.* 

### Figure 38 Connecting a Teflon Tubing Connection to a Union Fitting

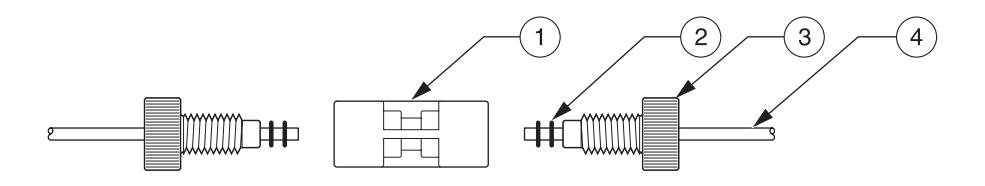

| 1. | Union Fitting | 3. | Tube Connector (Nut) |
|----|---------------|----|----------------------|
| 2. | O-ring (2)    | 4. | Teflon Tubing        |

When a fitting is new, the Viton O-rings are very tight. In this case, unscrew the tube connector and remove the O-rings with the O-ring remover provided in the accessories kit. Insert the Teflon tubing through the center of the connector and the two O-rings, making sure that the threaded end of the connector is towards the tubing end. Screw the tube connector in the union fitting. The screw connector should be finger-tight.

**Note:** Tubing may become slippery due the natural oil on fingers. Use a small piece of paper to hold the tubing to avoid this problem.

After some use, the O-rings will become more flexible and allow more rapid tube connections.

- **1.** Insert the tubing by loosening the tube connector one quarter turn.
- 2. Slide the tubing through the connector into the union fitting until it stops.
- **3.** Press firmly to push the tubing through the O-rings. Avoid crimping the tubing.
- **4.** Finger-tighten the nut. To ensure that a seal is made, gently pull on the tubing. It should not easily pull out of the fitting.

### 6.3.2 Flared Tubing Connections/Switching Valve Connections

The switching valve is a manual valve designed to direct the flow in the manifold. Some manifolds that include a column (example: cadmium column for nitrate reduction) may have this type of valve.

A flared tubing connection requires flared tubing 0.5 mm i.d. from the switching valve flare kit (Lachat Part No. 50962). The valve connector is shorter than the tube connector. See *Figure 39* on page *37*.

To make a connection with the valve:

- **1.** Slide a metal washer onto the flared tubing, then a valve connector. The threads of the connector should face the metal washer.
- 2. Screw the connector into the valve and finger-tighten.
#### Figure 39 Connecting Flared Tubing

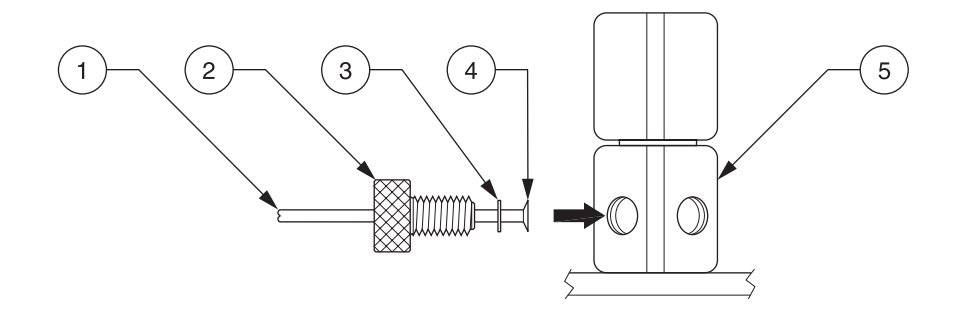

| 1. Tubing          | 3. Metal Washer | 5. Switching Valve |
|--------------------|-----------------|--------------------|
| 2. Valve Connector | 4. Flare        |                    |

#### 6.3.3 Flow Cell Connections

Flow cell connections are a combination of the connections described in *Section 6.3.2*.

- **1.** Slide three O-rings over a flow cell flare.
- **2.** Insert this flare into a flow cell connector so the threaded end faces the O-rings. See *Figure 40*.
- 3. Screw the connector into the flow cell, finger-tight.

#### Figure 40 Connecting the Flow Cell

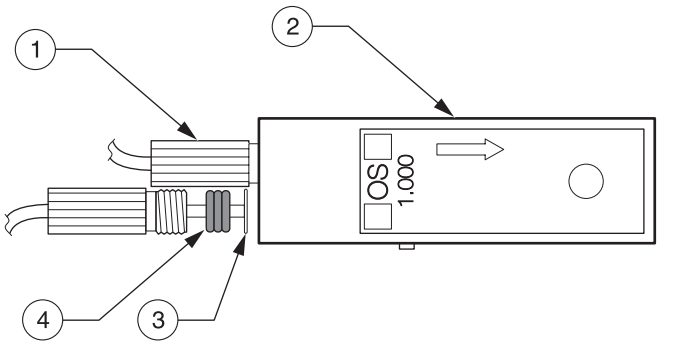

| 1. Flow Cell Connector | 3. Flare      |
|------------------------|---------------|
| 2. Flow Cell           | 4. O-Ring (3) |

- **4.** Place the flow cell into the lower slot of the detector (*Figure 45* on page 42). Press firmly until it snaps into place. (The flow cell is keyed so it can only be inserted one way.)
- **5.** Connect the top tubing of the flow cell to a waste line. The bottom tubing should be connected to the fitting on the manifold next to the label **To Flow Cell** (*Figure 48* on page 47).
- 6. Refer to the QuikChem Method manifold diagram for details.
- **Note:** If flow cell connections are reversed, air bubbles may become trapped in the flow cell. This can cause baseline shifts and peak problems.

#### Figure 41 Flow Cell, Bottom View

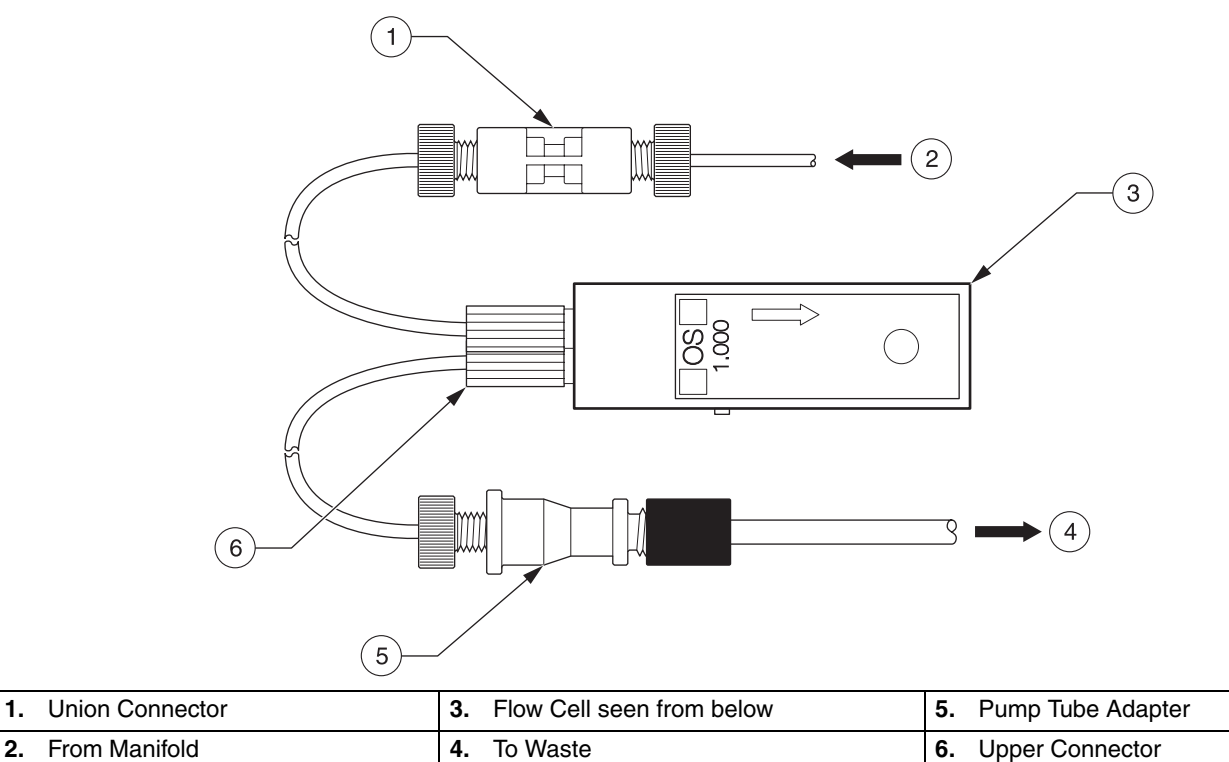

### 6.3.4 Pump Tube Connections

A pump tube adapter connects the Teflon tubing to Tygon tubing (*Figure 42*). This is typically used for connecting pump tubes to the manifold tubing. It is also used to connect the flow cell outlet to a waste line.

- 1. Obtain a pump tube adapter. If this connection will be used for the sample line, remove the metal nipple from the pump tube adapter with a pair of pliers.
- **2.** Unscrew the black or white collar. Make sure the correct collar for the pump tube is in use. See *Table 5*.
- **3.** Slide the collar onto the pump tube, making sure the threaded end faces the tubing edge.
- **4.** Insert the pump tube adapter into the pump tube. Slide the pump tube as far as it can go.
- 5. Screw the collar onto the pump tube adapter.

| Collar | Pump Tube Color |  |  |  |  |
|--------|-----------------|--|--|--|--|
| White  | Orange - White  |  |  |  |  |
| White  | Black           |  |  |  |  |
| White  | Orange          |  |  |  |  |
| White  | White           |  |  |  |  |
| Black  | Red             |  |  |  |  |
| Black  | Gray            |  |  |  |  |
| Black  | Yellow          |  |  |  |  |
| Black  | Yellow - Blue   |  |  |  |  |
| Black  | Blue            |  |  |  |  |
| Black  | Green           |  |  |  |  |
| Black  | Purple          |  |  |  |  |

Table 5 Pump Tube Collars

#### Figure 42 Making Pump Tube Connections

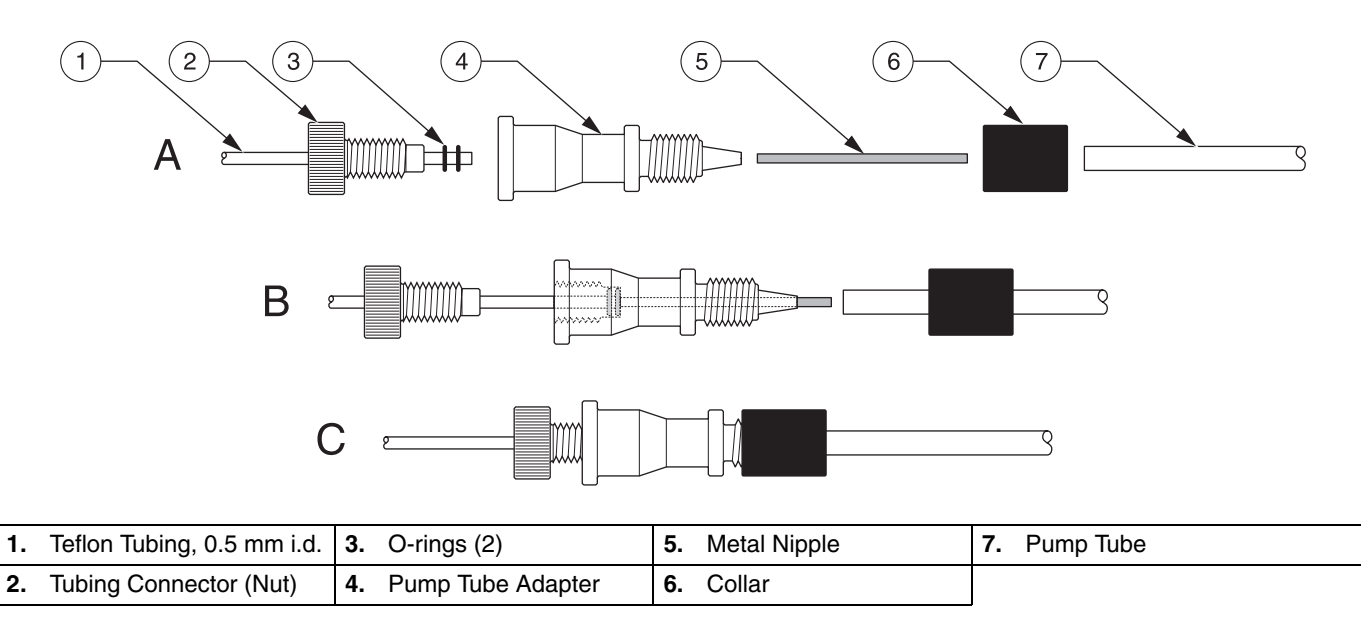

#### 6.3.5 Transmission Lines Connections

Depending on the inner diameter of the Tygon tubing, two pieces of tubing can be connected by a metal or a plastic nipple. The metal nipple is used for small inner diameter tubing. The plastic nipple is for large inner-diameter tubing (*Figure 43*).

# **System Operation**

#### Figure 43 Using the Metal or Plastic Nipple

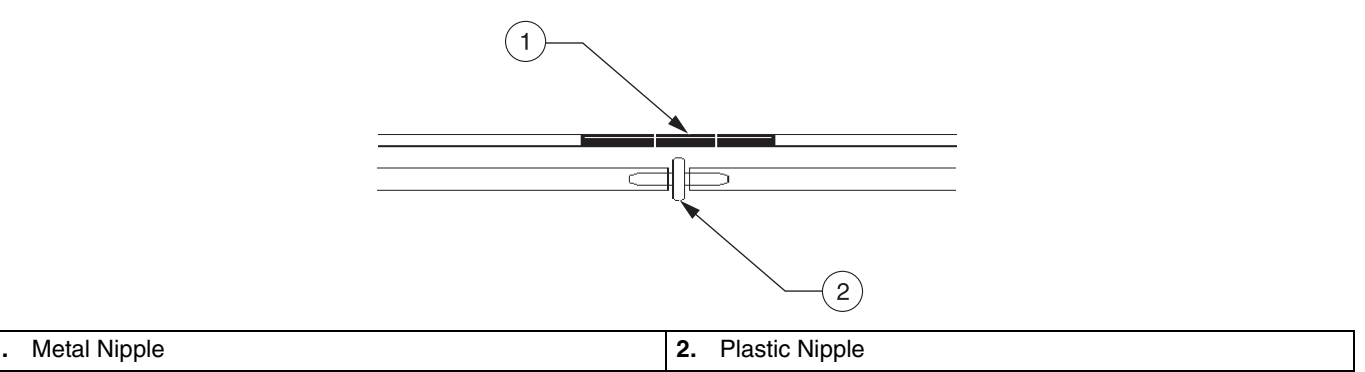

# 6.4 Instrument Start-up Test

All the modules of the System QuikChem FIA should be connected to a power strip. All the individual module switches should be ON.

- **1.** Turn on the power strip.
- 2. The ASX-500 series and ASX-400 series samplers will automatically perform an operation check by moving the probe over the wash bath. It will eventually place the probe directly above the wash reservoir. Later, when accessing Omnion on the computer, the probe will go down into the wash reservoir.
- 3. The computer monitor will show that Windows<sup>®</sup> is loading.
- 4. Look through the side panel on the System Unit to see if the lamp is on. It may take up to one minute for the lamp to turn on. This delay lengthens the life span of the lamp.
- 5. The heater controllers will show the current temperature of the blocks.
- **6.** Leave the pump turned off until ready to run the test.

# 6.5 Getting Ready for Analysis

**Note:** For Windows versions prior to XP and 2000 (95, 98, NT, and ME), power on the QC8500 instrument and verify connection to the PC before launching Omnion. If the USB connection to the instrument is lost (e.g. momentary interruption of power to the PC or QC8500 instrument from power surges), reboot the PC to reestablish communication. Windows 2000 and XP will prompt the user to recover the link without rebooting. Lachat Instruments strongly recommends using Windows 2000 or Windows XP operating systems with the QC8500.

Once the instrument is powered up:

**1.** Determine if the analysis to be performed requires a special detector. Most QuikChem methods require a photometric detector module.

**Note:** The Ion Chromatography (IC) channel (optional) uses a conductivity module instead of a photometric detector module.

- **2.** Install the manifold on the channel that will run the analysis. Refer to *Section 6.7 Manifold Installation* on page 41 and *Figure* 44 on page 42.
- **3.** Make all the injection valve fluidic connections. Refer to *Section 6.7.1 Injection Valve Connections* on page 42.
- **4.** Make all the flow cell fluidic connections when using a photometric detector. Refer to *Section 6.3.3 Flow Cell Connections* on page 37.

- 5. Set all pump tubes on the pump. The number of pump tubes varies from method to method, but the sample line and at least one wash line (for the sampler) must be used for any analysis.
- 6. Run deionized water through all the lines to make sure there are no leaks. When performing nitrate analysis, or any other method that requires a column, make sure that the column is off line. If no leaks are found, put the reagents in line.

Note: Follow the QuikChem method notes for start-up of specific methods.

- 7. Set the heater controller temperature in the Omnion software under the Analyte tab. Refer to the QuikChem method for temperature settings. Refer to the Omnion 3.0 Software User Manual for heater configuration information.
- 8. If the system has a dilutor, place the diluent line E in the diluent (i.e. deionized water). Place empty test tubes in the empty tubes rack.
- **9.** Pour the calibration standards into standard vials. Pour some samples into test tubes.
- **10.** Start the analysis by running a worksheet with standards and samples. Refer to *Figure 48* on page 47.

# 6.6 Non-photometric Detectors

Some methods require other types of detectors, such as fluoride, flame photometers, conductivity, pH, etc. Non-photometric detectors, such as an ISE detector for determination of fluoride, do not require the regular flow cell or interference filters. Follow the instructions in the QuikChem method for fluidic connections.

# 6.7 Manifold Installation

- **1.** Unwrap the manifold from the bubble pack. The manifold is labeled with the QuikChem method number and the name of the analyte.
- **2.** Remove the sample loop and the interference filter bag taped to the bottom of the manifold.
- **3.** Place the flow cell in the lower slot in the detector. Insert the interference filter in the upper slot.
- **4.** Unwind the pump tubes and place the manifold on the sample processing module or chosen channel. **Channel one** is always the closest to the System Unit.

Note: Heater mandrels are available in four pre-wrapped lengths: 175 cm, 650 cm, 825 cm, and 1200 cm. Each pre-wrapped mandrel is labeled with the length of tubing it carries. **5.** Determine whether the manifold is for a heated chemistry. A heated chemistry manifold board will have a hole for routing the tubing from the heater to the manifold. For heated chemistries, locate the union connector that holds the two ends of the tubing needed for the method. Refer to the QuikChem method to determine which length is needed. Thread both ends through the hole in the manifold. Make both connections according to the manifold diagram in the QuikChem method. See *Wrapping a Heater Mandrel* on page 53 for more information.

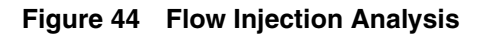

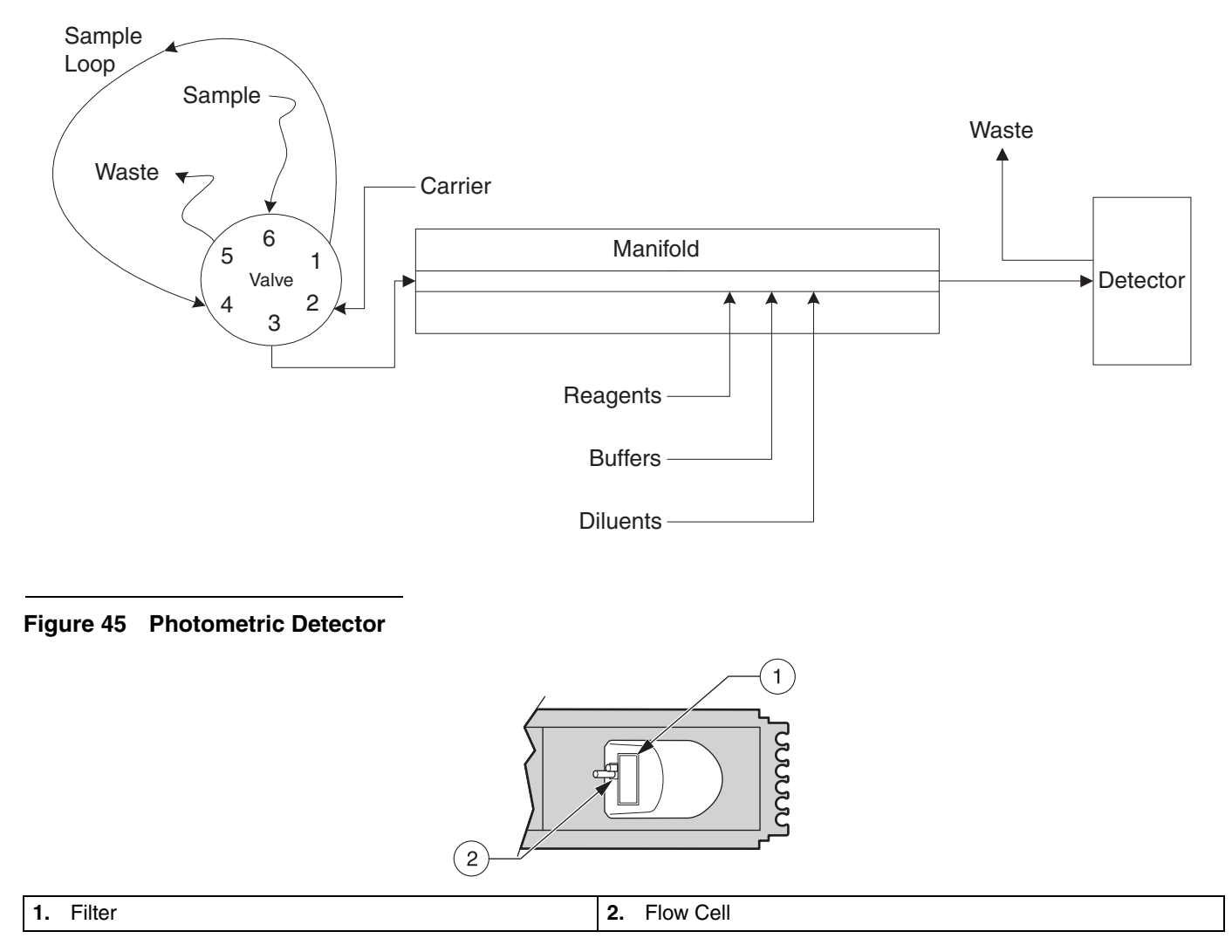

# 6.7.1 Injection Valve Connections

**PORTS 1 AND 4**— The tubing that connects these two ports is called the **sample loop**. The length of the sample loop is specified in the method. Use 0.8 mm i.d. Teflon tubing for the sample loop unless the QuikChem method specifies otherwise. See *Figure 46* on page 43.

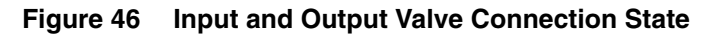

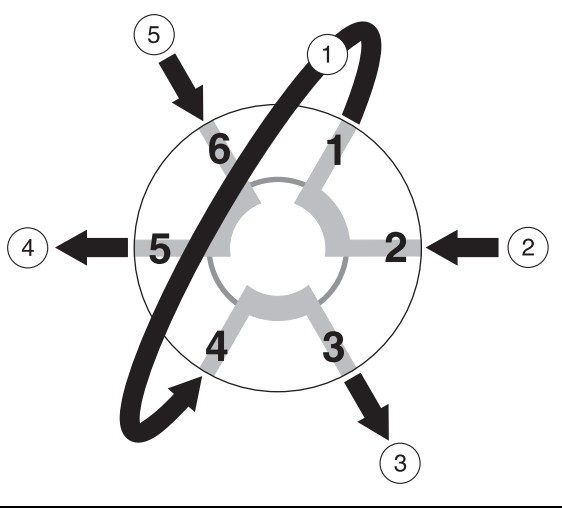

| 1. | Sample Loop  | 3. | To Manifold           | 5. | Sample Line/Tubing from Adjacent Valve |
|----|--------------|----|-----------------------|----|----------------------------------------|
| 2. | Carrier Line | 4. | Waste Line/Next Valve |    |                                        |

A sample loop may also be a **Microloop**, which consists of 12.5 cm or 16 cm of 0.3 mm i.d Teflon tubing.

**Note:** If the method does not specifically provide the length of the sample loop for the system QuikChem FIA, add 5.5 cm to the length used with the Lachat AE system.

**Example:** The method does not specify the sample loop length for the system QuikChem FIA but the manifold diagram provides information on a sample loop. If the sample loop specified here is 10 cm, the system QuikChem FIA will need 15.5 cm of 0.8 mm Teflon tubing between ports 1 and 4.

**PORT 2—** The **carrier line** should be connected to port 2. Connect the carrier line to port 2 at the valve. Use 30 cm of 0.8 mm i.d. Teflon tubing.

**PORT 3**— Connect 20 cm of 0.8 mm i.d. Teflon tubing between port 3 and the fitting on the manifold labeled **From Valve**, unless specified differently in the method.

**PORT 5**— Connect 15 cm of 0.8 mm i.d. Teflon tubing between port 5 and the waste line. When running two or more channels simultaneously, the 15 cm piece of tubing should be connected from port 5 of the first valve to port 6 of the second valve. The last valve should have port 5 connected to the waste line.

PORT 6— Connect a sample line to port 6. A sample line typically consists of:

- 130 cm length of Teflon tubing
- 20 cm length of Teflon tubing
- Two pump tube adapters (black collar)
- A green-green pump tube with both ends trimmed to leave 2 cm of tubing beyond the green tabs

All Teflon tubing is 0.8 mm i.d. The 130 cm piece of Teflon tubing is connected to the probe on the Sampler. The 20 cm piece of tubing should be connected to port 6 of the valve.

# **System Operation**

#### Figure 47 Tubing Length Requirements

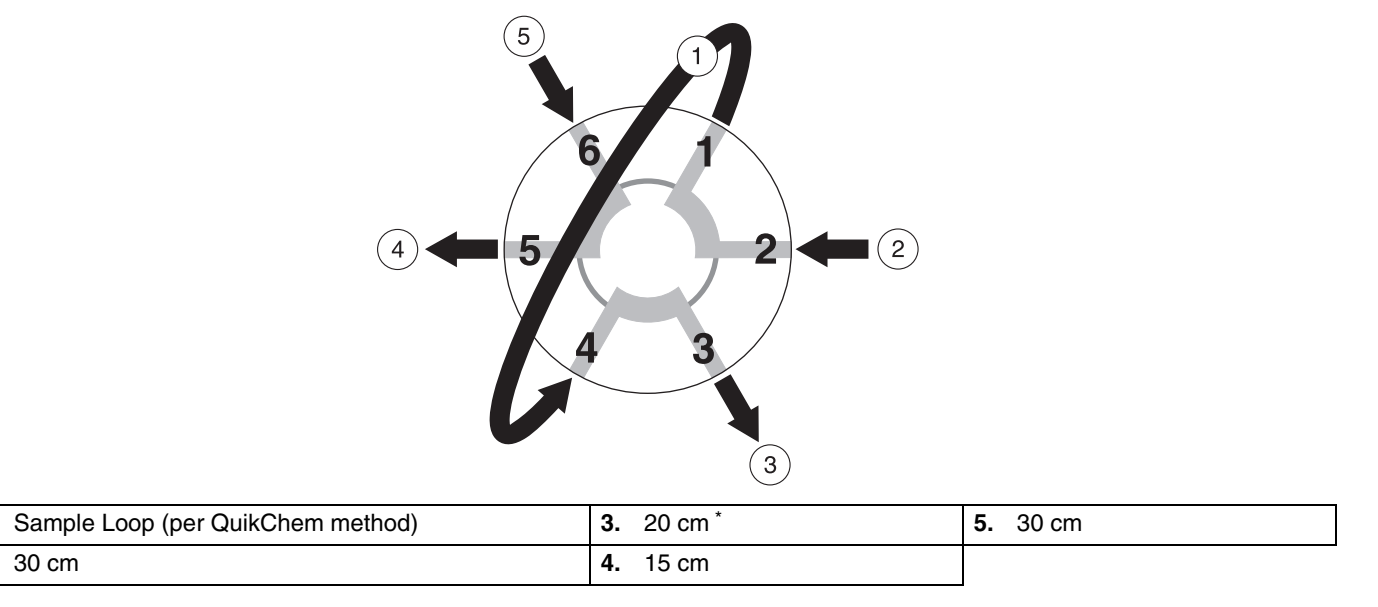

\* Suggested length. Port 3 tubing needs to be long enough to reach from the valve to the manifold. No minimum length is required.

#### 6.7.1.1 Injection Valve Tubing FAQs:

**Is the length of tubing critical?** The tubing length is critical for the sample path. Run dye as sample to determine the sample path. The length of the reagent lines is not critical.

**What is the permissible error when measuring tubing?** ±2 mm for every 50 cm of tubing.

Allowed error (mm) =  $\pm$ (Tubing length 50)×2

# 6.8 Inert Probe

1. 2.

The probe supplied with the system is made of stainless steel. This probe is used to run with most of the methods. However, some methods require an inert probe made out of Teflon or other inert materials. Refer to the system notes in the QuikChem method for this information.

# 6.9 **Pump Operation**

When using new pump tubes for the first time, allow the pump to run approximately ten minutes in order to obtain constant flow rates. *Table 6* shows the functions of each button on the pump.

| Button            | Function                                                                                                    |
|-------------------|----------------------------------------------------------------------------------------------------|
| MIN               | Sets the pump speed to 4.                                                                                                    |
| МАХ               | Sets speed to maximum of 999. Button must be kept depressed in order to maintain maximum speed.<br>Note: If this button is depressed too long the pump will stop to prevent the motor burning out.                                                                                                    |
| NORMAL RUN        | Normal run starts the pump and permits remote control of the pump standby speed as determined<br>by the Omnion software at the end of a run or batch.<br>The pump runs at the displayed speed. Normal speed is 35. Use the <b>UP</b> and <b>DOWN</b> arrows to alter<br>this setting.<br>If Omnion is set to Standby speed, the pump will run very slowly and the display will show rc 3. The<br>display rc 3 indicates remote control speed 3.                                                 |
| MANUAL RUN / STOP | Manual running allows the pump to override the remote control of the standby speed.<br>This button toggles between manual speed control and manual stop.<br>If the pump is running, this button will always stop the pump. If the pump is not running, this button<br>will still override the remote control from the computer and put the pump in manual stop.<br>The manual run button is commonly used for making the pump go to normal speed in order to prime<br>the tubing with reagents. |
| Up Arrow          | Increases pump speed setting. Not active when in MIN or MAX modes.                                                                                                    |
| Down Arrow        | Decreases pump speed setting. Not active when in MIN or MAX modes.                                                                                                    |

#### Table 6 Pump Button Functions

Place all of the reagent lines into their corresponding containers or in deionized water. To avoid reagents leaking onto the system, run deionized water through all of the lines to detect any leaks. If the manifold has a cadmium column, make sure it is bypassed. Water and air will damage the cadmium column.

**Note:** Some methods require certain reagents to be pumped first. Example: TKN method has a buffer solution, which has to be run first to avoid a white precipitate in the manifold tubing. Check the QuikChem method for instructions.

Refer to *Section 3.1 Powering the Pump* on page 19 to learn how to mount the cartridges onto the Reagent pump.

#### 6.9.1 Reagent Pump Shutdown Procedure

- **1.** Press the **MANUAL RUN/ STOP** button to stop the pump. Turn off the green power switch or turn off the power strip.
- 2. Release all of the cartridges. Leaving the pump tubes clamped down for more than a few minutes causes the tubing to become flat and require replacement. To release the cartridges, press on the cartridge holder until the pump tube cartridge is released. The pump tube can be left on the cartridges. The tension lever has no effect on the pump tube when the cartridge is not clamped down.

#### 6.9.2 Reagent Pump Maintenance

The Reagent Pump RP-100 Series does not require any special maintenance. When operated according to the guidelines stated in this manual, the tubing is the only part that needs replacement, depending on the application and the operating conditions. Use only Lachat tubing to ensure optimal performance.

If a spill occurs, neutralize it immediately. Clean the pump and cartridges well. Use isopropyl alcohol to clean the rollers. Do not lubricate the rollers with oil. All pump surfaces should be kept clean and dry.

# 6.10 ! Temperature Controller

**Note:** Always set the run and post-run temperature in the Omnion software.

All heater properties, including the run temperature (set-point), when to send the set-point to the heater element, and post-run set-point, are set in the Omnion 3.0 software. Refer to the Omnion 3.0 User Guide for more information. The temperature can be viewed real-time with the controller on the heater assembly.

# 6.11 Dilutor Setup

For systems using the PDS200 dilutor, make sure to place the diluent line in diluent (usually deionized water). Remember that all *triggered dilutions* will be performed at the end of the tray run. All *requested dilutions* will be performed at the time the sample is in the tray run sequence.

**Triggered dilutions:** The instrument recognizes any sample that is over the concentration range of the method. It allows 10% of the high standard concentration for extrapolation. The instrument automatically dilutes all over-range samples. This feature must be specified in the analyte table in the Omnion software.

**Requested dilutions:** Program the dilution factor for a specific sample. This factor is specified in the Run Worksheet. Refer to the Omnion 3.0 User Guide for more information.

**Note:** Requested dilutions could be used for making calibration standards from a stock standard. The tray should include all calibration standards. Specify the same cup number for all of them (e.g. cup 15). Place the stock standard in that cup (e.g. 15). Indicate the dilution factor for each calibration standard accordingly.

The dilutor system needs an empty tubes rack for performing dilutions. The ASX-500 series sampler has the fourth rack reserved for empty tubes.

# 6.12 Dye Test Standards

To evaluate the operation of the system, run tests with Universal Dye instead of reagents. This technique is helpful for troubleshooting problems not related to the reagents.

All of the reagent lines can be put in deionized water. The standards will be solutions of dye at different concentrations.

# 6.12.1 Mixing Dye Standards

-

Make sure that the Universal Dye which comes with the system has been diluted according to the directions on the label.

Note: The dye will not be detected with the 880 nm filter.

*Table 7* shows the quantity of Universal Dye solution and deionized water for four standards:

| Standard   | Deionized Water (mL or g) | Universal Dye (mL or g) |  |  |  |  |
|------------|---------------------------|-------------------------|--|--|--|--|
| Standard A | 50                        | 50                      |  |  |  |  |
| Standard B | 75                        | 25                      |  |  |  |  |
| Standard C | 87.5                      | 12.5                    |  |  |  |  |
| Standard D | 93.75                     | 6.25                    |  |  |  |  |

Table 7 Dye Standards

- 1. Locate the Sampler cups for the standards.
- **2.** Pour the standard solutions into the vials. The Dye Test requires four standard vials.
- **3.** Position the vials on the standards rack, making sure the high standard is in the first position.

# 6.13 Calibration Run

Once the installation of the manifold has been completed, refer to the Omnion 3.0 Software User Manual for calibration run details.

#### Figure 48 System Operation

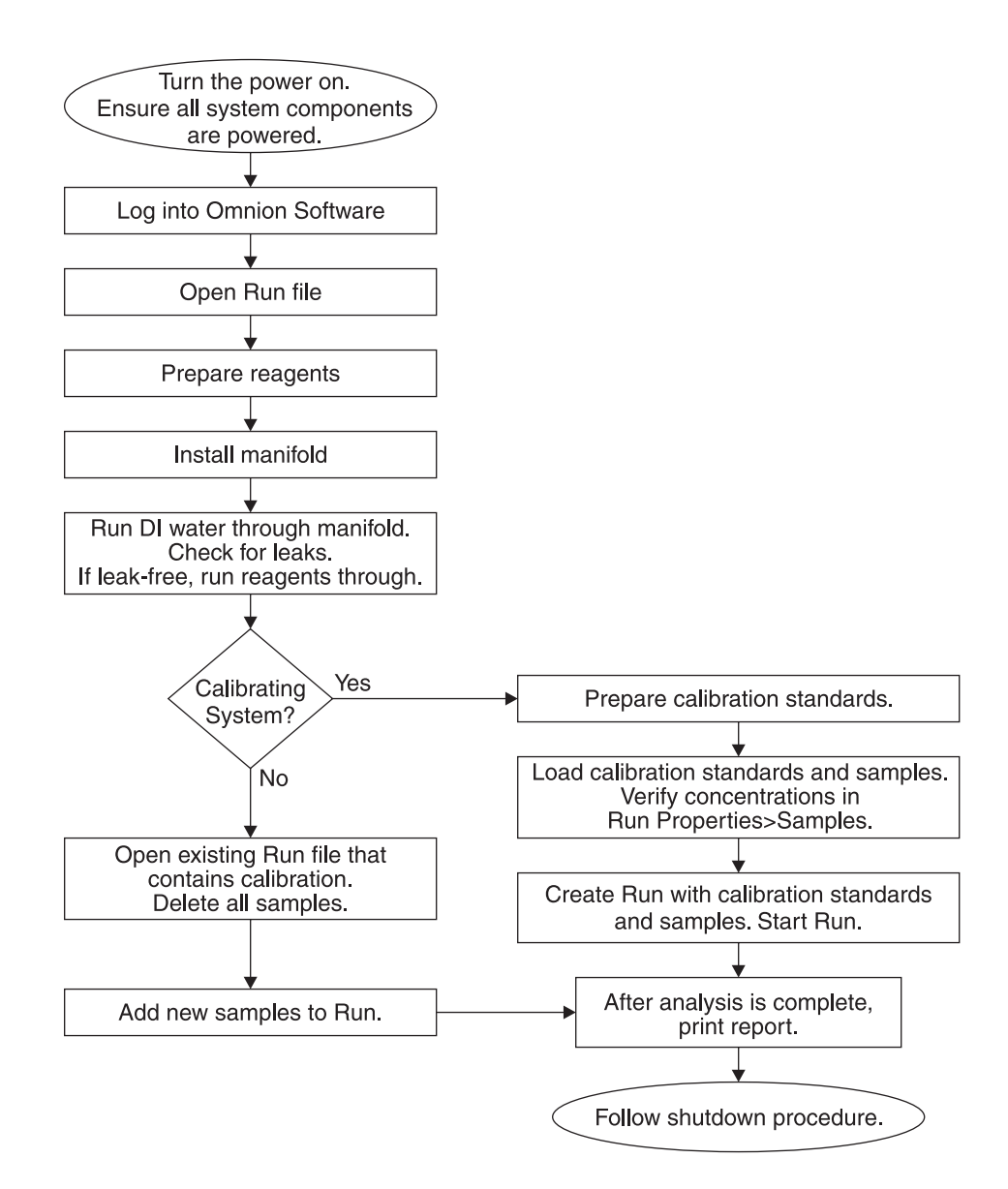

**Note:** The position of the standards can be any standards rack position, as long its location is specified in the software.

# Section 7 Maintenance

Preventive maintenance is extremely important to ensure long-term operation. The following tips will help keep the Lachat QuikChem<sup>®</sup> 8500 operating at maximum potential.

Keep all modules clean and dry at all times. This will minimize the time needed for maintenance and help avoid future repairs. The manufacturer recommends starting a weekly maintenance schedule and keeping basic spare parts in stock (*Table 8*).

|                     | -                                                                                                    |
|---------------------|----------------------------------------------------------------------------------------------------|
| Part Name           | Recommendations                                                                                                    |
| Pump tubes          | Check the manifolds and make a list of the pump tube colors.<br>Green-green pump tubes are the only spare tubes included<br>with a new instrument                                                                 |
| Teflon tubing       | A new instrument includes spare Teflon <sup>®</sup> tubing. Restock<br>Teflon tubing when supply is low. Manifold tubing: 0.8 mm i.d.<br>Low Flow Manifold Tubing: 0.5 mm i.d.<br>Back-pressure loop: 0.5 mm i.d. |
| O-rings             | Restock O-rings when supply is low.                                                                                                    |
| Transmission tubing | Restock transmission tubing when supply is low.                                                                                                    |

 Table 8 Basic Spare Parts

Refer to *Appendix A Parts and Accessories* on page 79 to obtain part numbers. Call Lachat Instruments to obtain a complete parts list.

# 7.1 Cleaning Instructions

Before using any cleaning or decontamination methods except those recommended by Lachat Instruments, verify with Lachat Technical Support that the proposed cleaning method will not damage the equipment.

The general Maintenance Schedule (*Table 9*) can be used as a quick reference:

 Table 9 Maintenance Schedule

| Component        | Service                                                   | Daily | Weekly | Monthly | Every 6<br>Months | Yearly |
|------------------|-----------------------------------------------------------|-------|--------|---------|-------------------|--------|
| Samplar          | Clean surfaces                                            | Х     |        |         |                   |        |
| Sampler          | Clean rods/moving parts                                   |       |        | Х       |                   |        |
|                  | Clean surfaces                                            | Х     |        |         |                   |        |
| Dilutor          | Prime dilutor with DI water after using any other diluent | x     |        |         |                   |        |
|                  | Spray silicone on cloth and rub onto rollers              |       |        | Х       |                   |        |
|                  | Replace pump tubes                                        |       |        | Х       |                   |        |
| Pump             | Clean surfaces                                            | Х     |        |         |                   |        |
|                  | Rinse cartridges                                          | Х     |        |         |                   |        |
|                  | Clean pump tube adapters                                  |       |        | Х       |                   |        |
| Injection Valves | Clean ports and valve connectors                          |       | Х      |         |                   |        |
|                  | Clean unions and tees                                     |       |        | Х       |                   |        |
| Manifolds        | Replace O-rings                                           |       |        |         | X                 |        |
|                  | Replace all tubing                                        |       |        |         |                   | Х      |

#### Table 9 Maintenance Schedule (continued)

| Component   | Service                    | Daily | Weekly | Monthly | Every 6<br>Months | Yearly |
|-------------|----------------------------|-------|--------|---------|-------------------|--------|
| Detectors   | Dry and clean all surfaces | Х     |        |         |                   |        |
| Flow Cells  | Replace flares and O-rings |       |        |         |                   | Х      |
| System Unit | Keep dry and clean         | Х     |        |         |                   |        |
| Computer    | Clean hard drive           |       |        |         |                   | Х      |

# 7.2 System Shutdown Procedure

- 1. When using a manifold with a column, such as the cadmium column for nitrate, take the column off-line by rotating the switching valve to the bypass position. If the manifold has a column, but does not have a switching valve, turn off the pump and replace the column with a piece of Teflon tubing. Restart the pump.
- **Note:** Some methods require certain reagents (typically, the buffer) to be removed last. Check the QuikChem method for instructions.
- **2.** Remove the reagent lines from each reagent and rinse off the lines and glass weights before putting them into the rinse solutions.
- **3.** If the QuikChem method recommends a rinse solution, place all reagent transmission lines into the solution and pump for 5 minutes at standard speed.

Note: This is a critical step in the preventive maintenance of the manifolds.

- **4.** Place transmission lines into deionized water and allow the system to rinse for 5 to 10 minutes at standard speed.
- 5. Remove the transmission lines from the deionized water and allow all liquid to be pumped out of the manifold. Exception: If the manifold has a dialysis block, leave all reagent lines in deionized water.
- **6.** Turn off the pump and release the pump tube cartridges (*Pump Installation* on page 19).
- **7.** Switch off the master power strip after properly closing all files in the computer.

# Manifold Removal Procedure

- **1.** Rinse the manifold according to Section 7.2.
- **2.** Detach manifold tubing from manifold fitting that is connected to port 3 at the injection valve. Leave the piece of tubing attached to the injection valve.
- **3.** Detach the output of the manifold from the union on the flow cell tubing, leaving the union connected to the flow cell flare.
- 4. Remove the back-pressure loop, if necessary.
- 5. Detach heating unit tubing from manifold, if necessary.
- 6. Remove all manifold pump tubes from cartridges.
- 7. Remove the interference filter from the detector module.
- 8. Remove the sample loop from ports 1 and 4 of valve.

**Note:** If a lower set-point temperature is not specified in the software, the heater controller will remain at the original set temperature. If the method requires a temperature higher than 60° C, lower the temperature setting to 60° C or less before turning the system off.

- 9. Remove the manifold from the channel.
- **10.** Carefully wrap transmission lines around manifold and store it in the supplied plastic bubble bag.
- **11.** To install another manifold, refer to *Installing the Manifold* on page 17.

# Installing/Removing the Heater Assembly

#### CAUTION

Turn off System Unit power and allow the heater to cool completely before touching the heater element or mandrel, or before installing or removing the heater assembly.

### 7.4.1 Installing the Heater Assembly

Refer to Figure 49 on page 52.

**1.** Lift the existing drip tray assembly out of the channel. Disconnect the leak detector cable and remove the tray.

Note: If removing a heater assembly, see Removing the Heater Assembly on page 52.

- 2. Connect the 6-pin heater controller cable.
- 3. Connect the 3-pin leak detector cable.
- 4. Connect the 2-pin heater element cable.
- **5.** Connect the protective earth (PE) ground wire terminal. See item 4 in *Figure 49* on page 52.
  - **a.** Locate the screw in the center of the channel base and directly under the drip tub Heater Controller.
  - **b.** Use the screw to secure the PE ground wire terminal to the channel base plate.

**Note:** This connection is critical to safety and protects from electrical hazards should a heater fault occur.

- 6. Lower the heater assembly into the channel.
- **7.** Slide the mandrel/tubing assembly over the heater element, with the thermocouple cable facing up.
- **8.** Connect the thermocouple cable plug into the panel jack on the side of the drip tray (Item 3 in *Figure 49* on page 52).
- **9.** Place the manifold plate over the drip tray and connect the tubing from the heater to the manifold. See the Lachat Method instructions for exact connections.

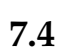

# Maintenance

Figure 49 Connecting the Heater Assembly

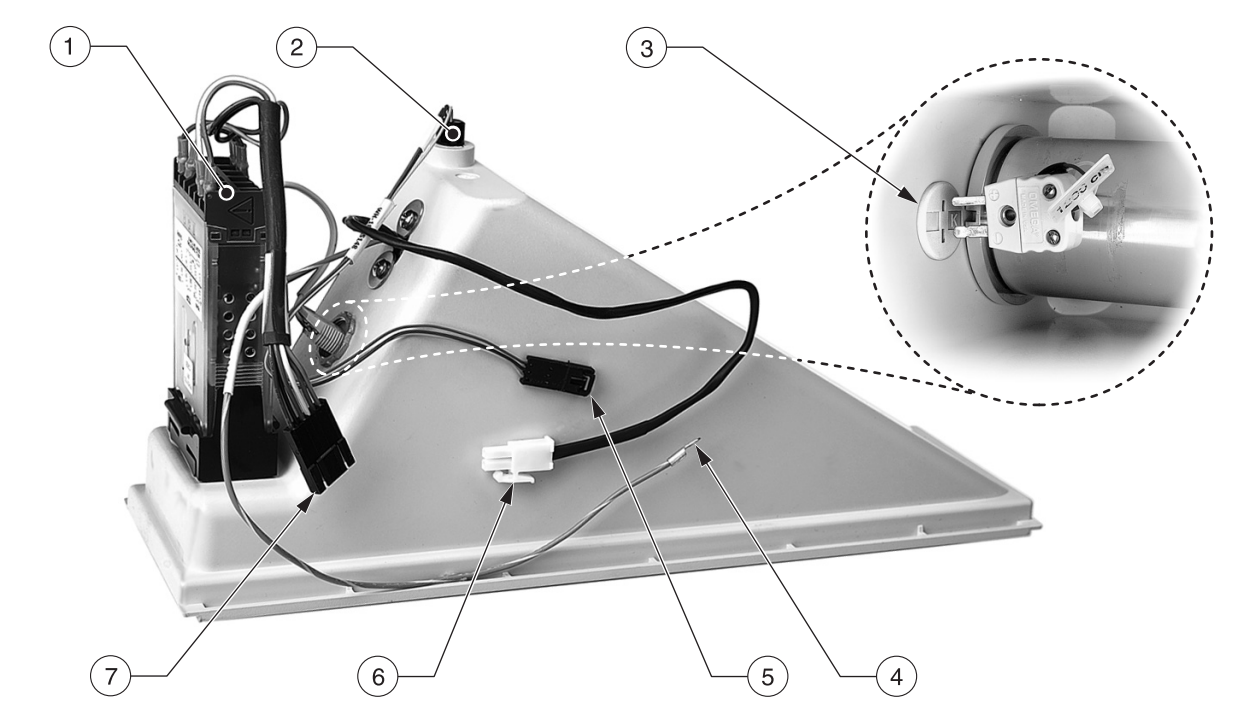

| 1. | Heater Controller          | 5. | Leak Detector Cable with 3-pin connector     |
|----|----------------------------|----|----------------------------------------------|
| 2. | Leak Detector              | 6. | Heater Element Cable with 2-pin connector    |
| 3. | Thermocouple Plug and Jack | 7. | Heater Controller Cable with 6-pin connector |
| 4. | PE Ground Cable            |    |                                              |

# 7.4.2 Removing the Heater Assembly

Refer to *Figure 50* on page 53.

- **1.** Allow the assembly to cool completely, then disconnect the tubing from the manifold. Remove the manifold.
- **2.** Lift the assembly from the channel.
- **3.** Disconnect the heater controller cable, heater element cable, PE ground cable, and the leak detector cable.
- 4. Remove the heater assembly.

Figure 50 Removing the Heater Mandrel

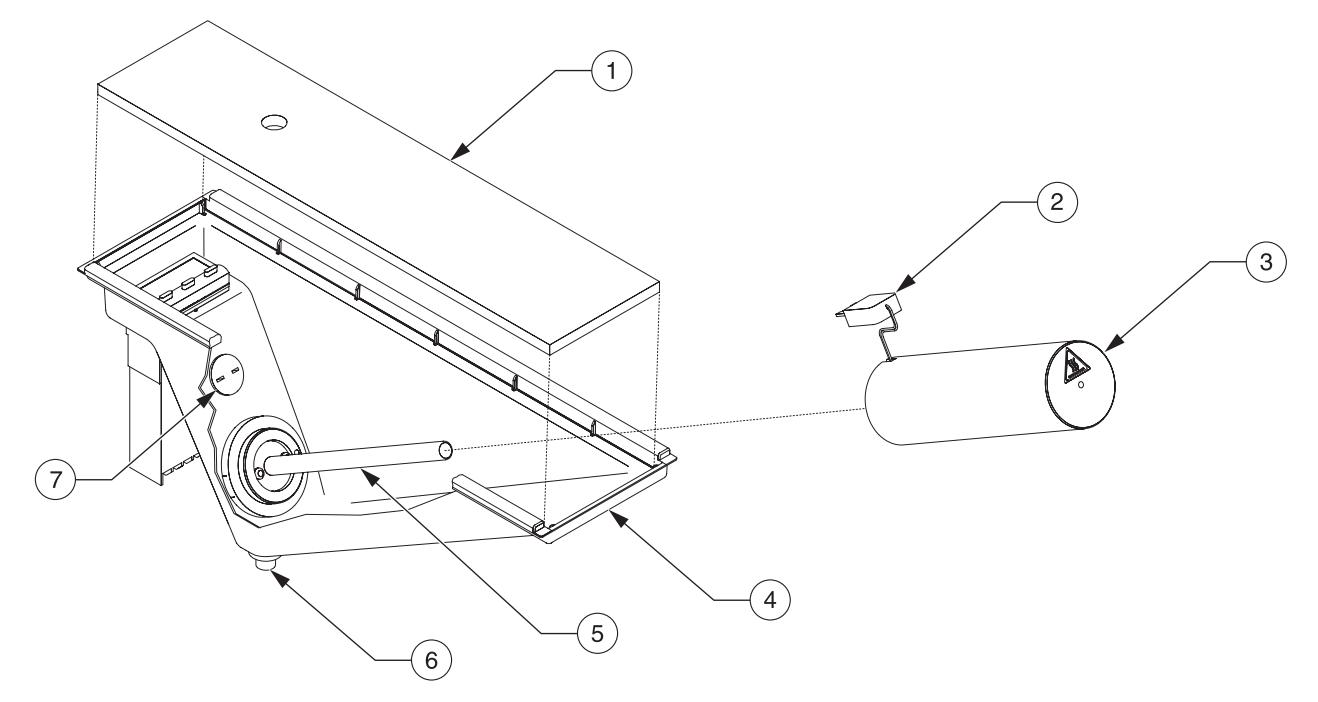

| 1. | Channel Cover/Manifold Plate | 5. | Heater Element    |
|----|------------------------------|----|-------------------|
| 2. | Thermocouple Plug            | 6. | Leak Sensor       |
| 3. | Mandrel                      | 7. | Thermocouple Jack |
| 4. | Drip Tray                    |    |                   |

# 7.5 Wrapping a Heater Mandrel

#### CAUTION

Use only exact replacement heater wrap tubing and tape or insulation specified by Lachat Instruments.

#### CAUTION

*Turn off System Unit power and allow the heater to cool completely before touching the heater element or mandrel.* 

The length of tubing required for different heated chemistries may vary. Chemistry manifolds are labeled with the length of heater wrap required: 175 cm, 650 cm, 825 cm, and 1200 cm.

To change or replace a length of tubing wrapped around the heater mandrel:

- **1.** After the mandrel has cooled, disconnect both ends of the tubing from the manifold.
- **2.** Disconnect the thermocouple plug from the jack on the side of the drip tray (Item 3 in *Figure 49* on page 52).
- 3. Remove the mandrel from the heater element.

Note: Mandrels are available in four pre-wrapped lengths: 175 cm, 650 cm, 825 cm, and 1200 cm. Each pre-wrapped mandrel is labeled with the length of tubing it carries. See Appendix A Parts and Accessories on page 79. **4.** Leave a 30-cm length of the replacement tubing extending beyond the end of the mandrel core and secure the tubing with high-temperature tape.

Note: The length of tubing is specified in the QuikChem method.

- 5. Wrap the tubing around the length of the mandrel core. Leave a 30-cm length of tubing extending from the other end and secure with tape.
- 6. Install the mandrel onto the heater element.
- 7. Reconnect the thermocouple plug into the jack on the side of the drip tray.
- **8.** Connect the tubing to the manifold according to the QuikChem method to be tested.

# 7.6 Dilutor Maintenance

Replace all tubes once a year, as well as the seals of the barrel cavity. Contact the Lachat Instruments Service Department for assistance.

When using a diluent other than deionized water (for example: KCl solution), prime the dilutor with deionized water at least two times to make sure that the diluent is flushed out completely.

- 1. In the Omnion software, go to Configuration>Autosamplers. Press the **PRIME DILUTOR** button.
- If the PDS200 Dilutor leaks from the connectors, replace the Teflon tubing. If the barrel leaks, contact Lachat Instruments for assistance.

Note: Always degas the diluent with helium.

**3.** All surfaces should be kept clean. Use a damp cloth to clean the module surfaces. Dry all surfaces thoroughly. If an acid spill occurs, neutralize the acid with baking soda and then proceed to clean all the surfaces.

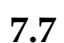

# Sampler Maintenance

The sampler has been designed for low maintenance. No user adjustments are necessary under normal operating conditions.

# 7.7.1 ASX-500 Series and ASX-400 Series Maintenance

- Immediately—Wipe off any spills. Neutralize acid spills with a commercial acid neutralizer solution.
- Daily—Wipe the sample tray and sampler core unit using a lint-free cloth dampened with a lab-grade cleaning agent. Do not allow the cleaning agent to come in contact with the lead screws. Wipe off cleaning agent using a lint-free towel dampened with water.
- Weekly—Wipe loose particles off the y-axis lead screw with a dry, lint-free cloth.
- Monthly—Replace the pump tubes on the rinse station assembly.
- Never lubricate the leads screws. The lead screw nuts are compounded with a dry film lubricant. Oiling the lead screws will cause gumming, galling, and binding of the sample probe assembly.

# 7.7.2 Rinse Station Tubing Replacement

- **1.** Shut down and unplug the sampler.
- **2.** Move the sampler arm about 30 cm away from the home position by gently pushing it.
- 3. Carefully disconnect the rinse solution inlet and drain tubing.
- **4.** Remove the rinse station tube by rotating the rinse station tube counterclockwise <sup>1</sup>/<sub>4</sub> turn. Remove the rinse station tube from the mounting block by lifting the tube straight up.
- 5. Connect the new rinse solution inlet and drain tubing.
- **6.** Replace the rinse station tube by pushing the rinse station tube into the mounting block and rotating it clockwise <sup>1</sup>/<sub>4</sub> turn.

# Maintaining the Pump

The peristaltic pump is susceptible to acid damage. The cartridges and cartridge holders can also become acid damaged.

- After daily use, rinse the cartridges in deionized water to wash off any spills that may have come in contact with them.
- Clean the pump surfaces, except the rollers, with a wet cloth. Dry all surfaces well.
- To remove rust from the rollers, clean with steel wool. Apply a very light coat of silicone spray to a lint-free cloth and hold it on the moving rollers. The silicone will act as a rust inhibitor.
- Check for wear, cracks, or acid damage on the cartridges and holders. Replace as necessary, to ensure proper flow during analysis.
- Replace pump tubing as soon as it start to show signs of wear, such as flattened sections (approximately once per month depending on run frequency).
- If a pump tube bursts, immediately clean all cartridges, holders, and the pump. Any spill not immediately cleaned can result in damage to the pump and/or parts.
- If pump speed seems too fast or too slow when the speed is set at 35, follow the pump test in the troubleshooting guide to make sure the pump is operating properly. See *Section 3* on page 19.
- Keep all surfaces clean. Use a damp cloth to clean the module surfaces. Dry all surfaces thoroughly. If an acid spill occurs, neutralize the acid with baking soda and then proceed to clean all the surfaces.

# 7.9 🚺 Valve Module

#### CAUTION

Turn off System Unit power before connecting or disconnecting the valve module.

#### CAUTION

Tubing may contain chemical hazards from reagents used in analysis. Use standard laboratory practices when handling and replacing tubing.

7.8

# Maintenance

# 7.9.1 Replacing the Valve Module

Refer to Figure 51 on page 56.

- **1.** Disconnect all tubing from the valve.
- 2. Lift the valve module from the channel and disconnect the 6-pin connector.
- **3.** Lift the module free of the channel.
- 4. Connect the replacement valve module.
- 5. Snap the valve module back into place in the channel.

Figure 51 Connecting the Valve Module

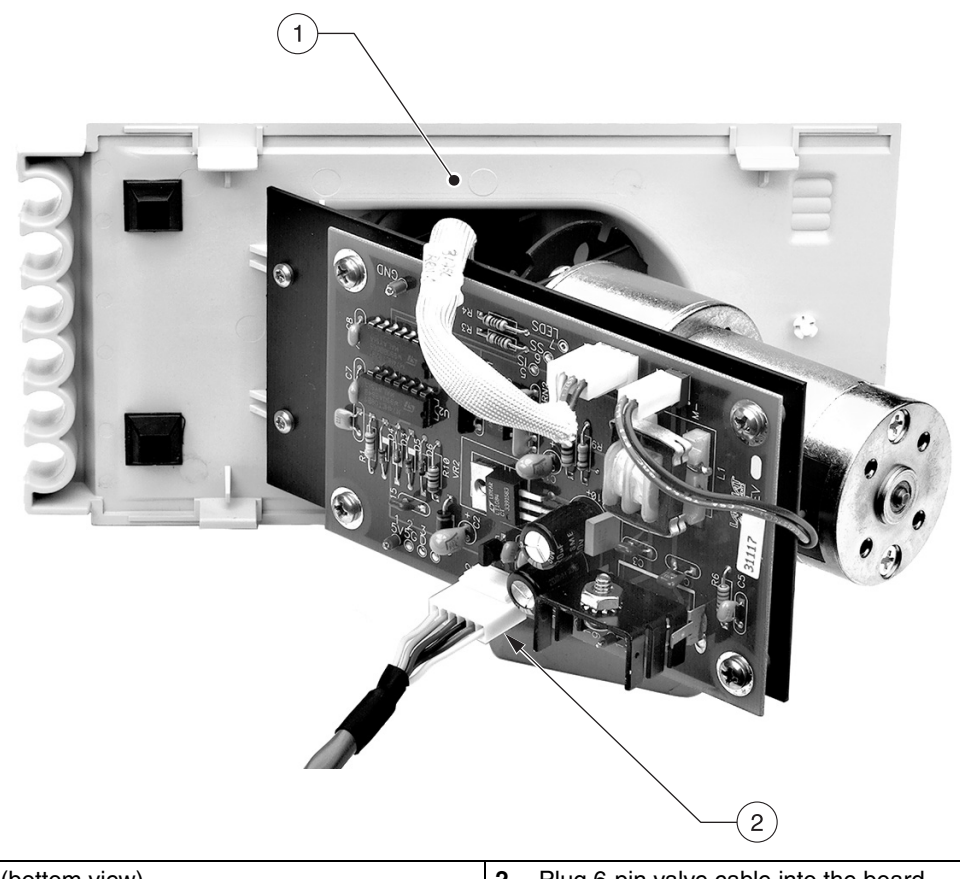

1. Valve module (bottom view)

2. Plug 6-pin valve cable into the board.

# 7.9.2 Maintaining the Valve Module

Valve modules may be damaged by over-tightening the valve fittings or by liquid spills. To avoid valve damage:

- Keep the instrument clean and dry at all times.
- Keep all surfaces clean. Use a damp cloth to clean the module surfaces. Dry all surfaces thoroughly. If an acid spill occurs, neutralize the acid with baking soda and then proceed to clean all the surfaces.
- The rotor seal in the valve module wears with use, causing the module to need routine replacement. The main cause of early failure is the presence of abrasive particles in the samples. Sample should be filtered or centrifuged to avoid scratches on the rotor seal surface.

• If leaks occur and the above suggestions do not help, contact Lachat Instruments for a job number and send the unit in for service immediately to reduce the severity of the damage.

# 7.10 Maintaining the Flow Cell

Leaks from the flow cell can cause problems, such as no response from the detector.

- **1.** When a flow cell appears to leak, remove the flow cell immediately to keep all liquids away from the electronics inside the detector head.
- 2. Dry and clean all surfaces.
- 3. Remove the fitting from the flow cell.
- 4. Replace the three O-rings and both flares.
- **5.** Clean the ports of the flow cell with a cotton swab and deionized water and reassemble.

**Note:** Leaks can appear to come from the flow cell edges. Be sure to have a tightened, proper seal at both ports.

New flow cells may need to be cleaned if air bubbles seem to 'stick' inside the cell. Once the manifold is installed:

- 1. Place all the reagent lines in a 0.25 M sodium hydroxide solution.
- 2. Run the caustic solution for about 5 minutes.
- **3.** Place all the reagent lines in DI water to flush out the sodium hydroxide. DI water should be run for at least ten minutes.

# 7.11 **A** Replacing the Detector Module

**Note:** Turn off System Unit power before connecting or disconnecting the detector module. Never connect or disconnect the detectors with the System Unit power on or detector failure may occur.

Refer to Figure 52 on page 58.

- **1.** Lift the detector module from the channel.
- 2. Disconnect the detector quick-connect cable and the two fiber-optic cables.
- 3. Lift the detector module free of the channel.
- 4. Connect the detector cable and fiber optic cables to the replacement module.
- 5. Snap the detector module into place in the channel.

*Note:* Leaks are usually caused by a poorly sealed flare.

# Maintenance

#### Figure 52 Connecting the Detector Module

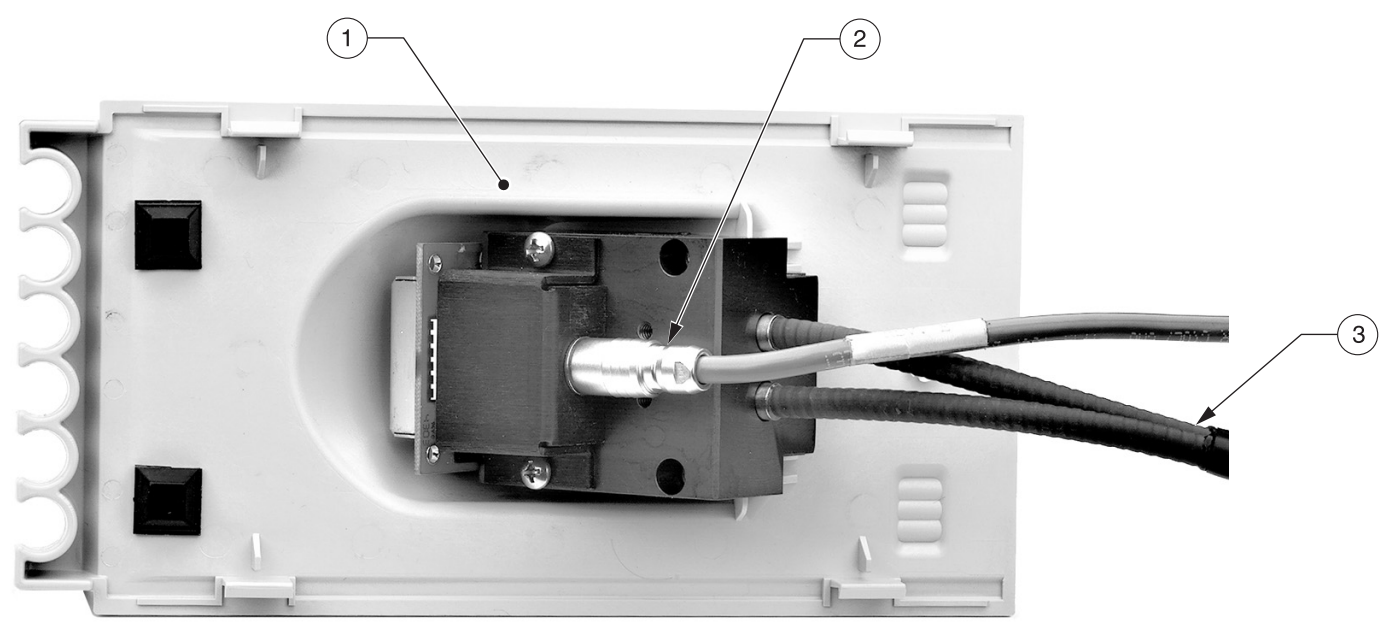

| 1. | Detector Module (bottom view) | 2. | Detector Cable | 3. | Fiber Optic Cable |
|----|-------------------------------|----|----------------|----|-------------------|
|    | · · · · · ·                   |    |                |    | •                 |

# 7.12 Manifold Maintenance

Follow the recommended cleaning procedures listed in the QuikChem methods. In addition, every 500 hours of use, clean each fitting and replace the O-rings as necessary. If any of the tubing is stained, replace it with new tubing. Replace all manifold tubing once a year.

# 7.13 Computer Maintenance

Refer to the computer manufacturer manual for maintenance requirements.

# 7.14

# Replacing the Lamp

#### DANGER

Disconnect ac input before opening any part of the System Unit, and before removing or replacing the lamp. Make all wiring connections, and replace and secure all chassis parts before reconnecting ac input.

#### CAUTION

The lamp is hot when the System Unit is turned on. Turn the System Unit off and allow 30 minutes for the lamp to fully cool before removing. After installing a new lamp, make sure all wiring is dressed away from hot surfaces.

Note: Handle lamp on outside of reflector and base only. Do not handle lamp bulb glass.

#### 7.14.1 Lamp Specifications

- Tungsten Halogen Lamp GE<sup>®</sup> Constant Color Lamp<sup>™</sup>
- Lachat Cat. No. 31069

# 7.14.2 Changing the Lamp

Refer to *Figure 53* for lamp replacement. Do not touch the lamp bulb during installation. Handle the lamp by the reflector and base only.

- 1. Remove the top panel of the System Unit.
- 2. Locate the spare lamp, secured by a strap to the inside of the System Unit.
- 3. Loosen the two screws on the lamp cover and slide it out of the way.
- **4.** Locate the lever attached to the lamp socket. Gently pull the lever toward the back of the socket to push the lamp off the socket floor.
- 5. When the lamp is approximately half way out, remove the used lamp from the socket and discard.
- 6. Push the lever back to the fully upright position.
- 7. Slide the two prongs at the end of the replacement lamp into the socket. Reinstall the lamp cover and the System Unit cover.

#### Figure 53 Replacing the Tungsten Lamp

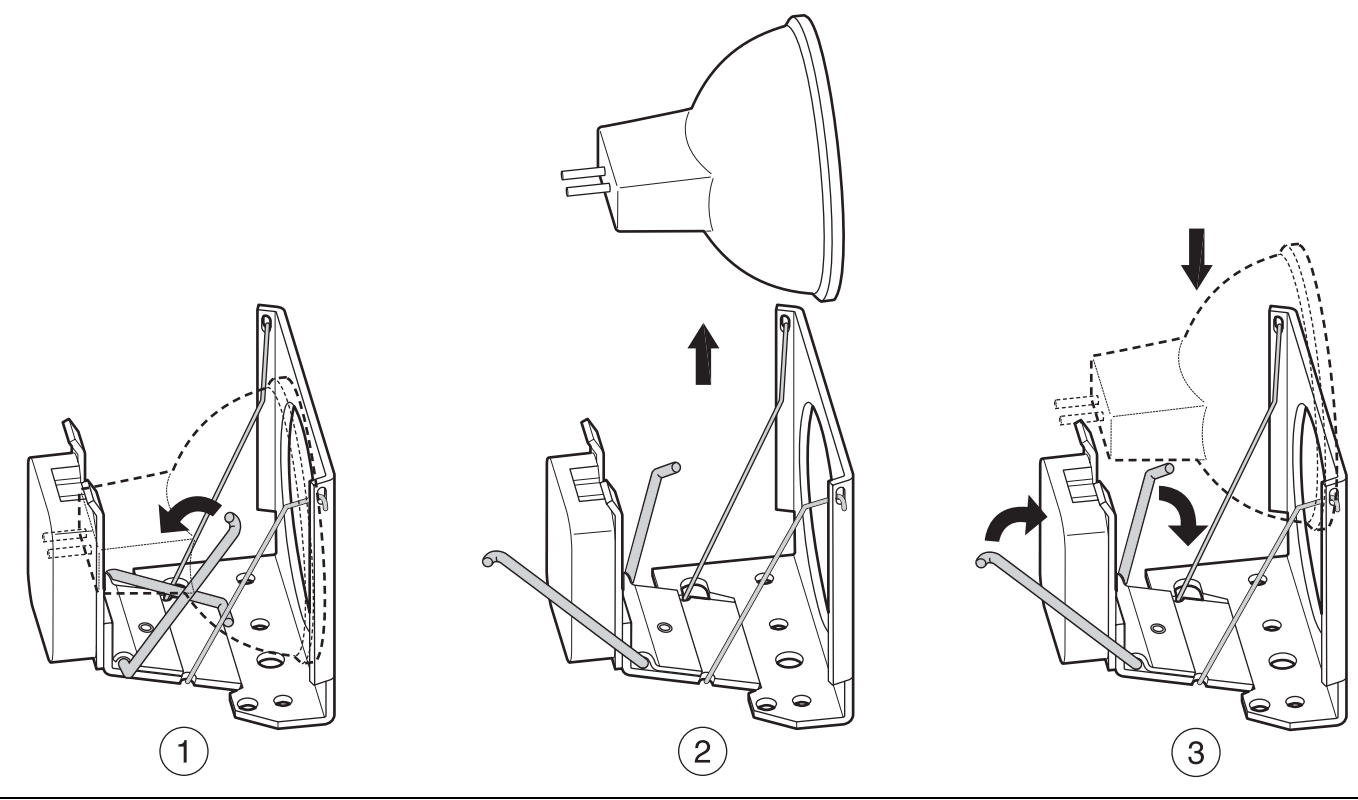

- 1. Gently pull the lever toward the back of the socket to lift the lamp from the floor of the socket.
- 2. Lift and remove the old lamp.

3. Push the lever back to the fully upright position. Slide the two prongs at the end of the replacement lamp into the socket.

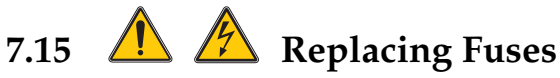

# **CAUTION**

Disconnect ac input before replacing fuse. Replace and secure the fuse holder before reconnecting ac input.

*Table 10* shows the specifications for the user-replaceable fuses.

| Table 10 | Fuse | Specifications | Table |
|----------|------|----------------|-------|
|----------|------|----------------|-------|

| Module                                      | ac Input Voltage<br>Rating or Range | ac Input Frequency<br>Rating or Range | Maximum Active<br>Power (W),<br>Apparent Power<br>(Va), or Current (A)<br>Rating | Fuse Rating      |
|---------------------------------------------|-------------------------------------|---------------------------------------|----------------------------------------------------------------------------------|------------------|
| PDS                                         | 110–230 V                           | 50–60 Hz                              | 0.5 A                                                                            | T, 0.5 A, 250 V  |
| ASX-500 series &<br>ASX-400 series samplers | 100–230 V ± 1%                      | 50–60 Hz                              | 40 W                                                                             | T, 0.5 A, 250 V  |
| Reagent Pump                                | 100–120 V                           | 50–60 Hz                              | 15 W                                                                             | T, 0.5 A, 250 V  |
|                                             | 230 V ± 1%                          | 50–60 Hz                              | 15 W                                                                             | T, 0.25 A, 250 V |
| QC core unit                                | 100–115 V ± 10%                     | 50–60 Hz                              | 5 A                                                                              | T, 6.3 A, 250 V  |
|                                             | 230 V ± 10%                         | 50–60 Hz                              | 3 A                                                                              | T, 6.3 A, 250 V  |

# 7.15.1 PDS Fuse Replacement

- **1.** Remove the power cord.
- 2. Use a small flat-blade screwdriver to remove the fuse holder that is located next to the ac power input. The fuse holder has a notch where the screw driver can be inserted.
- **3.** Remove fuse(s) from the fuse holder.
- **4.** See *Table 10* to determine fuse rating needed.
- 5. Replace fuse(s).
- 6. Push fuse holder in.

#### 7.15.2 **Reagent Pump RP-150 Fuse Replacement**

- 1. On the rear panel of the pump there is the mains supply socket including the fuse holder. Using a small screwdriver (size 0), pull out the fuse holder by opening it at the upper and lower clip.
- 2. The fuse holder contains two surge-proof fuses. Change both fuses according to the specifications in Table 10. Make sure the new fuses are also surge proof.

# 7.16 Parts Description

The QuikChem FIA System includes an accessories kit. The accessories kit contains spare manifold parts and manifold tubing to get started. Always keep PTFE manifold tubing and pump tubes in stock for frequently run methods. See *Figure 57 FIA Accessories Diagram* on page 79.

Read the entire Troubleshooting Guide before troubleshooting a specific problem.

#### Figure 54 General Troubleshooting Process

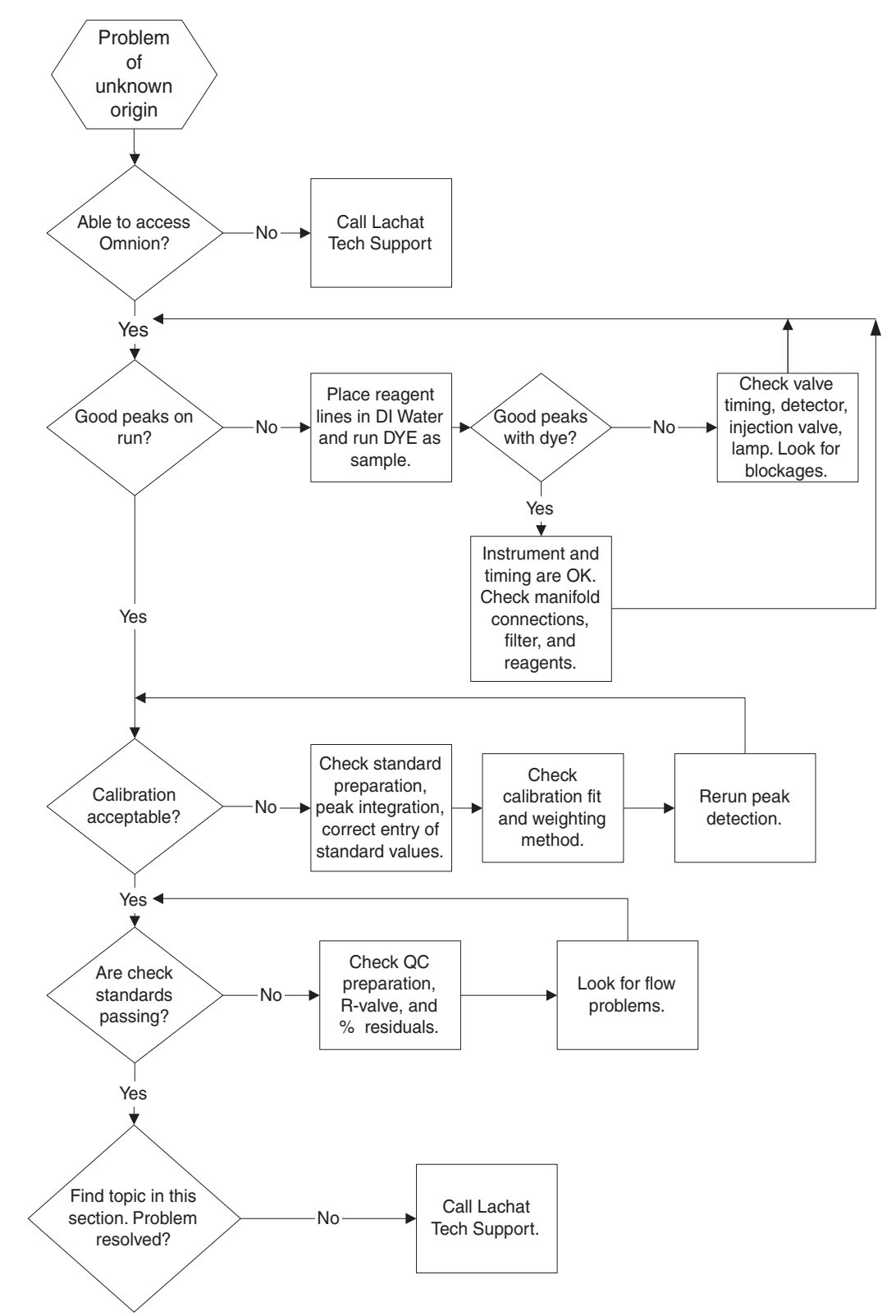

# 8.1 Valve Timing

**Note:** The "Time to Valve" value of channels 2 and higher is measured from the probe reaching the dye, through all previous sample loops (except channel 1), to arrival at port 6 of the channel being measured. A "Time to Valve" value must be entered for all channels.

Setting the method valve timing correctly is critical. Poor valve timing may result in absence of peaks, presence of air spikes or very small peaks. Set the Cycle Period parameter as specified in the QuikChem method. When running multiple methods simultaneously, use the longest Cycle Period in the QuikChem method.

To ensure that the valve timing is correct:

- **1.** Inject Universal Dye as sample.
- **2.** Follow the sample slug and time it. Start counting the time when the sample probe goes into the test tube.
- **3.** When the dye reaches port six at the first valve, look at the time. This time is called "Time to Valve".

# 8.2 Sampler Timing

Whenever possible, leave the sampler timing at the default values. If less sample is required for the analysis:

- **1.** Decrease the Sample Period.
- 2. Test the new Run Timing setting with dye.

If either the Sample Period plus "Minimum Probe in Wash" Period or the Load plus Injection Period is longer than the Method Cycle Period, the computer will return an error message indicating the problem.

# 8.3 Air Spike Troubleshooting

#### 8.3.1 Random Air Spikes

**Note:** Some reagents should not be degassed. Check the QuikChem method to see if the reagents in use can be degassed. Random air spikes are more common in methods where heat is used to speed up the chemical reaction. If the air spikes occur randomly (*Figure 55* on page 63) it may be necessary to degas the carrier solution and the other reagents with helium. Nitrogen will not degas reagents because the air causing the spikes is mostly composed of nitrogen. Argon is ineffective for degassing purposes. Read the method to verify what reagents can be degassed.

Adding a back-pressure loop to the manifold may help keep air in solution so no air bubbles are formed after the heating process.

To make a back-pressure loop:

- 1. Cut 200 cm of 0.5 mm i.d. Teflon tubing.
- 2. Make a loop. Use tape to keep it together.
- 3. Connect the back-pressure loop to the flow cell exit by using a union fitting.

While random air spikes may not affect the analysis, constant air spikes are a problem. One of the most common causes of constant air spikes is introduction of air into the line by running out of reagent. Make sure the reagent transmission lines are at the bottom of the containers.

#### Figure 55 Random Air Spikes

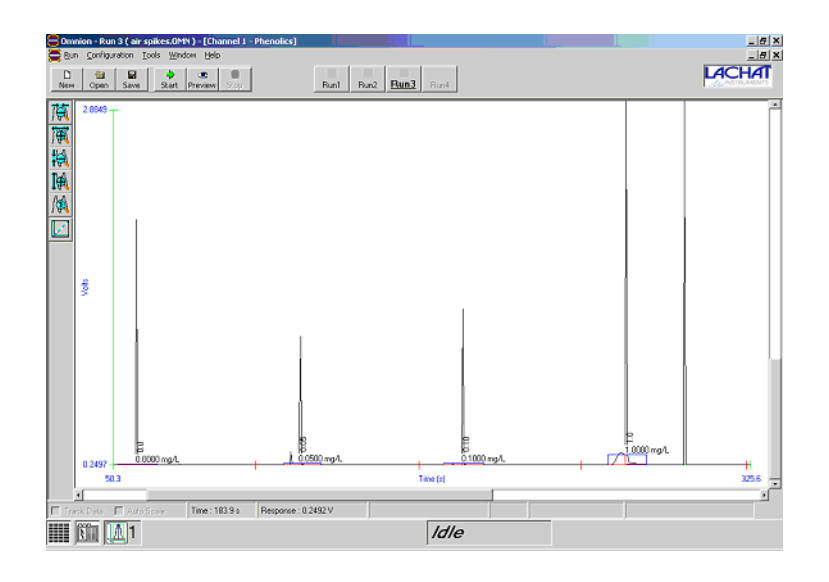

### 8.3.2 Patterned Air Spikes

If the air spikes seem to be present in every peak at the same location, air is probably being injected along with the sample slug. Check the valve timing of the method by running dye. Refer to *Section 8.1* on page 62.

# 8.4 Interpreting and Troubleshooting Peak Shapes

#### 8.4.1 Refractive Index

A refractive index usually shows up as a negative peak before the analyte peak. There may be a small positive peak after the analyte peak. A refractive index is the difference in density between the carrier and sample matrices.

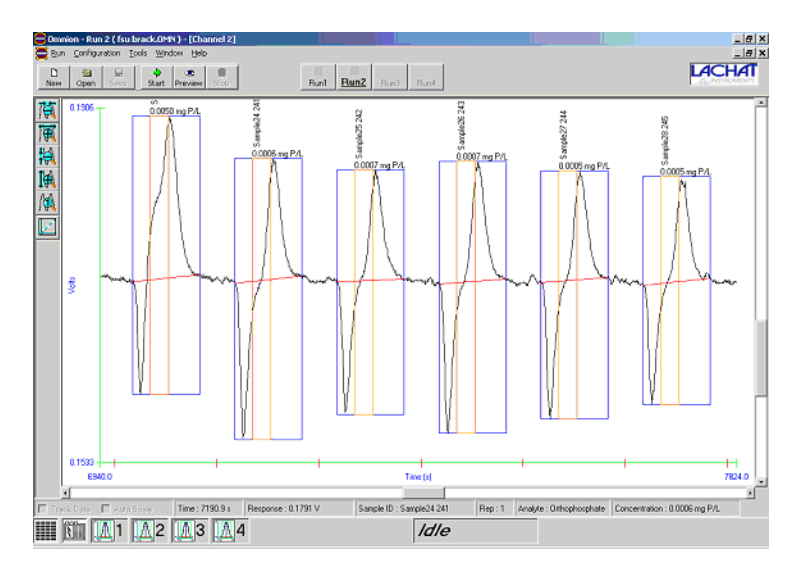

#### 8.4.1.1 Common Causes of Refractive Index

**Overacidified samples:** Some standard procedures recommend acidifying samples to a pH of less than 2 for preservation. When working with flow injection analysis, this should be interpreted as adjusting the pH just below 2

(e.g. 1.95). Most QuikChem methods include recommendations for sample preservation.

**Wrong carrier:** Check the QuikChem method for the correct carrier for the analysis. Make sure that the method used is intended for the matrix of the samples under analysis. Verify the QuikChem method number in the methods list. Water methods start with number 10, soil-extract methods start with number 12, etc.

# 8.4.2 pH Effect

This phenomenon occurs when a change in pH is present. Most chemical reactions are pH dependent, therefore the colored complex which is formed as a result of the reaction may vary in concentration if the conditions of the analysis are altered. All of the QuikChem methods have been developed at the optimal pH of the reaction necessary for the analysis.

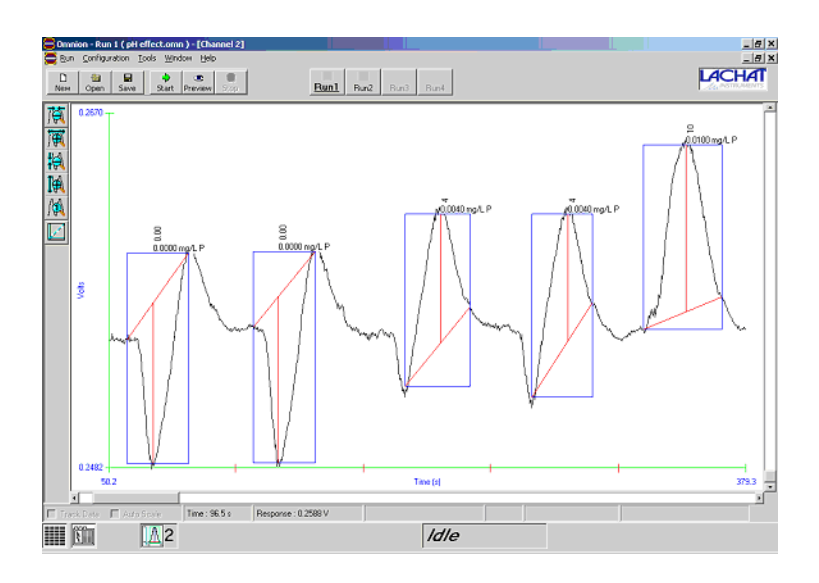

# 8.4.2.1 Common Causes of pH Effect

**Buffer solution with different pH:** The chemistry may include a buffer reagent at a different pH than the method specifies. This could be due to improper preparation, contaminated chemicals, contaminated container, old chemicals, etc. Check the recipe in the QuikChem method. Frequently, the buffer pH has to be adjusted according to the method. Changes in the buffer preparation may also result into low responses.

**Sample pH:** Improper sample preparation and/or preservation. Determine if the problem occurs with standards or samples to find the cause of the problem.

**Wrong pump tubes:** Verify the color of pump tubes is correct. Refer to the manifold diagram in the QuikChem method.

**Clogs or partial clogs:** Look for any blockages on the manifold. Run a dye test to help find blockages. Refer to *Section 8.5* on page 70.

**Reagent preparation:** Make sure all of the reagents are properly prepared according to the QuikChem method.

# 8.4.3 Valve Artifact

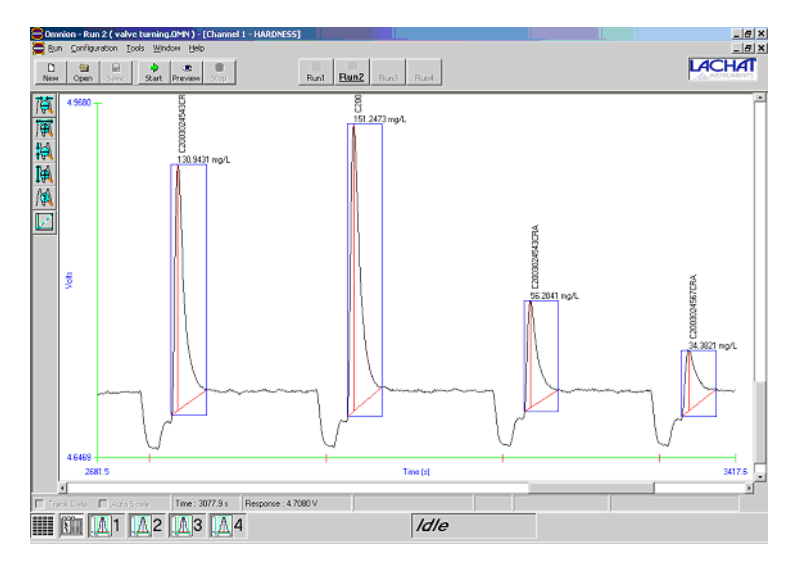

This problem manifests itself when the valve is not operating properly. The symptom is noise occurring before each analyte peak. A valve artifact can be mistaken for a refractive index. Valve artifacts are more noticeable when one or more reagents are colored.

- To make sure the problem is caused by the valve, switch to another channel.
- For systems with only one channel:
  - **a.** Place the sample probe (or sample line) in the carrier solution or place some of the carrier solution into a sample tube.
  - **b.** Run 3 or 4 injections using the carrier as the sample. If the problem is still present, the injection valve is probably at fault.
- Make sure that the sample loop is not the cause of the problem.
- Check for flow restrictions in the manifold.
- Verify that the waste line in not submerged in the waste and is flowing freely.
- Call Lachat Instruments or a Lachat dealer to get a loaner injection valve to troubleshoot this problem.

# 8.4.4 Carryover

Carryover can be recognized when two adjacent peaks merge into each other without resolving to baseline. Carryover is normal when overrange samples are very high in concentration. Run 3 injections of the high standard to determine if a carryover problem is present. If the problem only occurs when samples are run, change to a different method that can handle the concentrations of the samples.

#### 8.4.4.1 Common Causes of Carryover

**Wrong cycle period:** If the cycle period is too small, carryover will occur when a series of high standards are injected. Look up the correct cycle period in the QuikChem method. The cycle period is specified in the Sample Timing. If overrange samples are expected, increase the cycle period by ten seconds. Be aware that it will take an extra ten seconds to analyze each sample.

**Wrong sample loop:** Make sure the sample loop is not larger than specified in the QuikChem method.

**Wrong standards:** Verify the standards concentrations. The problem may be caused by a standard that is higher in concentration than what the method specifies as the "high standard".

# 8.4.5 Flat-topped Peaks

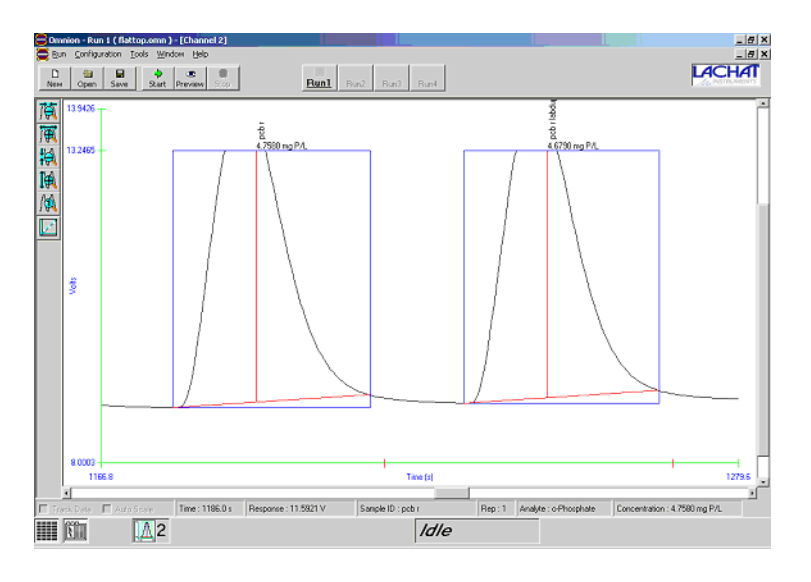

These peaks are the result of either reagent limitation or electronic limitation. The electronic limitation is between 10 and 11 V. If the plateau of the peak is lower than 10 V, the problem is due to reagent limitation.

#### 8.4.5.1 Common Causes of Flat-topped Peaks

**Incorrect standards:** The concentration of the standards may be much higher than what is specified in the method. This may produce reagent or electronic limitation. Make sure that the standards are not contaminated.

**Reagents:** Reagents could be made improperly or the chemicals used are bad. Check the reagent preparation procedure. A mistake in the color reagent preparation could cause color reagent limitation. Check the age of the reagent and dry chemicals. If they have been on the shelf for an extended period of time, they may be old and not acceptable for running the analysis.

**Wrong sample loop:** The sample loop may be too long. Verify the sample loop size in the method.

**Manifold:** The manifold may not match the diagram in the method or the pump tubes may be a different color. Make sure the correct interference filter is installed.

**Overrange samples:** Sample may be too concentrated. Dilute those samples or choose a different method.

### 8.4.6 No Peaks

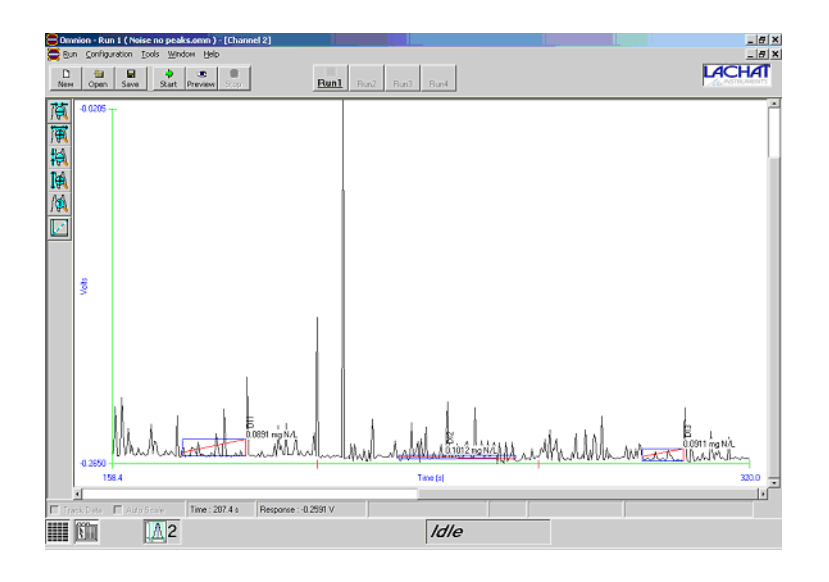

When peaks are not present it is important to determine whether or not the baseline shows up. This sections assumes that a baseline is present.

#### 8.4.6.1 Common Causes

**Valve Timing settings:** Sample is not being injected into the manifold. Check the valve timing of the method by running some Universal Dye as a sample. If the dye is injected properly, a peak should appear on the screen. If a dye peak appears, then troubleshoot the chemistry. A dye peak may not appear if the sample loop is too small.

**Reagents:** When a peak appears with injected dye, there may be a problem with the chemistry. Lack of color formation may be caused by reagents and/or standards that were not made properly.

**Manifold:** Make sure the correct pump tubes are in use. Compare the manifold to the manifold diagram in the method. Using wrong pump tubes for the method or erroneous connections could change the chemical reaction. This may cause a very low or no response at all.

**Detector:** The detector may not be functioning properly. Preview the baseline. During preview, bounce the flow cell and watch for a response on the screen. If bouncing the flow cell does not cause a response, the detector may not be functioning or may be unplugged. (If the detector is unplugged, the baseline will show on the screen at exactly zero volts.) Make sure that the method is running on the specified channel. Make sure the lamp is on.

# 8.4.7 Noisy Baseline

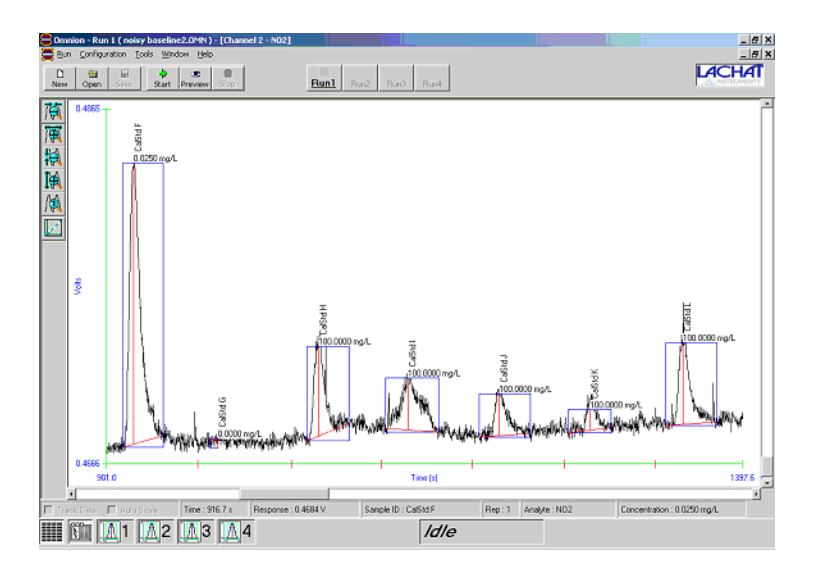

Any baseline will have some noise or disturbances. To observe this, zoom into the baseline section. Baseline noise becomes a problem when it interferes with the analysis. Methods that have colored reagent solutions will be typically more noisy.

A noisy baseline may be easily noticed when running reagents only. In order to determine whether it is a hardware or chemistry problem, it is necessary to put all the reagent lines in deionized water and run at normal pump speed of 35. If the manifold has a column, make sure it is bypassed. If after several minutes the noise goes away, the problem is most likely related to the chemistry, specifically the reagents. If noise is present while running deionized water, a hardware or a flow problem could exist. The flow problem may be caused by the manifold tubing or any of the fittings.

# 8.4.7.1 Common Causes of Noisy Baseline

#### Hardware or Flow-Related Noise

**Pump tubes:** Old pump tubes are a common cause of noise in the baseline. Change all pump tubes once a month or when they are flattened.

**Blockages:** Clogs and partial clogs may be present in the manifold or waste line. Refer to *Section 8.5* on page 70.

**Injection Valve:** A malfunctioning valve could be responsible for flow fluctuations. Refer to *Section 8.4.3* on page 65.

**Flow cell:** Air could be trapped in the flow cell. Tap the flow cell to get rid of the air. If the air seems to be stuck in the flow cell, place all reagent lines in a 1 M HCl solution. Run the HCl solution for about 5 minutes. Place all the reagent lines in deionized water and rinse for about 10 minutes. Make sure the flow cell is oriented correctly (writing-side down), with the inlet at the bottom and outlet at the top.

**Peristaltic pump:** The pump may be malfunctioning and varying the speed of the rollers. Check the pump by following the procedure in *Section 8.11 Pump Test* on page 73.

**Electronic noise:** Electronic noise can be identified by inserting an empty and clean flow cell in the detector, as well as an interference filter. Do not pump any reagents at this time. Run any worksheet to see the baseline on the screen. If the baseline is noisy when there are no reagents going through the flow cell, the detector may be faulty or the light bulb may be causing the problem. For instruments with more than one channel, test the other detectors for noise. Call Lachat Instruments if electronic noise is suspected.

#### **Chemistry-Related Noise**

**Reagents:** One or several reagents may have suspended particles. Make sure the reagents are in solution completely. The reagents may also be old or contaminated.

**Note:** Some chemistries have a slight noisy baseline due to the color of the reagents. Examples are: alkalinity, hardness, chloride, etc. This noise is normal.

# 8.4.8 Drifting Baseline

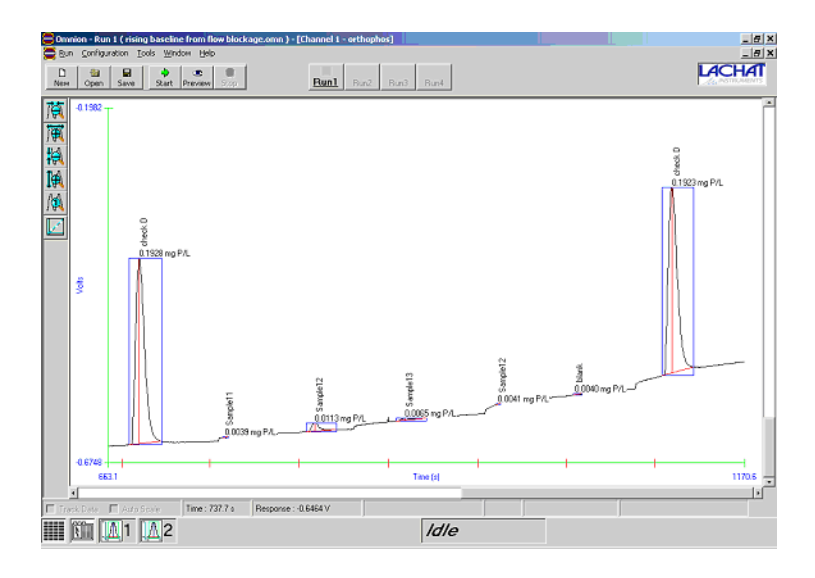

# 8.4.8.1 Common Causes of Drifting Baseline

**Old chemical or reagent:** An old reagent may cause a drifting baseline. The reagent may have been made hours before the analysis, but the chemicals used to make it may be very old.

**Flow problem:** One of the pump tubes may not be clamped properly. Make sure that the pump tubes are clamped down according to the instructions in the System Operation manual. Blockages may also cause a drifting baseline. Make sure the waste line is freely dripping.

**Contamination:** One of the reagents and/or carrier is contaminated. With some chemistries (Ammonia, TKN) it is possible the reagents may be absorbing the contamination from the air. Place parafilm on reagent and carrier containers.

# 8.4.9 Negative Peaks and Carrier Contamination

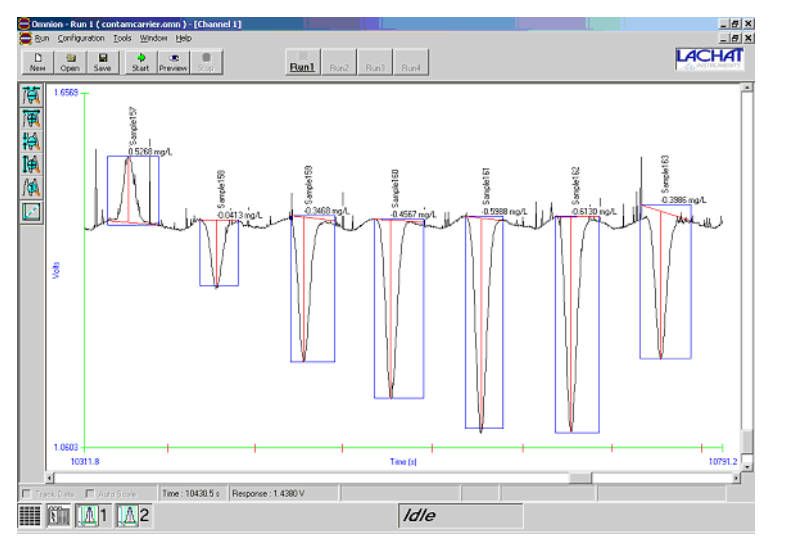

Negative peaks are normal for some chemistries like hypochlorite, alkalinity, etc. These methods are called inverse chemistries. On the other hand, direct chemistries should always produce positive peaks. If the carrier of a direct chemistry is "spiked" or contaminated with the analyte being determined, all standards and samples that have a lower concentration than that of the carrier will produce negative peaks. To correct the problem, get a fresh carrier solution. The ISE fluoride method is a bipolar chemistry so the calibration will produce positive and negative peaks that look like carrier contamination. In fact, the carrier of this chemistry has been spiked with fluoride to increase sensitivity.

# 8.5 Flow Blockages

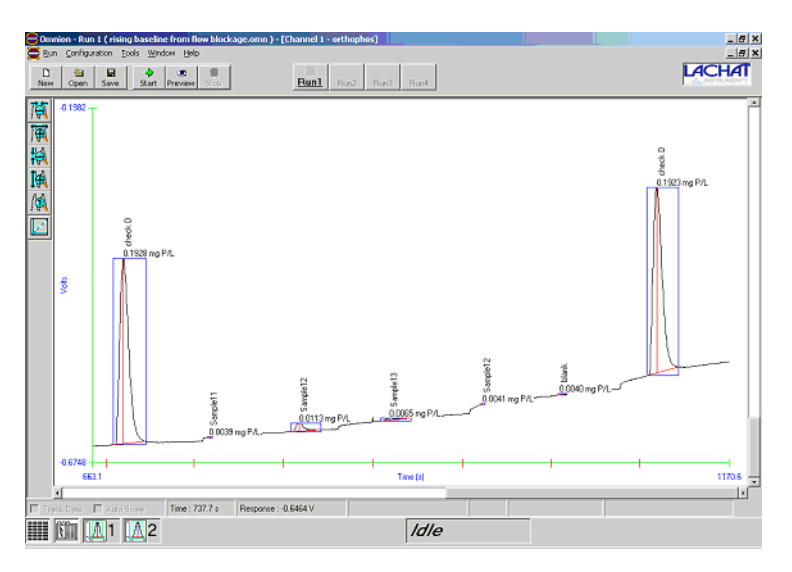

An easy way to find out if there are any flow obstructions is by lifting each of the transmission lines (the Tygon tubing that is submerged in every reagent container) one at a time so that some air is aspirated.

**Note:** The pump speed should be at 35. If air in the tubing starts moving towards the pump, there is no total blockage or clog in that reagent stream. If no air is aspirated, a total clog is probably present and the procedure below should be followed to determine the location of the clog. The transmission line that does not aspirate air is called the suspect line. Sometimes a Dye Test is necessary to determine the presence of a clog or partial clog (see Section 8.12 on page 73).

After determining the suspect line, it is necessary to follow it from the glass weight at the entrance of the reagent to the waste container after the flow cell.

Check every connection of the suspect line, starting from the nipple that holds the glass weight. Move towards the pump and onto the manifold.

In order to find the clog, systematically disconnect each fitting. Start from the left-hand side of the system, by the pump, and move towards the manifold.

# 8.5.1 Finding Blockages

- The peristaltic pump is making an unusual noise. After lifting all the lines to see if air is aspirated, the carrier line has liquid coming out of it. The carrier line is the suspect line.
- Check the nipple by the glass weight to make sure there is no deposit obstructing the aperture.
- Disconnect the carrier line fitting that is attached to the carrier pump tube adapter, which is between the pump tube and the valve. If the flow problem is still present when the carrier line is disconnected, find the clog or crimp located before the disconnected point. If the flow moves forward, it is evident there are no total clogs up to that point. Put the carrier connection back in place. The flow problem will be back. Continue this process to find the clog or see if there are any more blockages down stream.
- Unscrew the connector at port 2 of the valve. If the flow problem disappears, it is evident that there are no clogs up to that point before the valve. Then reconnect port 2 and continue to look for the clog. If after disconnecting port 2 the problem does not go away, there is an indication of a clog between the pump tube adapter and the valve connector.
- Unscrew the valve connector at port 3. If nothing comes out of port 3, there is an internal clog in the valve or a blockage in the sample loop. Otherwise, continue to check each connection on the manifold with this process. Clogs can be eliminated by cleaning the connectors (tees, unions, etc.) or replacing the Teflon tubing.

# 8.6 Injection Valve Troubleshooting

Valves should be kept clean at all times. Proper maintenance will help prevent many problems. There are two main problems that can occur with the valve: clogs and hardware failure. Refer to *Section 8.5.1 Finding Blockages* to determine if blockages exist in the injection valve. If the valve does not turn, make sure that the cables are connected properly. A loose valve cable could also cause problems. Make sure that the valve is connected properly (*Section 6.7.1 Injection Valve Connections* on page 42). If a motor or any electronic failure occurs, send the valve to Lachat Instruments for repair.

# 8.7 Detector Fault

It is important not to connect a detector to the System Unit when the power is on. To determine if a detector is at fault, run a method (can be a "dry run"). While running, bounce the flow cell to see response on the fiagram. If the detector does not respond, call Lachat Instruments for assistance.

Note: If the detector is unplugged, the baseline will be exactly at zero.

# 8.8 Flow Cell Leaks

If the flow cell leaks from the connectors and/or the glass window, change the flow cell flares and O-rings. Flow cell leaks are typically caused by old flares and old O-rings. Refer to *Section 6.3.3 Flow Cell Connections* on page 37 to learn more about the flow cell.

# 8.9 Sampler Troubleshooting

There are some common problems that can be encountered with any sampler model.

#### 8.9.1 Sampler Errors

#### **Error Initializing Autosampler**

Initialization error can occur when trying to initialize the autosampler in the Configuration menu or when storing a run.

Possible causes:

- Sampler is turned off.
- The sampler cable is unplugged or defective.
- Sampler was not installed properly. Refer to *Section 4 Sampler Installation* on page 23.
- The configuration of the sampler has been changed and it does not match what has been specified on the computer. Verify the configuration of the hardware and software. Refer to *Section 4 Sampler Installation* on page 23. Make sure that Omnion has been configured to use the correct sampler. Verify the system is configured to use the correct COM port. If the software has been reloaded, the configuration may have changed.
- The tan PEEK tubing that controls the Z-arm has become crimped and the probe cannot move properly. Replace the PEEK tubing or contact Lachat Technical Support for assistance.
- The sampler has encountered a jam in one of the direction of travel. Ensure there are no obstructions.

# 8.10 Dilutor

To test the accuracy of the dilutor, run five manually-diluted and five autodiluted standards. Compare the results to determine if the problem resides in the dilutor or elsewhere.

Run a dye test. Use the dilutor to make a series of standards from the stock Universal dye. Use any manifold. Make sure the concentrations entered into the Sample tab correspond to the dilutions being performed. The filter wavelength should be in the range of 480 to 660 nm. The sample loop should be 20 to 25 cm. The calibration curve obtained should be linear. The residuals should be less than 1 percent.

If the dilutor leaks, contact Lachat Instruments to have it repaired.

**Note:** The high standard peak amplitude should be less than 5 V. If it is higher, dilute the stock Universal Dye 1:2 with deionized water. Otherwise, the calibration will not be linear. The wavelength of the filter used should be less than 660 nm. An 880 nm filter will not produce peaks.
# 8.11 Pump Test

If the pump is not running at the proper speed, follow the procedure below to determine if a calibration is needed.

- **1.** Use an accurate watch or chronometer to measure the time the pump takes to make ten revolutions.
- 2. Remove all pump cartridges from the pump. Look for the index marks as shown in *Figure 56*. Index marks allow the pump revolutions to be counted. Manually move the rollers in order to find the revolving index mark on the roller mounting. If either mark has faded away, make new index marks with a marker.

## Figure 56 Index Marks—Angled Top View of Pump

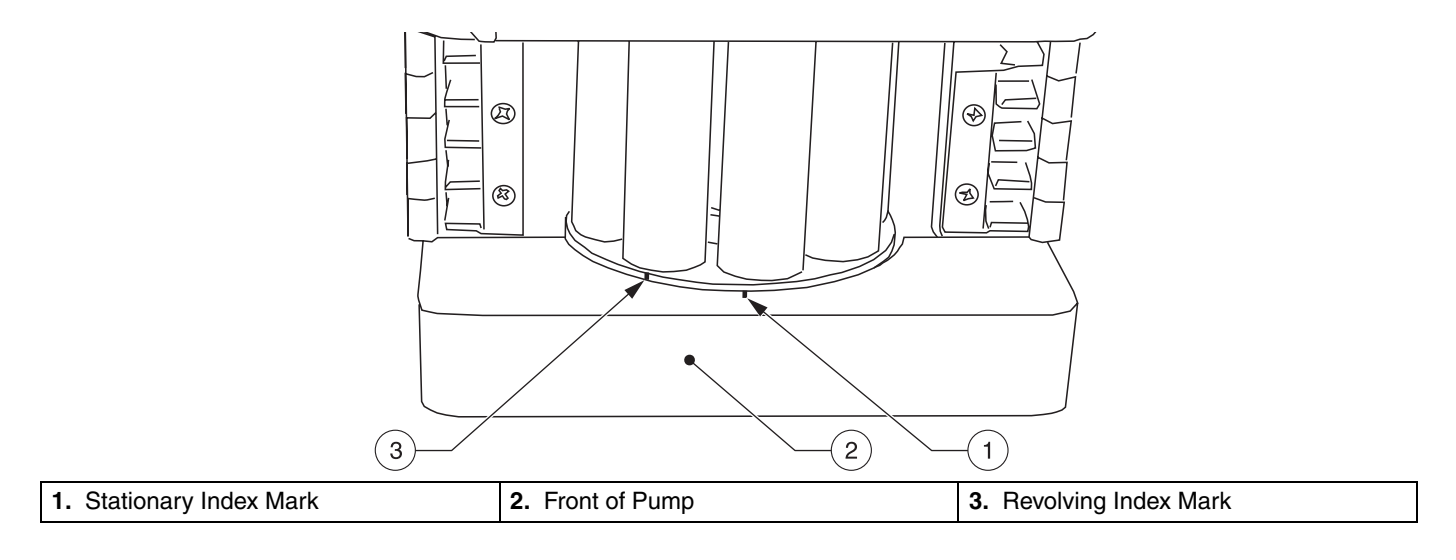

- **3.** Clamp down a new green-green pump tube. Make sure the tension lever is set correctly at the 12 o'clock (vertical) position.
- **4.** Turn the pump on. Press **NORMAL RUN**. The display must show speed of 35 in order to continue this test. Refer to *Section 3 Pump Installation* on page *19* if the display shows anything else.
- 5. Using an accurate watch or chronometer, measure the time the pump takes to make ten (10) revolutions. The time should be 50 seconds  $\pm$  1 second.
- 6. If the recorded time is less than 49 seconds or more than 51 seconds, review the instructions. Otherwise, contact Lachat Technical Support or a local Lachat Representative for assistance.

# 8.12 Dye Test

The purpose of running a Dye Test is to help diagnose a problem with the reagent flow or hardware setup. If nothing is found, the problem is most likely chemistry related. It is recommended to use Universal dye (*Section 8.12.1*) and an interference filter of 500 nm or greater wavelength.

There are two important dye tests that can be performed. The first test is used for finding flow problems. The second test can help find a valve problem or partial clogs that could not be detected with the first test. The latter test can also be used to determine whether the sample loop is being filled properly.

## 8.12.1 Making Universal Dye

- **1.** In a one liter container, pour 7.5 mL or 0.25 fl.oz of each green, yellow, red, and blue food dye.
- 2. Fill the container with deionized water and shake it several times.

Universal Dye is available from Lachat Instruments (Part Number 50959).

## 8.12.2 Dye Test for Finding Flow Problems

This test will help find blockages in the reagent lines or air leaking into the manifold. Place all reagent lines, including carrier and sample probe, in the Universal Dye. Observe how the dye flows through the tubing. If a clog is present, follow the recommendations of *Finding Blockages on page 71*.

• Are any transmission line pulsating? This might be caused by a partial clog. Make sure the waste line is dripping into the waste container and not immersed in the waste solution.

**Note:** The term pulsating refers to the dye moving forward and backward constantly, but still moving towards the manifold. The tubing itself may also pulse.

- Does the dye suddenly stop moving forward, then move backwards? If the dye is flowing back to the container, most likely there is a clog somewhere in that reagent stream. Check the path of the solution from the reagent container to the waste container located after the flow cell.
- Are any air bubbles in the transmission lines or tubing on the manifold? f that is the case, check the connections prior to the location where the bubbles are visible. Look for crimped tubing where the connection is made. Make sure two O-rings are in place at every tee or union connector.

This test can also reveal any incorrect connections on the manifold or at the valve. A particular line can be immersed in Universal dye solution and the others in deionized water. Follow the flow of the dye to verify the correct path of that particular reagent.

## 8.12.3 Dye Test to Determine Valve Problems

Make up a series of dye standards that can be run with the method in use. Specify two injections for each standard and use a first-order-polynomial fit.

Another option is to make up four dye standards and write a new method using exactly the same parameters for the method in use. The concentrations for the standards could be any sequence of four numbers in descending order. Each standard should be half the concentration of the preceding one (e.g. 20, 10, 5, 2.5).

| Standard | Universal Dye (mL) | DI Water(mL) |
|----------|--------------------|--------------|
| А        | 100                | 100          |
| В        | 50                 | 150          |
| С        | 25                 | 175          |
| D        | 12.5               | 187.5        |

### Table 11 Example of Dye Standards

• All the reagent lines should be immersed in deionized water. The manifold for this test should correspond to the diagram of the method that is being

run. The pump should be operating at 35. The sample loop should be approximately 20 cm of Teflon 0.8 mm i.d. Place the dye standards in the standard vials and start a calibration run. Observe the dye going through the sample loop when the valve is in the load state and then being injected onto the manifold when the valve is in the inject state. The sample loop should be filled with dye when the valve switches from the load to the inject state. If the sample loop is not filled completely, adjust the Valve Timing.

- The calibration should pass if the standards were made properly. If poor precision is obtained, test the valve (see *Section 8.6* on page 71) and look for clogs (see *Section 8.5* on page 70). Poor precision could be established if the standard deviation is greater than 10 percent.
- If the calibration passes, the hardware and manifold are in good condition. Verify the chemistry by checking the standards and the entire method procedure again. Verify that the manifold matches the diagram in the QuikChem method. Check the color of the reagent pump tubes, the wavelength of the interference filter, the sample loop length, heater temperature if it is a heated chemistry, etc.

# 8.13 Other Common Problems

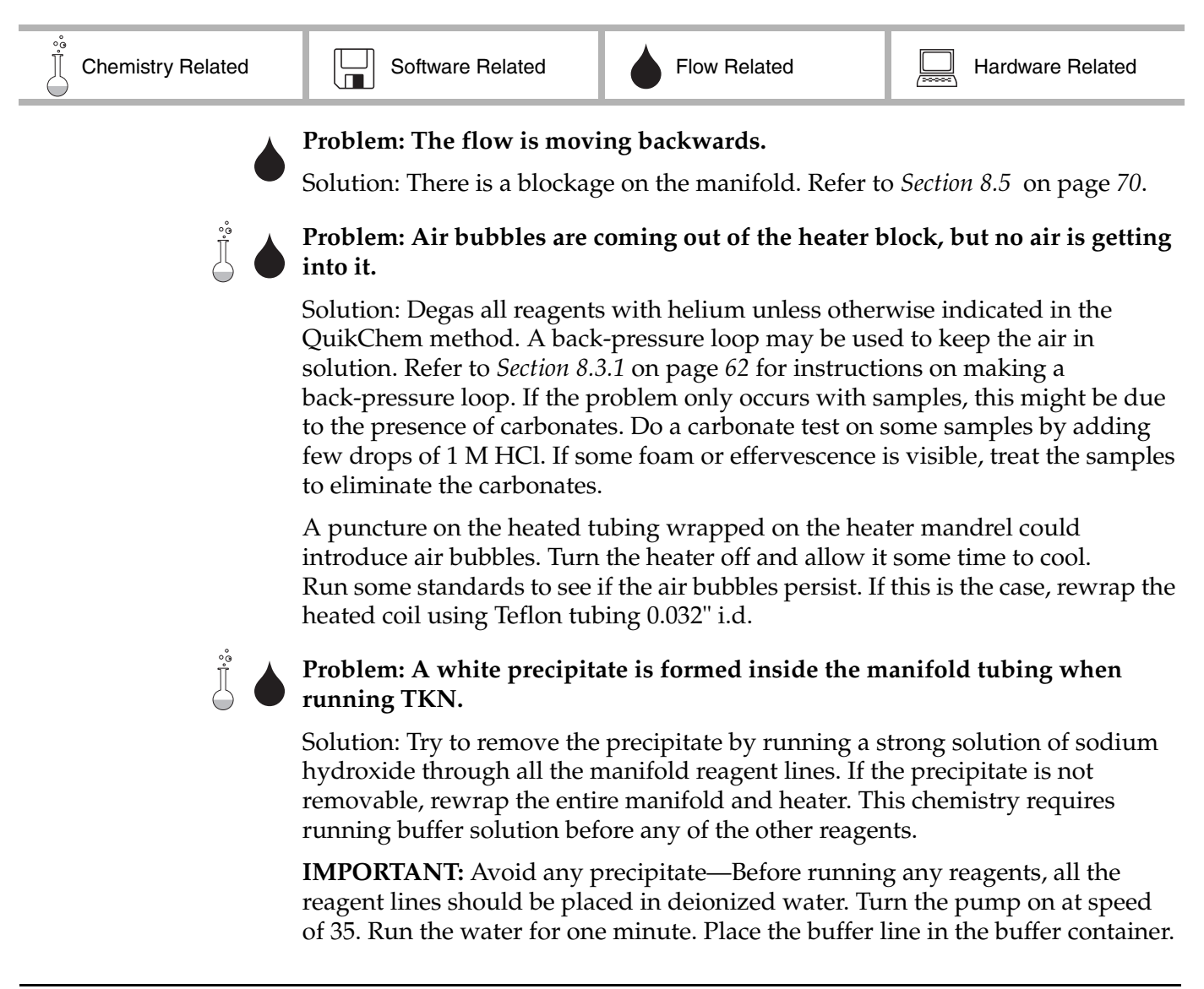

Run the buffer for a couple of minutes. Put the rest of the reagents in line. When the chemistry run is complete, the buffer line should be the last one removed and put in the deionized water rinse container.

The buffer in the TKN method is very close to saturation. If some crystals are formed in the bottom of the container, try remaking the buffer by adding the reagents in the following order:

- 1. Dissolve the sodium phosphate dibasic heptahydrate in the water.
- **2.** Add the disodium EDTA and stir until dissolved. The solution will be slightly turbid.
- 3. Add the sodium hydroxide and dissolve completely by shaking or stirring.

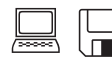

# Problem: The diagrams and reports show areas but no concentrations for all samples.

Solution: The system has not been calibrated. The Calibration Results should show the calibration curves for the channels run.

|         | 11 |   |
|---------|----|---|
|         |    | _ |
|         |    |   |
| 2000001 |    |   |

## Problem: Sampler fails to initialize to Wash.

Solution: Before attempting to troubleshoot this problem, make sure the system has the latest version of software installed. This problem could be caused by the sampler itself or a loose sampler cable. Read *Section 4 Sampler Installation* on page 23.

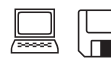

## Problem: The computer shows that an Application Error has occurred.

Solution: Application errors can occur when the computer is asked to do something it does not understand or it cannot do. These errors are more frequently found when more than one program is running on the computer at the same time. The system will typically offer two choices: Retry or Ignore. Choosing Ignore will close the application or program where the problem occurred. Exit Windows<sup>TM</sup> and restart that application again.

It is important to identify whether the error is reproducible or random. A random error should be documented for future reference. If the problem can be reproduced, contact Lachat Instruments for assistance.

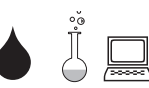

## Problem: Check standards keep failing.

Solution: There are many causes for a check standard to fail. Repeating the run over and over again will not fix the problem. Look for the causes of the problem. Are the check standards made properly? Are there flow problems? Make sure the calibration curve is acceptable. The "R" should be 0.995 or better. In general, residuals should be less than 1% for the higher standards and less than 10% for the lower standards.

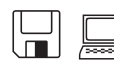

### **Problem: Sampler Time Out**

Solution: The sample line or dilutor tubing may impede the free movement of the sample probe. Make sure that the system has the latest version of software installed. A loose or unplugged sampler cable may be responsible for sampler time outs. Refer to *Section 4 Sampler Installation* on page 23 for correct assembly.

## Problem: The heater element does not heat.

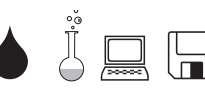

## **Problem: Calibration fails.**

Run Properties>Analytes.

Solution: There are many causes for a calibration to fail. Repeating the run repeatedly will not fix the problem. Look for the causes of the problem. Are the check standards made properly? Are there flow problems? Are the peaks being integrated properly? Are the specified concentrations correct. Are there peaks? Is the response very low?

Solution: Make sure the heater temperature has been set for that channel in

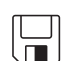

## Problem: The baseline is not at zero.

Solution: This is usually not a problem. The baseline will most likely be at a value other than zero depending on the color of the reagents, interference filter, etc. The baseline could be much higher than normal for a specific analysis based on historic data. This could be due to reagent contamination or old reagents. Reagent contamination and reagents that get darker as they get older will affect the analysis.

**Note:** The baseline should be close to zero when running DI water or air through the flow cell. If not, contact Lachat Instruments Technical Support.

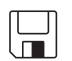

## Problem: Probe keeps hitting cups.

Solution: Make sure the probe is not bent. The sample racks should be seated correctly. The probe should be aligned with the wash bath. Contact Lachat Instruments if this problem persists.

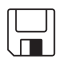

### Problem: Peaks are smaller that the ones obtained in the past.

Solution: Check the manifold against the manifold diagram in the method. Make sure that the reagent lines are in the correct reagent containers. Verify the sample loop. Check the standards preparation procedure. Make sure the reagents are made properly. Test the Valve Timing.

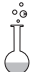

### Problem: The ammonia peaks are very small.

Solution: Use the hypochlorite solution recommended in the method. This solution should not be degassed.

Make sure the heater is set at 60 °C.

### Other ammonia method issues:

Too much NaOH in the buffer may cause staining in the tubing after the heater. pH at the waste line should be 13. This may also be caused by using household bleach. Lachat recommends using a reagent-grade 4–6% hypochloride solution.

# ļ

# Problem: The QuikChem method shows support data that cannot be generated on the system.

Solution: Make sure all the QuikChem method steps are followed. Any changes in the reagent recipes or manifold may cause problems. Some of the reagent recipes are not identical to reference methods. Do not substitute chemicals.

Make sure the manifold is correct. Verify the wavelength of the interference filter. Look for flow problems.

# **Appendix A Parts and Accessories**

## Figure 57 FIA Accessories Diagram

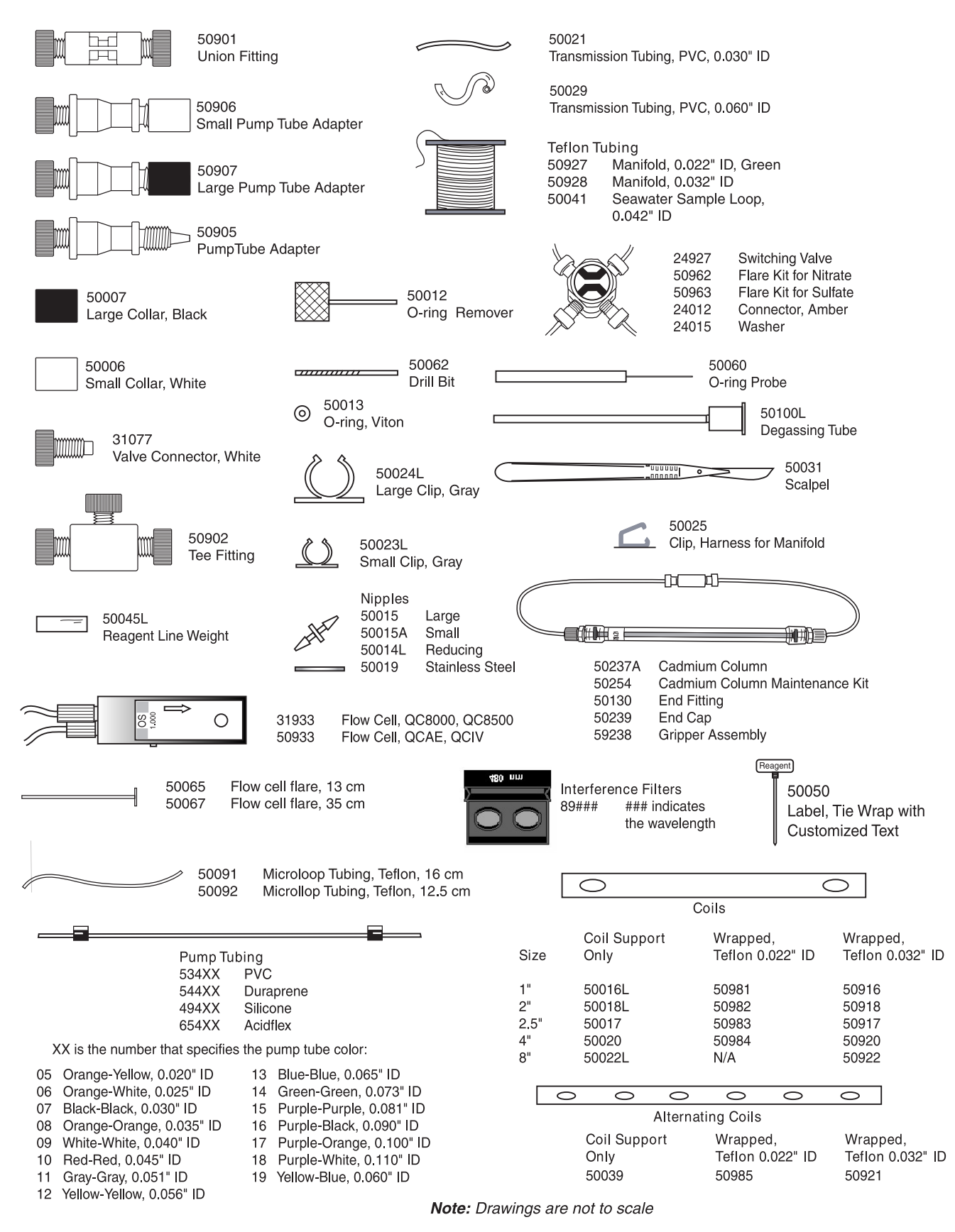

# **Replacement Parts**

Description

Part Number

## **Miscellaneous Parts** Transmission Tubing, PVC, 0.060" i.d. 50029

# Kits

| Accessory Kit, QC8500           |  |
|---------------------------------|--|
| Degassing Tube                  |  |
| Flare Kit for Nitrate           |  |
| Flare Kit for Sulfate           |  |
| Maintenance Kit, Cadmium Column |  |

# **Pump Tubing**

| PVC                                           |  |
|-----------------------------------------------|--|
| Duraprene                                     |  |
| Silicone                                      |  |
| Acidflex                                      |  |
| *XX specifies the pump tube color as follows: |  |
| Orange-Yellow, 0.020" i.d.                    |  |
| Orange-White, 0.025" i.d.                     |  |
| Black-Black, 0.030" i.d.                      |  |
| Orange-Orange, 0.035" i.d.                    |  |
| White-White, 0.040" i.d.                      |  |
| Red-Red, 0.045" i.d                           |  |
| Gray-Gray, 0.051" i.d                         |  |
|                                               |  |

| Yellow-Yellow, 0.056: i.d  |  |
|----------------------------|--|
| Blue-Blue, 0.065" i.d.     |  |
| Green-Green, 0.073" i.d.   |  |
| Purple-Purple, 0.081" i.d. |  |
| Purple-Black, 0.090" i.d.  |  |
| Purple-Orange, 0.100: i.d. |  |
| Purple-White, 0.110" i.d.  |  |
| Yellow-Blue, 0.060" i.d.   |  |
| ,,                         |  |

# **Teflon Tubing**

| Manifold, 0.022" i.d., Green      | 927 |
|-----------------------------------|-----|
| Manifold, 0.032" i.d              | 928 |
| Microloop Tubing, Teflon, 16 cm   | 391 |
| Microloop Tubing, Teflon, 12.5 cm | )92 |
| Seawater Sample Loop, 0.042" i.d  | 041 |

# Coils

| Coil support, 1-in                             |        |
|------------------------------------------------|--------|
| Coil, 1-in., wrapped, Teflon, 0.022-in. i.d.   |        |
| Coil, 1-in., wrapped, Teflon, 0.032-in. i.d.   |        |
| Coil support, 2-in.                            | 50018L |
| Coil, 2-in., wrapped, Teflon, 0.022-in. i.d.   |        |
| Coil, 2-in., wrapped, Teflon, 0.032-in. i.d.   |        |
| Coil support, 2.5-in.                          |        |
| Coil, 2.5-in., wrapped, Teflon, 0.022-in. i.d. |        |
| Coil, 2.5-in., wrapped, Teflon, 0.032-in. i.d. |        |
| Coil support, 4-in.                            |        |
| Coil, 4-in., wrapped, Teflon, 0.022-in. i.d.   |        |
| Coil, 4-in., wrapped, Teflon, 0.032-in. i.d.   |        |
| Coil support, 8-in.                            |        |
| Coil, 8-in., wrapped, Teflon, 0.032-in. i.d.   |        |

# **Alternating Coils**

| Support Only                   |  |
|--------------------------------|--|
| Wrapped, Teflon, 0.022-in. I.D |  |
| Wrapped, Teflon, 0.032-in. I.D |  |

# Samplers and Accessories

| 21415L |
|--------|
|        |
|        |
| 21301L |
|        |
| 21203L |
| 21200L |
| 21208L |
|        |

# Appendix B Channel Installation

The QC8500 can be expanded with modular channels and daisy-chain connections.

Heater controller, valve controller, and leak detector signals share one ribbon cable. The controller cable and power cable connections are made from the new channel to the adjacent channel. Fiber optic and detector connections are made directly to the System Unit.

## DANGER

Turn off the System Unit and disconnect from power before connecting or disconnecting channels.

# Installing a New Channel

**1.** Turn off and unplug the System Unit.

Note: End cover panels snap on and off.

- 2. Remove the end cover panel on the left (valve) end of the last channel (*Figure 58*).
- 3. Remove the end cover panels on the right (detector) end of all channels and of the System Unit. All connections are made on this end of the system.

## Figure 58 Removing the Cover Panels

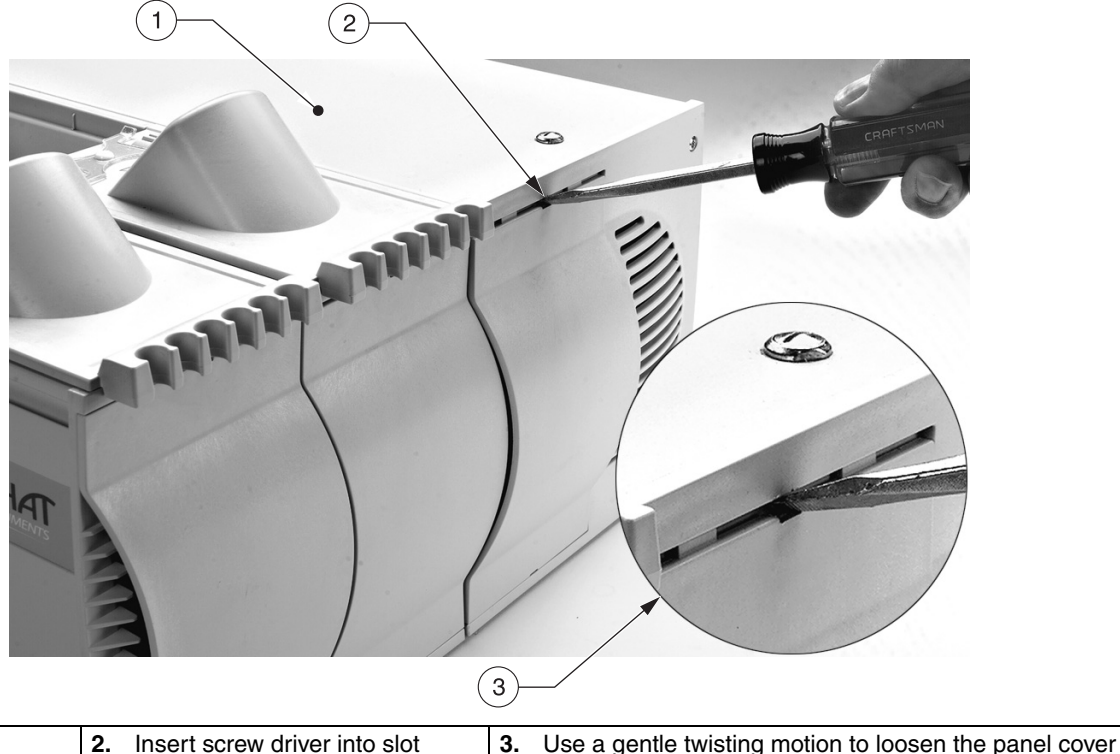

### 1. System Unit 2. Insert screw driver into slot 3.

4. Loosen the screws on the System Unit cover and remove the cover. Note: It is not necessary to disconnect the ground cord on the cover.

5. Fit the tongue on the back of the new channel into the groove on the front of the existing channel.

- **6.** Secure the new channel by tightening the bottom screw on each end of the channel.
- 7. Connect the ac power cable to the ac connector on the adjacent channel (item 3, *Figure 59*).

## Figure 59 Connecting Additional Channels

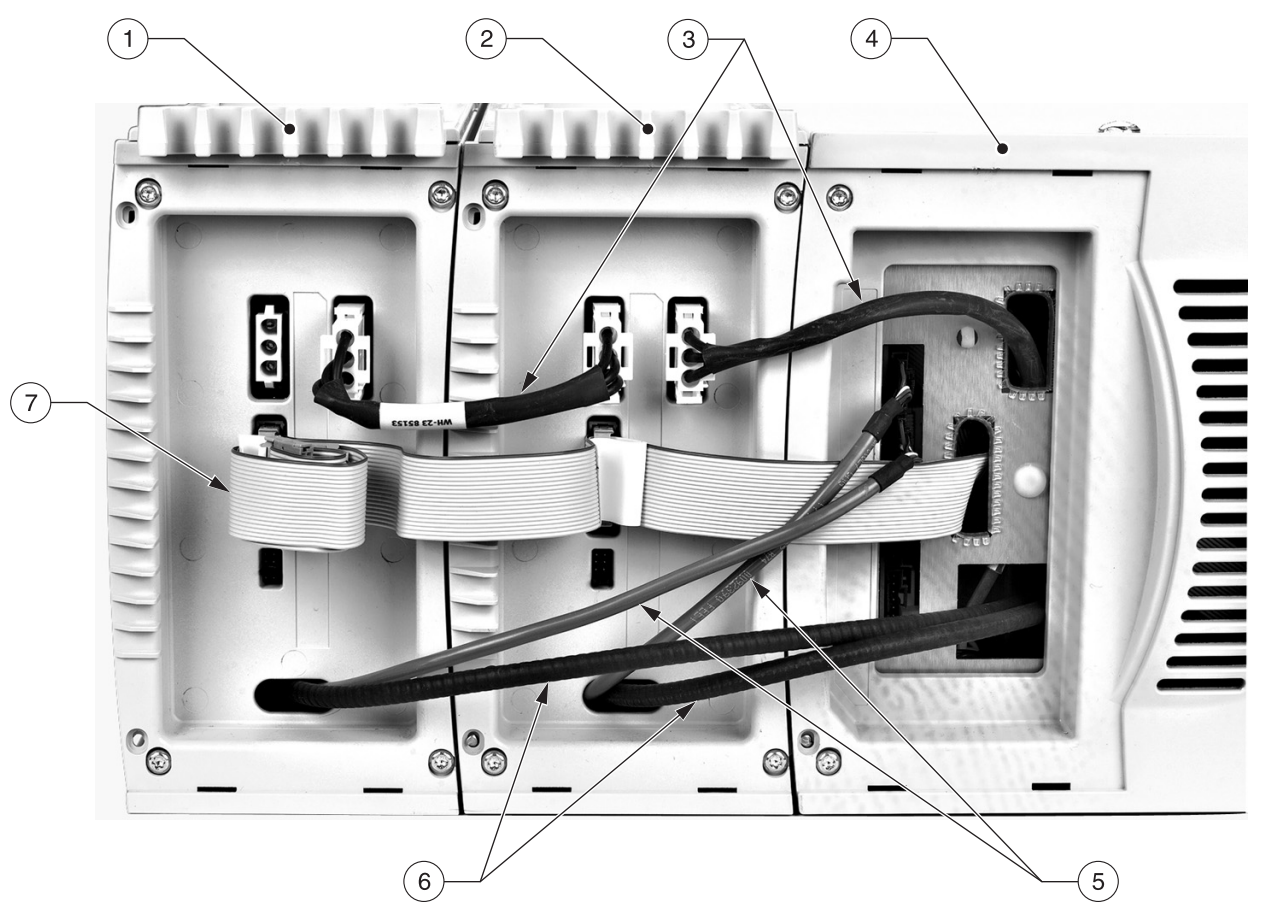

| 1. | Channel 2                                                                                                    |
|----|----------------------------------------------------------------------------------------------------|
| 2. | Channel 1—The channel closest to the System Unit is always Channel 1.                                                                         |
| 3. | Power cables (ac) are connected from channel to channel.                                                                                      |
| 4. | System Unit                                                                                                    |
| 5. | All detector cables connect to the System Unit. The connector slots on the System Unit correspond to channels 1–4, with channel 1 at the top. |
| 6. | All fiber optic cables connect to the System Unit. (IC Channels do not have fiber optic cables.)                                              |

- 7. The connector cable is connected from channel to channel.
  - 8. Connect the controller cable to the adjacent channel.
  - **9.** Connect the detector cable to the System Unit connector that corresponds to the new channel. For example, when adding a third channel, connect the detector cable to the third connector on the System Unit.
  - **10.** Thread the fiber optic cable into the opening on the System Unit. Plug the cable into an available opening on the terminal opposite the Tungsten lamp (*Figure 60*).

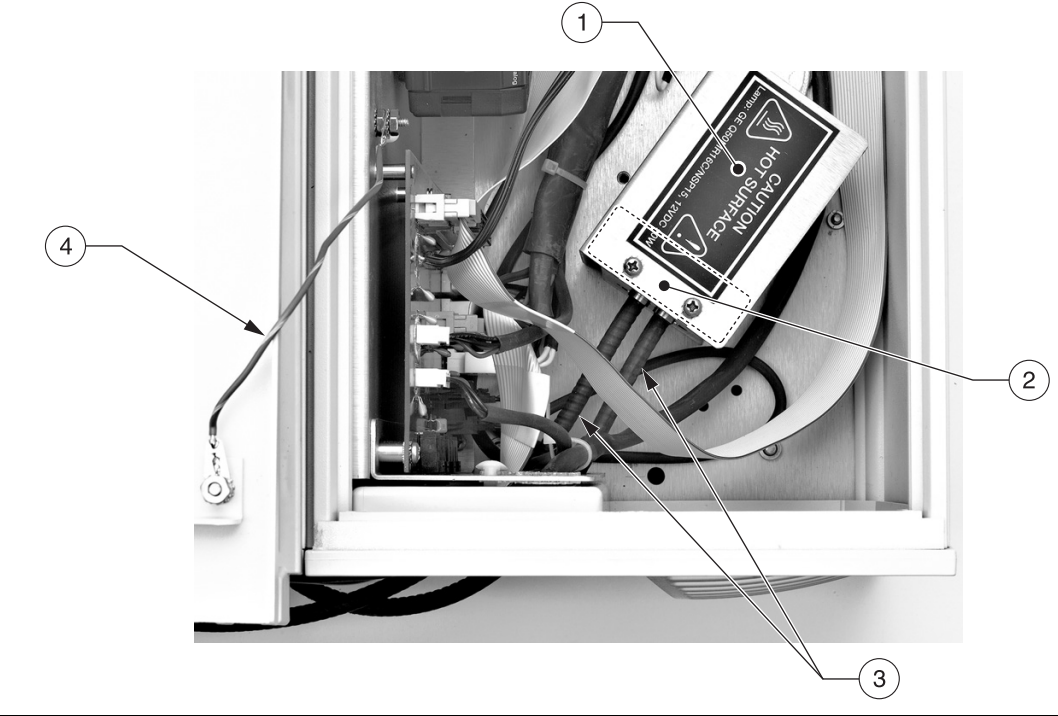

| 1. | Lamp cover              | 3. | Fiber optic cables plug into available openings in the connector terminal. |
|----|-------------------------|----|----------------------------------------------------------------------------|
| 2. | Lamp connector terminal | 4. | Ground cord for System Unit                                                |

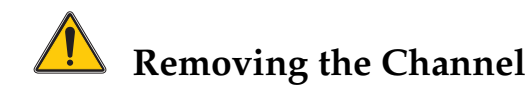

DANGER Turn off and disconnect power from the System Unit before adding or removing channels or channel components.

- **1.** Turn off and unplug the System Unit.
- 2. Remove the cover panel on the left (valve) end of the last channel.
- **3.** Remove the cover panels on the right (detector) end of all channels and of the System Unit. All connections are made on this end of the system.
- 4. Loosen the screws on the System Unit cover and remove the cover.
- 5. Disconnect the fiber optic cable from the terminal.
- 6. Disconnect the detector cable from the System Unit panel.
- 7. Disconnect the ac power cable and controller cable from the adjacent channel.
- 8. Loosen the bottom screw on each end of the channel.
- 9. Lift the channel and set aside.
- **10.** Snap the cover panels into place. Replace the System Unit cover and tighten the screws.

## Figure 60 Connecting the Fiber Optic Cable

# Appendix C Ion Chromatography

### Note: Some

IC applications require different hardware. Refer to the QuikChem method for specific requirements. The channel for Ion Chromatography (IC) consists of a 6-port injection valve and a 10-port suppressor valve connected through a split cable, and a conductivity module. The 10-port valve is mounted in the heater assembly drip tray. The conductivity module connects to the System Unit through the detector cable.

## Figure 61 IC Channel

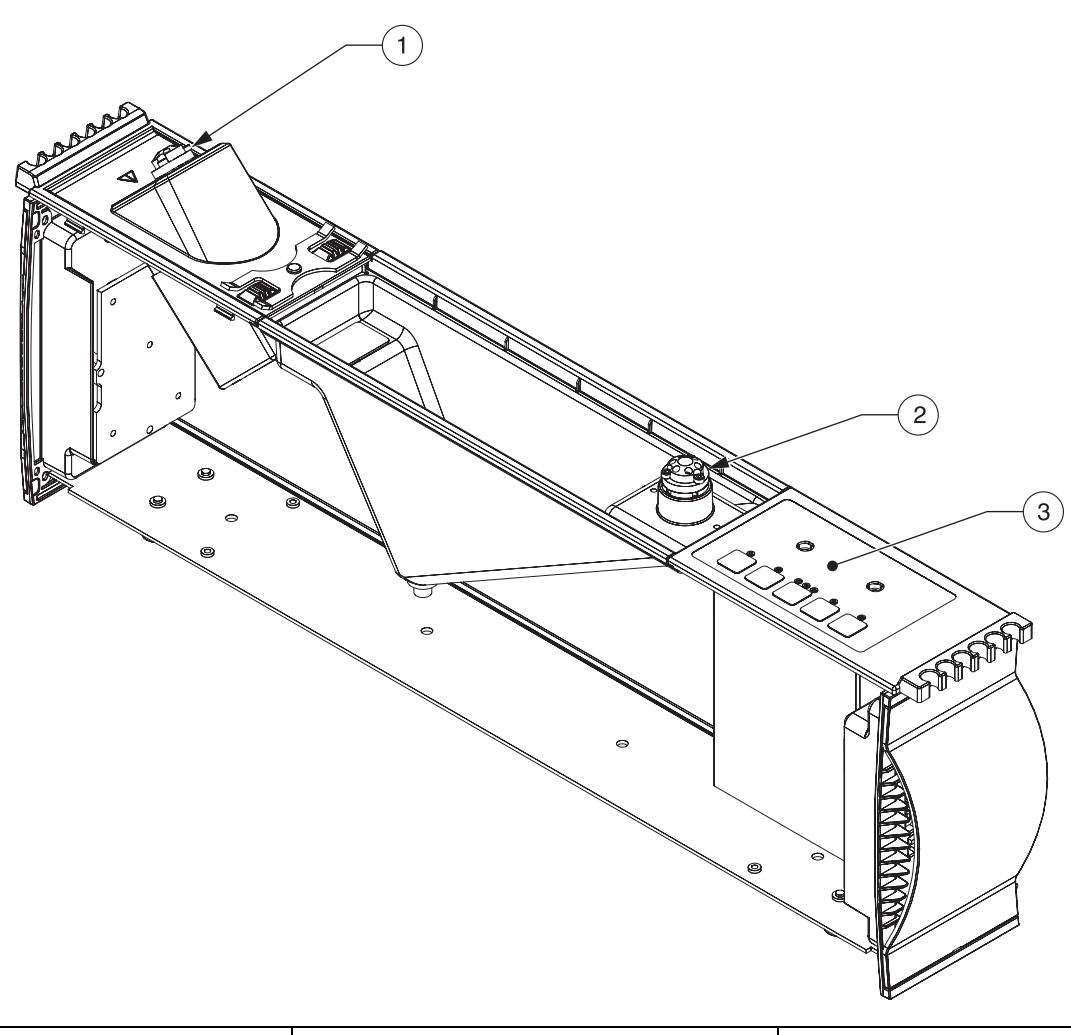

| 1. Six-port Injection Valve | 2. | Ten-port Suppressor Valve | 3. | Conductivity Module |
|-----------------------------|----|---------------------------|----|---------------------|
|-----------------------------|----|---------------------------|----|---------------------|

## DANGER

Turn off the System Unit and disconnect from power before connecting or disconnecting channels or channel components. Follow the instructions in *Appendix B Channel Installation on page 83* to add or remove an IC channel.

The 10-port valve and conductivity module are installed in the channel when it is received from the manufacturer.

### **Replacing the Suppressor Valve Assembly**

- 1. Turn off the System Unit and disconnect from ac power.
- 2. Disconnect tubing from the valve. Remove the manifold.
- **3.** Lift the valve from the channel. Unplug the signal and power cables from the valve.
- 4. Disconnect the leak detector cable.

- 5. Connect the leak detector cable to the replacement assembly.
- **6.** Connect the valve cable and power cable to the valve. Set the assembly into the channel.

## **Replacing the Conductivity Module**

- 1. Turn off the System Unit and disconnect from ac power.
- 2. Disconnect the inlet and outlet tubing from the conductivity module.
- **3.** Lift the conductivity module and disconnect the detector cable and power cable.
- **4.** Set the temperature switch according to the QuikChem method. The temperature switch is located on the side opposite from the cable connections.
- **5.** Connect the Hirose and detector cable to the replacement conductivity module (*Figure 62*).
- **6.** Lower the module into place. Connect the inlet and outlet tubing. Refer to the QuikChem method for details.

### Figure 62 Conductivity Module (Bottom View)

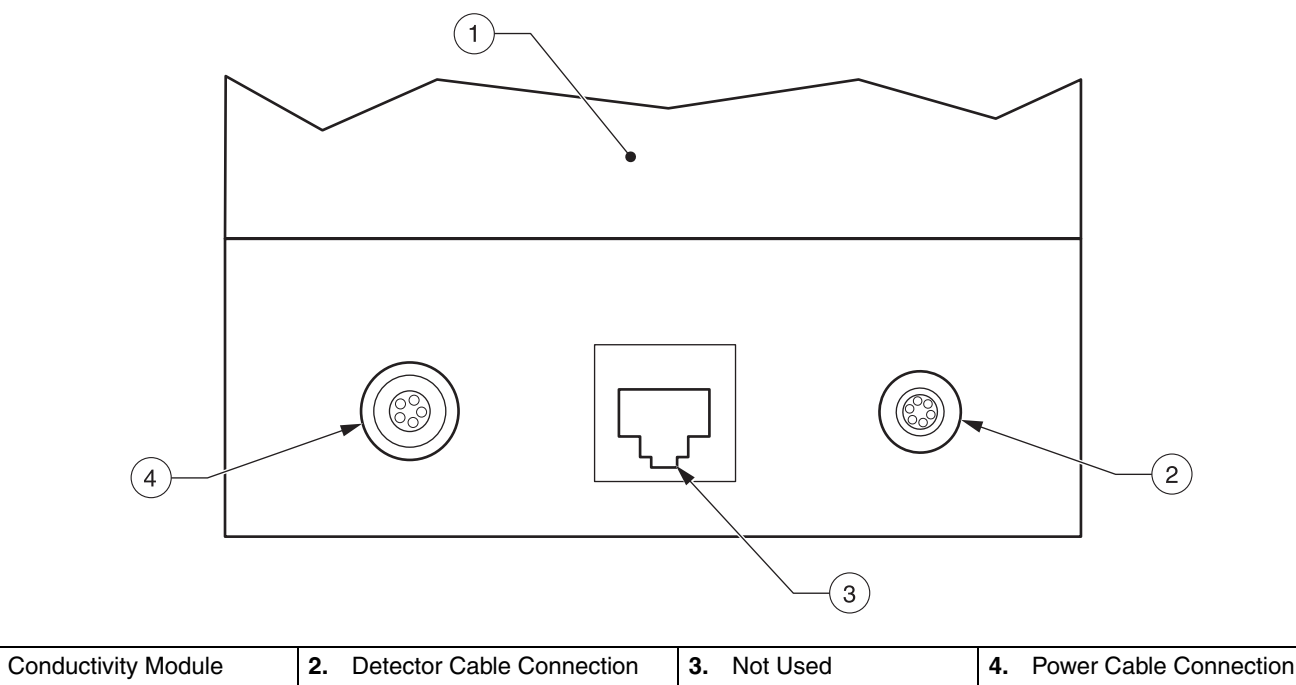

## Manifold Installation

Most IC manifolds will have two columns: a guard column and an analytical column. The purpose of the guard column is to protect the analytical column. Any unwanted particulates will be retained in the guard column. Some organic compounds, oils, and grease that may damage the packing material of the columns would be trapped in the guard column before getting to the analytical column.

*Figure 63* shows an example of a manifold diagram. Refer to the QuikChem method for specific installation requirements.

1.

## Figure 63 QuikChem Manifold Diagram for IC (Example)

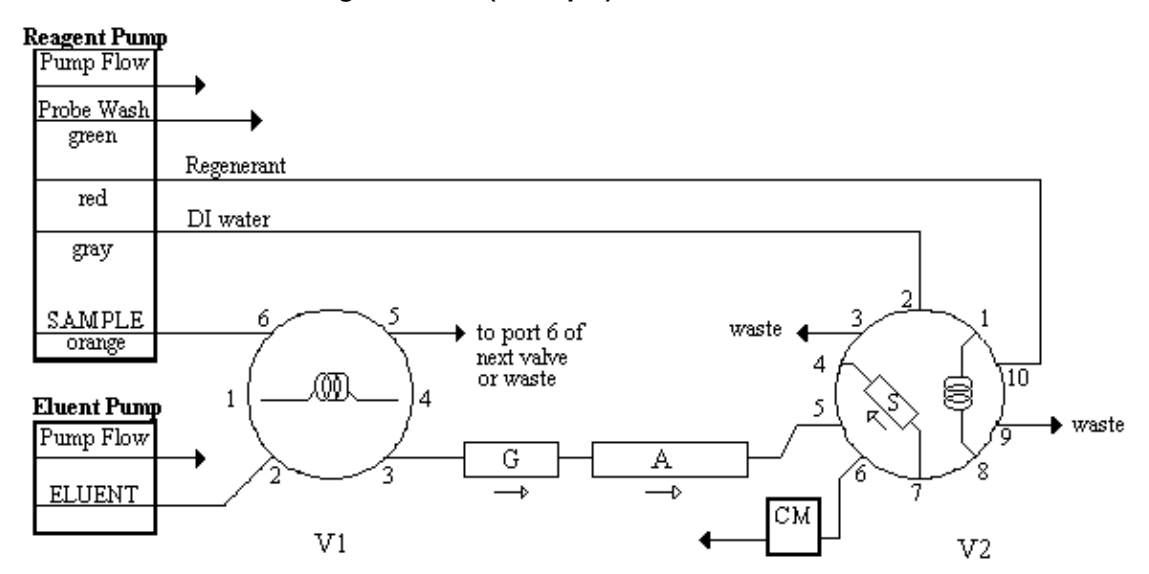

| G—guard column      | CM—conductivity module |
|---------------------|------------------------|
| A-analytical column | V1—six-port valve      |
| S—suppressor column | V2-ten-port valve      |

# Certification

Hach Coompany certifies this instrument was tested thoroughly, inspected, and found to meet its published specifications when it was shipped from the factory.

The **Model QC8500** has been tested and is certified as indicated to the following instrumentation standards:

## **Product Safety:**

- UL 61010A-1 (ETL Listing # 65454)
- CSA C22.2 No. 1010.1 (ETLc Certification # 65454)
- Certified by Hach Coompany to EN 61010-1 Amds. 1 & 2 (IEC1010-1) per 73/23/EEC, supporting test records by Intertek Testing Services.

## **Immunity:**

This equipment was tested for Industrial level EMC per:

**EN 61326** (EMC Requirements for Electrical Equipment for Measurement, Control and Laboratory Use) **per 89/336/EEC EMC**. Supporting test records by Hach Company, certified compliance by Hach Company.

## **Standards Include:**

IEC 1000-4-2:1995 (EN 61000-4-2:1995) Electro-Static Discharge Immunity (Criteria B)

IEC 1000-4-3:1995 (EN 61000-4-3:1996) Radiated RF Electro-Magnetic Field Immunity (Criteria A)

IEC 1000-4-4:1995 (EN 61000-4-4:1995) Electrical Fast Transients/Burst (Criteria B)

IEC 1000-4-5:1995 (EN 61000-4-5:1995) Surge (Criteria B)

IEC 1000-4-6:1996 (EN 61000-4-6:1996) Conducted Disturbances Induced by RF Fields (Criteria A)

IEC 1000-4-11:1994 (EN 61000-4-11:1994) Voltage Dip/Short Interruptions (Criteria B)

## Additional immunity Standard/s include:

ENV 50204:1996 Radiated Electro-Magnetic Field from Digital Telephones (Criteria A)

## **Emissions:**

This equipment was tested for Radio Frequency Emissions as follows: Per **89/336/EEC** EMC: **EN 61326:1998** (Electrical Equipment for measurement, control and laboratory use-EMC requirements) Class "A" emission limits. Supporting test records by Hewlett Packard, Fort Collins, Colorado Hardware Test Center (A2LA # 0905-01) and certified compliance by Hach Company.

## Standards include:

EN 61000-3-2 Harmonic Disturbances Caused by Electrical Equipment

EN 61000-3-3 Voltage Fluctuation (Flicker) Disturbances Caused by Electrical Equipment

## Additional Emissions Standard/s include:

EN 55011 (CISPR 11), Class "A" emission limits

# CANADIAN INTERFERENCE-CAUSING EQUIPMENT REGULATION, IECS-003, Class A:

Supporting test records by Hewlett Packard, Fort Collins, Colorado Hardware Test Center (A2LA # 0905-01) and certified compliance by Hach Company.

This Class A digital apparatus meets all requirements of the Canadian Interference- Causing Equipment Regulations.

Cet appareil numérique de la classe A respecte toutes les exigences du Règlement sur le matériel brouilleur du Canada.

### FCC PART 15, Class "A" Limits:

Supporting test records by Hewlett Packard, Fort Collins, Colorado Hardware Test Center (A2LA # 0905-01) and certified compliance by Hach Company.

This device complies with Part 15 of the FCC Rules. Operation is subject to the following two conditions:

(1) this device may not cause harmful interference, and

(2) this device must accept any interference received, including interference that may cause undesired operation.

Changes or modifications to this unit not expressly approved by the party responsible for compliance could void the user's authority to operate the equipment.

This equipment has been tested and found to comply with the limits for a Class A digital device, pursuant to Part 15 of the FCC Rules. These limits are designed to provide reasonable protection against harmful interference when the equipment is operated in a commercial environment. This equipment generates, uses, and can radiate radio frequency energy and, if not installed and used in accordance with the instruction manual, may cause harmful interference to radio communications. Operation of this equipment in a residential area is likely to cause harmful interference, in which case the user will be required to correct the interference at his own expense. The following techniques of reducing the interference problems are applied easily.

- **1.** Disconnect the QC8500 Analyzer from the power source to verify that it is or is not the source of the interference.
- **2.** If the Model is connected into the same outlet as the device with which it is interfering, try another outlet.
- **3.** Move the Model QC8500 Analyzer away from the device receiving the interference.
- 4. Reposition the receiving antenna for the device receiving the interference.
- 5. Try combinations of the above.

# **Limited Warranty**

Lachat Instruments, a Hach Company Brand, warrants the QuikChem<sup>®</sup> 8500 System to the original purchaser against any defects that are due to faulty material or workmanship for a period of one year from date of shipment.

In the event that a defect is discovered during the warranty period, Lachat Instruments - Hach Company agrees that, at its option, it will repair or replace the defective product or refund the purchase price, excluding original shipping and handling charges. Any product repaired or replaced under this warranty will be warranted only for the remainder of the original product warranty period.

This warranty does not apply to consumable products such as chemical reagents; or consumable components of a product, such as, but not limited to, lamps and tubing.

Contact Lachat Instruments - Hach Company or a distributor to initiate warranty support. Products may not be returned without authorization from Lachat Instruments - Hach Company.

# Limitations

This warranty does not cover:

- Damage caused by acts of God, natural disaster, labor unrest, acts of war (declared or undeclared), terrorism, civil strife or acts of any governmental jurisdiction
- Damage caused by misuse, neglect, accident or improper application or installation
- Damage caused by any repair or attempted repair not authorized by Lachat Instruments Hach Company
- Any product not used in accordance with the instructions furnished by Lachat Instruments Hach Company
- Computer, Printer or any other product which is covered by a warranty of the Original Manufacturer
- Freight charges to return merchandise to Lachat Instruments Hach Company
- Freight charges on expedited or express shipment of warranted parts or product
- Travel fees associated with on-site warranty repair

This warranty contains the sole express warranty made by Lachat Instruments -Hach Company in connection with its products. All implied warranties, including without limitation, the warranties of merchantability and fitness for a particular purpose, are expressly disclaimed.

Some states within the United States do not allow the disclaimer of implied warranties and if this is true in your state the above limitation may not apply to you. This warranty gives you specific rights, and you may also have other rights that vary from state to state.

This warranty constitutes the final, complete, and exclusive statement of warranty terms and no person is authorized to make any other warranties or representations on behalf of Lachat Instruments - Hach Company.

# **Limitation of Remedies**

The remedies of repair, replacement or refund of purchase price as stated above are the exclusive remedies for the breach of this warranty. On the basis of strict liability or under any other legal theory, in no event shall Lachat Instruments - Hach Company be liable for any incidental or consequential damages of any kind for breach of warranty or negligence.

# Index

# A

air bubbles 75 air spikes 62 alternating coil 33 ammonia 77 application error 76 autosampler description 12 autosampler errors 72 autosampler installation 23 autosampler maintenance 54 autosampler troubleshooting 72

## B

baseline, drifting 69 baseline, missing 67 baseline, noisy 68 blockages 64, 68, 69, 70

# С

calibration failure 77 calibration run 47 carrier line, description 29 carryover 65 channel, adding a new 83 clogs 64 coil support 33 computer maintenance 58

# D

detector fault 71 detector modules, maintenance 57 detector, flow cell installation 14 dilutor installation 27 dilutor, description 12 dilutor, dimensions 9 dilutor, maintenance 54 dilutor, setup 46 dilutor, troubleshooting 72 dimensions, module 9 dye standards 74 dye standards, recipe 46 dye test 73, 74

# E

electrical specifications 9 electronic limitation 66 environmental specifications 10

# F

flared tubing connections 36 flat-topped peaks 66 flow blockages 70 flow cell connections 37 flow cell installation 14 flow cell leaks 72 flow cell maintenance 57 flow fit connections 35 fluidic connections 35 fluoride detector 41 fuse replacement 60 fuse specifications 60

## Η

hardware installation 9 heater 46 heater tube rewrap 53 heating coil symbol 35

# I

inject state 30 injection valve connections 42 injection valve operation 29 injection valve symbols 33 injection valve, inject state 30 injection valve, load state 30

# L

lamp replacement 58 lamp specifications 58 load state 30

# Μ

maintenance schedule 49 manifold diagram 31 manifold installation 41 manifold maintenance 58 manifold removal 50 manifold symbols 32 manifold, description 29 mixing coil symbol 32 module dimensions 9

# Ν

nipple, metal vs. plastic 40 non-photometric detectors 41

# 0

overacidified samples 63

# Р

peak shapes, descriptions of 63 peaks, negative 70 peaks, none present 67 pH detector 41 pH effect 64 probe in sample period 62 pump and pump flow symbols 34 pump description 12 pump maintenance 55 pump maintenance schedule 49 pump setup 19 pump start-up 19 pump test 73 pump test, initial 22

# Q

QC failure 76

## R

reagent limitation 66 reagent line 34 reagent pump dimensions 9 refractive index 63

# S

sample line description 29 sample loop description 29 sampler description 12 sampler errors 72 sampler fails to initialize 76 sampler identification 23 sampler installation 23 sampler maintenance 54 sampler reaches first valve 62 sampler time out 76 sampler timing 62 sampler troubleshooting 72 shutdown procedure 50 space requirements 9 SPM dimensions 9 start-up test 40 switching valve 36 system unit installation 13 system unit, description 12 system unit, interface panel 13 system unit, power cables 13

# Т

tee connectors symbol 35 Teflon tubing 49 temperature controller, not heating 77 TKN, white precipitate 75 transmission line connections 39 tubing connections, flared 36

# U

universal dye test 73

# V

valve module, maintenance 55 valve timing 62

## W

warranty 91, 93 waste line description 29 waste line installation 16